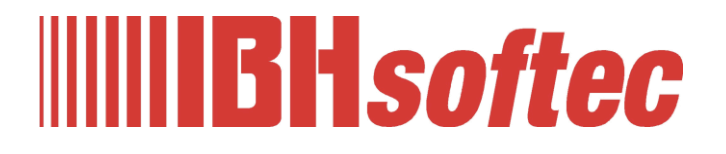

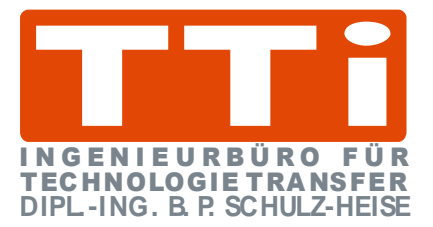

# **IBH Link UA**

# Setup

Quad-Core 64, Quad-Core 32, Single-Core 32 Manual

Version 5.5.0

IBHsoftec GmbH Turmstr. 77 64760 Oberzent / Beerfelden Tel.: +49 6068 3001 Fax: +49 6068 3074 info@ibhsoftec.com www.ibhsoftec.com

TTI Ingenieurbüro für Technologie Transfer Dipl. Ing. B. Peter Schulz-Heise Tel.: +49 6061 3382 Fax: +49 6061 71162 TTI@ schulz-heise.com www.schulz-heise.com

Windows<sup>®</sup> is a registered trademark of Microsoft<sup>®</sup> Corporation. TeamViewer<sup>®</sup> is a registered trademark of TeamViewer AG, Göppingen. Simatic<sup>®</sup> S5, Step<sup>®</sup> 5, Simatic<sup>®</sup> S7, Step<sup>®</sup> 7, S7-200<sup>®</sup>, S7-300<sup>®</sup>, S7-400<sup>®</sup>, S7-1200<sup>®</sup>; S7-1500<sup>®</sup> and GRAPH<sup>®</sup> 5 are registered trademarks of Siemens Aktiengesellschaft, Berlin and Munich. Image source: © Siemens AG 2001, All rights reserved. Product names are trademarks of their respective owners.

# Contents

| Со | ontent | S                                                                     | I          |
|----|--------|-----------------------------------------------------------------------|------------|
| 1  | IBH    | Link UA – Setup                                                       | . 1-1      |
|    | 1.1    | Installation and connection                                           | 1-1        |
|    |        | Interface IBH Link UA Quad-/Single-Core 32 Bit (QC-32 / SC-32)        | 1-1        |
|    |        | Interface IBH Link UA Quad Core 64 Bit (QC-64)                        | 1-1        |
|    |        | Power supply IBH Link UA Quad Core 64 Bit                             | 1-1        |
|    |        | Power supply IBH Link UA Quad-/Single-Core 32 Bit                     | 1-1        |
|    | 1.2    | Configuration of the IP addresses (default setting)                   | 1-1        |
|    |        | Standard IP address configuration (QC-32 / SC-32)                     | 1-2        |
|    |        | Standard IP address configuration (Quad Core 64 Bit)                  | 1-2        |
|    | 1.3    | Login browser window                                                  | 1-2        |
|    |        | Language selection                                                    | 1-2        |
|    |        | OPC server running display                                            | 1-2        |
|    | 1.3.1  | IBH Link UA type display                                              | 1-3        |
|    |        | Remember me                                                           | 1-3        |
|    | 1.3.2  | Login                                                                 | 1-3        |
|    |        | Change Password                                                       | 1-3        |
|    | 14     | Network browser window                                                | 1-4        |
|    | 1.4    | Management Level Settings (QC-32 / SC-32)                             | 1-4        |
|    |        | Management level settings (QC-64)                                     | 1-4        |
|    |        | Control Level Settings (QC-32 / SC-32)                                | 1-5        |
|    |        | Control Level Settings (QC-64)                                        | 1-5        |
|    |        | Management Level / Control Level adjustments (QC-64 / QC-32 / SC-32). | 1-5        |
|    |        | Endpoint URL                                                          | 1-5        |
|    | 1.5    | Settings Routes                                                       | 1-6        |
|    | 1.6    | Settings 802.1x                                                       | 1-6        |
|    | 17     | OnenVPN settings                                                      | 1_6        |
|    | 1.7    | TeemViewer let estivation IDUL in LUA                                 |            |
|    | 1.8    |                                                                       | 1-/        |
|    |        | Ethernet areas:                                                       | 1 0        |
|    |        | Assignment Token taken from Team\/jewer IoT                           | 1-0<br>1_8 |
|    |        | Copy the Team\/iewer ID                                               | 1-8        |
|    |        | Teamviewer IoT – MQTT settings                                        | 1-9        |
|    | 1 0    | 1 8 Activate Any Viz                                                  | 1_0        |
|    | 1.5    | OPC UA Tag CounterValue1500 as a diagram                              | 1-10       |
|    | 1 10   | Security browser window                                               | 1_10       |
|    | 1.10   | Server Security                                                       | 1-11       |
|    |        | Reverse Connection                                                    | 1-11       |
|    |        | Redundant servers (only HOT mode supported) – guad core only          | 1-12       |
|    |        | Hot failover mode                                                     | 1-12       |
|    |        | Integrated client security                                            | 1-12       |
|    |        | Download                                                              | 1-13       |

|      |         | Firewall                               | 1-13 |
|------|---------|----------------------------------------|------|
|      |         | Web Configuration                      | 1-13 |
| 1.11 | Certifi | cates browser window                   | 1-13 |
| 1.12 | Brows   | er window GDS                          | 1-14 |
| 1.13 | Time s  | settings browser window                | 1-14 |
|      |         | NTP status                             | 1-14 |
| 1.14 | Syster  | n browser window                       | 1-14 |
|      | 1.14.1  | Device Information                     |      |
|      | 1.14.2  | Backup and Restore the settings        |      |
|      |         | Saving the IBH Link UA configuration   |      |
|      |         | Restore the IBH Link UA configuration  | 1-15 |
|      | 1.14.3  | Firmware Update                        | 1-16 |
|      | -       | HW1                                    | 1-16 |
|      |         | HW2 SC                                 | 1-16 |
|      |         | HW2 QC                                 | 1-16 |
|      |         | HW3 QC-64                              | 1-16 |
|      |         | Select saved firmware file             | 1-16 |
|      |         | Restart the IBH Link UA                | 1-17 |
|      | 1.14.4  | Variable format                        | 1-17 |
|      |         | Classic:                               | 1-18 |
|      |         | Compact:                               | 1-18 |
|      |         | S7-1500 compatible:                    | 1-18 |
|      |         | Compatible                             | 1-18 |
|      | 1.14.5  | OPC UA options                         | 1-18 |
|      |         | Update Source Timestamp only on change | 1-18 |
|      |         | Show byte arrays as ByteString         | 1-19 |
|      |         | Route S7 connections always to slot 2. | 1-19 |
|      |         | Only allow one S7 frame to the PLC     | 1-19 |
|      |         | Client Timeout [ms]                    | 1-19 |
|      |         | No client initial update               | 1-19 |
|      |         | Forbid data type conversion            | 1-19 |
| 1.15 | Users   | browser window                         | 1-19 |
| 1.16 | Brows   | er window Siemens slots                | 1-19 |
|      |         | Load the OPC Editor project            | 1-20 |
|      |         | Save the OPC Editor project            | 1-20 |
|      |         | Insert SoftPLC                         | 1-20 |
|      |         | Insert SINUMERIK                       | 1-20 |
|      |         | Connect via MPI / Profibus gateway     | 1-21 |
|      |         | Read SINUMERIK Model                   | 1-21 |
|      |         | Import NC-VAR file                     | 1-21 |
|      |         | Change SINUMERIK                       | 1-21 |
|      |         | Save OPC Editor Project                | 1-21 |
| 1.17 | Histor  | y browser window                       | 1-21 |
|      |         | History tree                           | 1-22 |
|      |         | History vars (variables)               | 1-22 |
|      |         | Retentive history                      | 1-22 |
|      |         | History variable list as XML file      | 1-22 |
| 1.18 | OPC C   | Client browser window                  | 1-23 |
|      |         | Define read variables                  | 1-23 |

I

|   |       | Connect with variable                                    | 1-24 |
|---|-------|----------------------------------------------------------|------|
|   | 1.19  | Diagnostics browser window                               | 1-24 |
|   |       | Controller diagnosis                                     | 1-24 |
|   |       | Client diagnostics                                       | 1-24 |
|   |       | Network diagnostics                                      | 1-25 |
|   |       | System Log                                               | 1-26 |
|   | 1.20  | MQTT browser window                                      | 1-26 |
|   | 1.21  | Browser window variables                                 | 1-26 |
|   | 1.22  | Browser window node set                                  | 1-27 |
|   | 1.23  | SoftPLC browser window                                   | 1-27 |
|   |       | Browser window SoftPLC / SoftPLC status                  | 1-27 |
|   | 1.24  | Modbus browser window                                    | 1-28 |
|   | 1.25  | Mitsubishi browser window                                | 1-28 |
|   |       | Mitsubishi robot                                         | 1-29 |
|   | 1.26  | Rockwell browser window                                  | 1-29 |
|   | 1.27  | MicroSD browser window                                   | 1-29 |
|   |       | 1.27.1 Docker Container                                  | 1-30 |
|   |       | Activate Docker                                          | 1-31 |
|   |       | Open Node-RED                                            | 1-31 |
|   | 1.28  | IBH Link UA default factory configuration                | 1-32 |
|   |       | Reset button hardware revisions HW3 Quad-Core 64         | 1-32 |
|   |       | Reset button hardware revisions HW2 SC and HW2 SQ        | 1-32 |
|   |       | Reset button hardware revisions HW1                      | 1-32 |
|   | 1.29  | Open the Wiki                                            | 1-32 |
| 2 | Unifi | ed Automation UaExpert –OPC UA Client and                |      |
|   | OPC   | UA Server                                                | 2-1  |
|   | 2.1   | Unified Automation UnExport The OBC UA Client and OBC UA |      |
|   | 2.1   | Server                                                   | 2-1  |
|   |       | 2.1.1 Starting UaExpert                                  | 2-1  |
|   | 2.2   | Establishing a connection to the IBH Link UA             | 2-2  |
|   |       | UaExpert window                                          | 2-3  |
|   |       | UaExpert Certificate Violation window                    | 2-4  |
|   | 2.3   | Encrypted connection to the IBH Link UA                  | 2-5  |
|   |       | Desired encrypted connection                             | 2-6  |
|   |       | UaExpert window – encrypted connection                   | 2-6  |
|   |       | Trusting the IBH Link UA Certificate                     | 2-7  |
|   | 2.4   | UaExpert window Data Access View                         | 2-7  |
|   |       | 2.4.1 Historical data                                    | 2-8  |
|   |       | The historical data of values                            | 2-8  |
|   |       | Show under UA Nodes                                      | 2-11 |

#### IBH Link UA – Setup 1

#### 1.1 Installation and connection

The IBH Link UA Quad Core 64 Bit. the IBH Link UA Quad Core 32 Bit and the IBH Link UA Single Core 32 Bit are designed for DIN rail mounting:

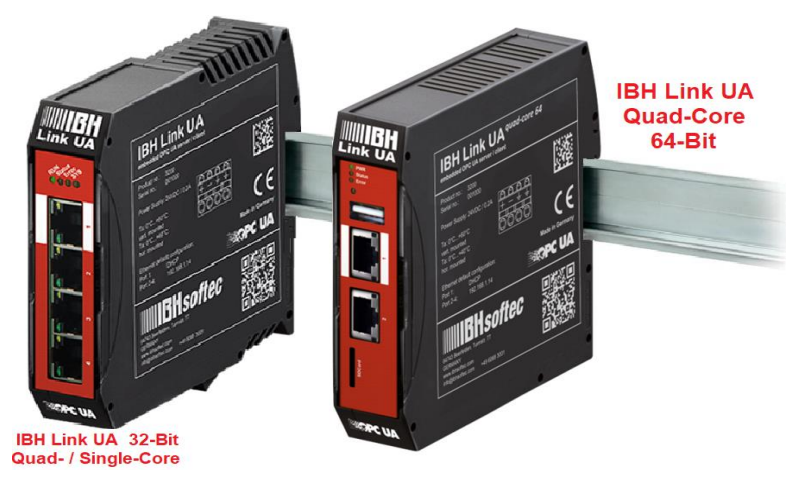

All IBH Link UA have two (2) interfaces separated by a firewall, which are designed for data exchange at the management level or at the control level.

## Interface IBH Link UA Quad-/Single-Core 32 Bit (QC-32 / SC-32)

The management level has an Ethernet port (10 / 100 MBit/s). The interface of the control level consists of a 3-port switch (10 / 100 MBit/s).

## Interface IBH Link UA Quad Core 64 Bit (QC-64)

The control level and management level each have an Ethernet port (10 / 100 / 1000 MBit/s). There is also a USB port and a slot for a micro-SD card.

## Power supply IBH Link UA Quad Core 64 Bit

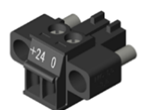

The power is supplied via the included plug. Power supply: 24VDC / 0.2A

## Power supply IBH Link UA Quad-/Single-Core 32 Bit

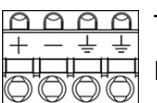

The power is supplied via the included plug.

Power supply: 24VDC / 0.2A

## ATTENTION!

A supply voltage of **12VDC** to **36VDC** is to be used for the operation of the IBH Link UA. A higher supply voltage may destroy the device.

#### 1.2 Configuration of the IP addresses (default setting)

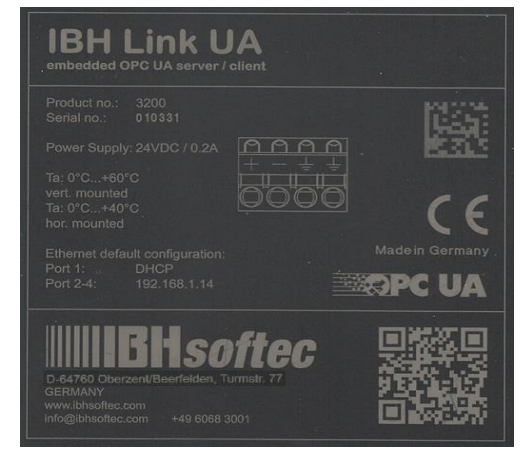

This information is printed on the side of the IBH Link UA. The administration interface can be accessed in the delivery state with a current web browser via the Ethernet port 2 (QC-32 / SC-32 via port 2 to 4) via the IP address 192.168.1.14. The Ethernet port 1 can only be used to configure the **IBH** Link UA if a DHCP server assigns the IP address, and a DNS server resolves the name by specifying the hostname http://ibhlinkua\_<serial number> (http://ibhlinkua\_010331)

No additional applications or drivers are required.

Default logon data Username: admin

Password: admin

## Standard IP address configuration (QC-32 / SC-32)

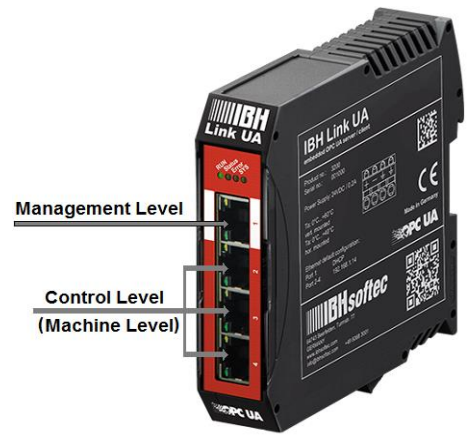

| Level               | Port       | Address                                               |
|---------------------|------------|-------------------------------------------------------|
| Management<br>level | Port 1     | Hostname:<br>ibhlinkua_ <seriennummer></seriennummer> |
| Control level       | Port 2 - 4 | 192.168.1.14                                          |

## Standard IP address configuration (Quad Core 64 Bit)

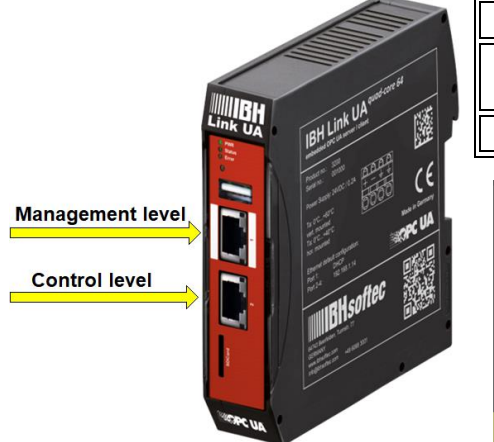

| Level            | Port   | Address                                               |
|------------------|--------|-------------------------------------------------------|
| Management level | Port 1 | Hostname:<br>ibhlinkua_ <seriennummer></seriennummer> |
| Control level    | Port 2 | 192.168.1.14                                          |

#### Note:¶

In the IBH Link, UA default factory setting the configuration may be accessed using an Internet browser (FireFox, Microsoft Edge, Internet Explorer, etc.) as follows:

Via·the·management·level·(port·1)·with·the·host·name·if·the· port·is·connected·to·a·network·with·a·DHCP·server·and· DNS·server.

Via-the-ports-of-the-machine-level,-it-is-only-possible-if-the-connected-network-has-the-sub-address-192.168.1.nn.

Otherwise, `a`fixed`IP`address`from`the`subnet`192.168.1.0`[24]`(e.g.,`192.168.1.10)`must`be` provided`to`the`connected`PC.

# 1.3 Login browser window

| 🔛 IBH Link UA                 | × +                       |     | - 🗆 X                                          |
|-------------------------------|---------------------------|-----|------------------------------------------------|
| ← → ♂ ☎                       | <b>1</b> 92.168.1.14/?_=/ | ⊠ ☆ | II\ 🗉 ⊖ 💥 ◯ 👬 Ξ                                |
|                               | OPC server is running     |     | single-core                                    |
| Login                         |                           |     |                                                |
| The password is case-sensitiv | ve.                       |     |                                                |
| User i<br>Enter your use      | name admin                |     |                                                |
| Pass<br>Enter your pas        | sword admin               |     |                                                |
| Remembe<br>Keeps login for 2  | er me<br>weeks            |     |                                                |
|                               | Login Lost password       |     |                                                |
| www.ibhsoftec.com             | SOFTEC                    |     | IBH Link UA<br>embedded OPG UA server / client |
|                               |                           |     |                                                |

#### Language selection

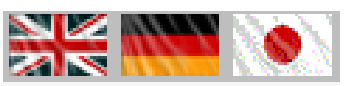

The languages English, German and Japanese are available in the browser window.

# OPC server running display

#### OPC server is running

There is a display that provides information about the activities of the OPC server.

#### 1.3.1 IBH Link UA type display

The IBH link UA is available at three performance levels:

- Single core 3 2Bit the processor (imx6) used in the IBH Link UA is a single core single-core processor with 32 bits. Possible Ethernet transmission rates (10 / 100 Mbit/s) (Serial numbers 010000 - 011999). Older IBH Link UA with single core processors do not have a performance level display (Serial numbers 1000 - 4999).
- Quad Core 32 Bit the processor (imx6) used in the IBH Link UA is a single core processor with 32 bits. Possible Ethernet transmission rates (10 / 100 Mbit/s) (serial numbers 5000 - 9999)

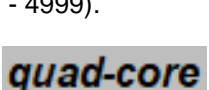

Quad Core 64 Bit – The processor (imx8) used in the IBH Link UA is a quad core quad-core processor with 64 bits (serial numbers 030000 - 039999). These IBH Link UA have a significantly higher processor performance and possible Ethernet transmission rates of (10 / 100 / 1000 MBit/s).

#### Remember me

If this login is marked, no username and password will be requested when the same browser window is called up again. This setting remains in effect for up to two weeks.

#### 1.3.2 Login

| Important information about HTTP access                                                                                                    | When you click Login, the                                      |
|----------------------------------------------------------------------------------------------------|----------------------------------------------------------------|
| With unencrypted connections, it is possible that personal information can be revealed.<br>Therefore we recommend to disable HTTP in the 'Security' page. | following security messages are displayed one after the other. |
| Important information about the Password                                                                                                    |                                                                |
| Currently a default password is used.<br>It is highly recommended to change the<br>password.<br>Confirm                                                   | have been confirmed, we<br>ssword.                             |
| Important information about date and time settings                                                                                                    | It is important that the time is                               |
| Certificates will only work proper, if the clock is set correctly. Your device reports: 2024-09-28 15:33:45                                               | set correctly, otherwise any<br>OPC UA data transfer and       |
| You should continue only, if the date and time settings are correct. Otherwise the clock should be se                                                     | t first. therefore firmware updates cannot be carried out.     |

## Change Password

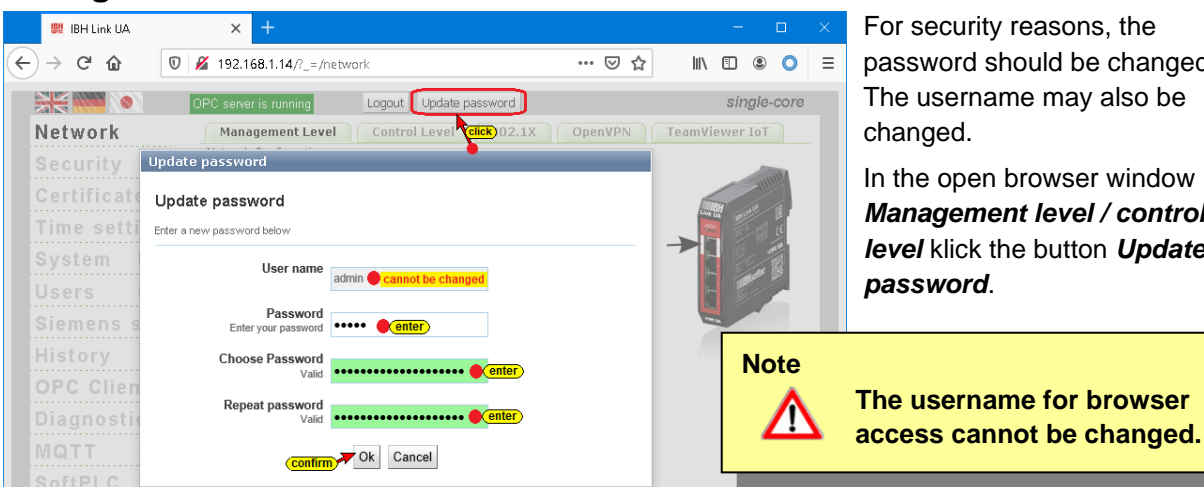

For security reasons, the password should be changed. The username may also be changed.

Ok Cancel

In the open browser window Management level / control level klick the button Update password.

ල : ු දු =

quad-core

Choose Password If the password is not long enough or if you have not .... -Too short entered enough different characters (A - Z; 0 - 9; special characters), the background is "red". For security reasons, the password must be 12 or 16 characters long.

The browser access username cannot be changed.

#### 1.4 Network browser window

## Management Level Settings (QC-32 / SC-32)

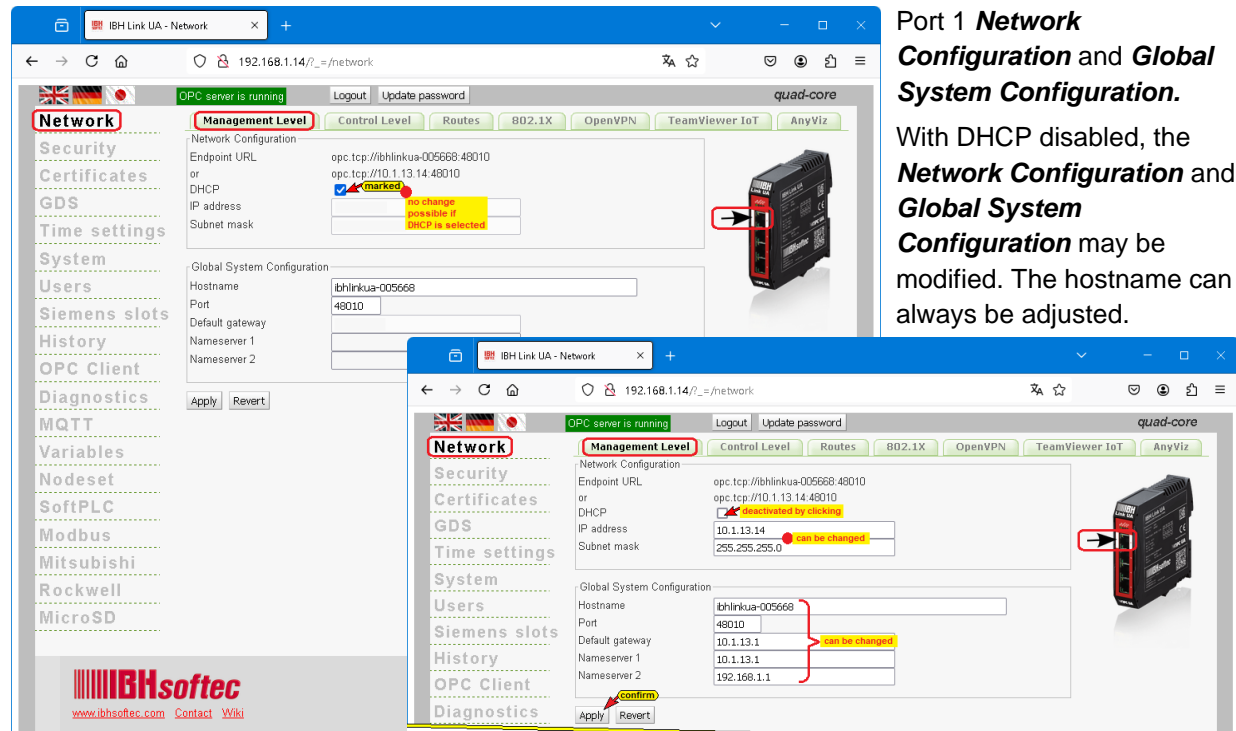

## Management level settings (QC-64)

| 💼 🛛 🗮 IBH Link UA - N                                                                                 | letwork × +                                                                                                    |                                                                                                    |                                                                                                    |                                                                                                    | Here, adjustments to the                                                                                                    |
|----------------------------------------------------------------------------------------------------|----------------------------------------------------------------------------------------------------|----------------------------------------------------------------------------------------------------|----------------------------------------------------------------------------------------------------|----------------------------------------------------------------------------------------------------|----------------------------------------------------------------------------------------------------|
| $\leftarrow \rightarrow \mathbf{C}$                                                                   | 0 👌 192.168.1.14/?_=/r                                                                                                    | network                                                                                                    | 🛪 ☆                                                                                                    | ල ම එ ≡                                                                                                    | network configuration for                                                                                                    |
| Network<br>Security<br>Certificates<br>GDS<br>Time settings<br>System<br>Users<br>Siemens slots       | OPC server is running Management Level Network Configuration Endpoint URL or Or OHCP IP address Subnet mask Global System Configuration Hostname Port | Logout Update password Control Level Routes 802.1X  ppc.tcp://ibhlinkue.005668.48010  poc.ttp://ibhlinkue.005668 thlinkue.005668 teolo             | OpenVPN TeamVie                                                                                                    | quad-core                                                                                                    | port 1 and global system<br>settings can be made. If<br>DHCP is deactivated, the<br>network configuration and<br>global system settings can<br>be changed. The hostname<br>can always be changed. |
| History<br>OPC Client                                                                                 | Nameserver 1<br>Nameserver 2                                                                                                    | 💼 🗮 IBH Link UA - N                                                                                                    | letwork × +                                                                                                    | e ture la                                                                                                    | × - □ >                                                                                                    |
| Diagnostics<br>MQTT<br>Variables<br>Nodeset<br>SoftPLC<br>Modbus<br>Mitsubishi<br>Rockwell<br>MicroSD | Apply] Revert                                                                                                    | Network<br>Network<br>Security<br>Certificates<br>GDS<br>Time settings<br>System<br>Users<br>Siemens slots<br>History<br>OPC Client<br>Diagnostics | OPC services reactions and an analysis of the service of the service of the servi | Logout Update password<br>Control Level Routes<br>Port. Ep ///bhinkus-005668.46010<br>port. Ep //10.113.4<br>10.1.13.1<br>10.1.13.1<br>10.1.13.1<br>10.1.13.1<br>10.1.13.1<br>192.168.1.1 | quad-core<br>802.1X OpenVPN TeamViewer IoT AnyViz                                                                                                    |

## Control Level Settings (QC-32 / SC-32)

|   | 🗈 🛛 🗮 IBH Link UA - N                                                                                      | letwork × +                                                                                                    |                                                                                                    |      |           |     |          |     |   |
|---|----------------------------------------------------------------------------------------------------|----------------------------------------------------------------------------------------------------|----------------------------------------------------------------------------------------------------|------|-----------|-----|----------|-----|---|
|   | ← → C @                                                                                                    | 0 👌 192.168.1.14/?_=                                                                                                    | =/network                                                                                                    | іх д | •         | . ⊘ | <u>ک</u> | ב נ | - |
| I |                                                                                                    | OPC server is running                                                                                                    | Logout Update password                                                                                                    |      |           | qua | d-cor    | e   |   |
|   | Network<br>Security<br>Certificates<br>GDS<br>Time settings<br>System<br>Users<br>Siemens slots<br>History | Management Level Network Configuration Endpoint URL or DHCP IP address Subnet mask Global System Configuratio Hostname Port Default gateway Nameserver 1 Nameserver 2 | Control Level         Routes         B02.1X         OpenVPN           opc.tcp://ibhlinkua-005668:40010         opc.tcp://ibhlinkua-005668:40010         opc.tcp://ibhlinkua-005668         opc.tcp://ibhlinkua-005668           192.168.1.14         can be changed         opc.tcp://ibhlinkua-005668         opc.tcp://ibhlinkua-005668           6bhlinkua-005668         opc.tcp://ibhlinkua-005668         opc.tcp://ibhlinkua-005668         opc.tcp://ibhlinkua-005668           60010         10.1.13.1         can be changed         opc.tcp:/ibhlinkua-005668         opc.tcp:/ibhlinkua-005668           10.1.13.1         can be changed         opc.tcp:/ibhlinkua-005668         opc.tcp:/ibhlinkua-005668 | Team | Viewer Io | TA  | UY VIZ   |     |   |
|   | Diagnostics                                                                                                | Apply Revert                                                                                                    |                                                                                                    |      |           |     |          |     |   |

Here, adjustments to the network configuration for ports 2 to 4 (control level) and global system settings can be made.

If DHCP is deactivated, the network configuration and global system settings can be changed. The hostname can always be changed.

## **Control Level Settings (QC-64)**

| 💼 🛛 🗰 IBH Link UA - Ne                                                   | twork × +                                                                                                    |                                                                                                    |            |           |      |       |   |
|--------------------------------------------------------------------------|----------------------------------------------------------------------------------------------------|----------------------------------------------------------------------------------------------------|------------|-----------|------|-------|---|
| ← → C @                                                                  | 0 👌 192.168.1.14/?_=                                                                                                 | =/network                                                                                                    | <b>ネ</b> ☆ | 7         |      | ) එ   | = |
| - 🔆 🚧 🚺                                                                  | OPC server is running                                                                                                | Logout Update password                                                                                                    |            |           | quad | -core |   |
| Network<br>Security<br>Certificates<br>GDS<br>Time settings              | Management Level<br>Network Configuration<br>Endpoint URL<br>or<br>DHCP<br>IP address<br>Subnet mask                 | Control Level         Routes         B02.1X         OpenVPN           opc.tcp://ib/linkua-000000-46010         opc.tcp://ib/linkua-000000-46010         opc.tcp://ib/linkua-000000-46010           opc.tcp://ib/linkua-000000-46010         opc.tcp://ib/linkua-000000-46010         opc.tcp://ib/linkua-000000-46010           opc.tcp://ib/linkua-000000-46010         opc.tcp://ib/linkua-000000-46010         opc.tcp://ib/linkua-000000-46010           opc.tcp://ib/linkua-000000-46010         opc.tcp://ib/linkua-000000-46010         opc.tcp://ib/linkua-000000-46010           opc.tcp://ib/linkua-000000-46010         opc.tcp://ib/linkua-000000-46010         opc.tcp://ib/linkua-000000-46010           opc.tcp://ib/linkua-000000-46010         opc.tcp://ib/linkua-000000-46010         opc.tcp://ib/linkua-000000-46010           opc.tcp://ib/linkua-000000-46010         opc.tcp://ib/linkua-000000-46010         opc.tcp://ib/linkua-000000-46010           opc.tcp://ib/linkua-000000-46010         opc.tcp://ib/linkua-000000-46010         opc.tcp://ib/linkua-000000-46010           opc.tcp://ib/linkua-000000-46010         opc.tcp://ib/linkua-000000-46010         opc.tcp://ib/linkua-000000-46010           opc.tcp://ib/linkua-000000-46010         opc.tcp://ib/linkua-000000-46010         opc.tcp://ib/linkua-000000-46010           opc.tcp://ib/linkua-000000-46010         opc.tcp://ib/linkua-000000-46010         opc.tcp://ib/linkua-000000-46010           opc.tcp://ib/linkua-0000000-46010 | Team       | Viewer Io | T An | yViz  |   |
| System<br>Users<br>Siemens slots<br>History<br>OPC Client<br>Diagnostics | Global System Configuratio<br>Hostname<br>Port<br>Default gateway<br>Nameserver 1<br>Nameserver 2<br>Apply<br>Revert | n<br>bhlinkus-000000<br>46010<br>10.1.13.1<br>10.1.13.1<br>10.1.13.1<br>192.166.1.1                                                                                                    |            |           |      |       |   |

Here, adjustments to the network configuration for port 2 (control level) and global system settings can be made.

If DHCP is deactivated, the network configuration and global system settings can be changed. The hostname can always be changed.

## Management Level / Control Level adjustments (QC-64 / QC-32 / SC-32)

By clicking the *Apply* button, the changed settings of the control level are

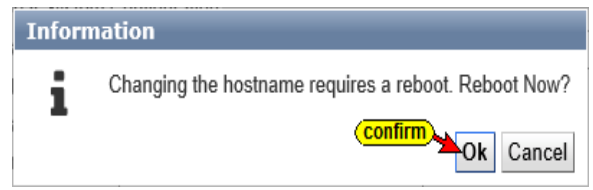

nged settings of the control level are applied to the *IBH Link UA*. The execution of the change is displayed.

The transfer of the adjusted settings is displayed in the upper right corner of the browser window.

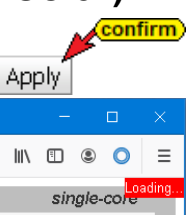

Since the web browser of the Link was opened using the IP address of the control level, access to the web browser of the IBH Link UA can only take place via the changed IP address of the control level or the IP address of the management level.

The changes require a restart of the IBH Link UA, corresponding information is displayed.

#### Note:

The *management level* (port 1) must have a different subnet address than the *control level* (QC-64 port 2, QC-32 / SC-32 port 2 to port 4) to clearly identify the belongings of the ports to the Ethernet interfaces.

## Endpoint URL

| Management Le        | vel Control Level 802.1X     |
|----------------------|------------------------------|
| Network Configuratio | n                            |
| Endpoint URL         | opc.tcp://ibhlinkua_sc:48010 |
| or                   | opc.tcp://192.168.1.15:48010 |
|                      |                              |
| Management Le        | vel Control Level 802.1X     |
| Network Configuratio | n                            |
| Endpoint URL         | opc.tcp://ibhlinkua_sc:48010 |
| or                   | opc.tcp://10.0.13.89:48010   |
|                      |                              |

The *Endpoint URL* is displayed at the *Management Level* and in the *Control Level*. The endpoint URL is generated by the *IBH Link UA* based on the settings. The endpoint URL consists of the protocol: *opc tcp // hostname: port*.

This *Endpoint URL* is required to set up an OPC UA client.

Clients can use this endpoint URL to find out the configuration of the server - for example, regarding the security options used.

# 1.5 Settings Routes

| 💼 🛛 🗰 IBH Link UA                                                  | × +                                                                                               |                                                                          |                                                          |                     | ~                                                     | - 0                               | ×    | The IBH L                 |
|--------------------------------------------------------------------|---------------------------------------------------------------------------------------------------|--------------------------------------------------------------------------|----------------------------------------------------------|---------------------|-------------------------------------------------------|-----------------------------------|------|---------------------------|
| ← → C @                                                            | 0   192.168.1.14/?_                                                                               | =/network                                                                |                                                          |                     | 🕺 🖒                                                   | ල 😩 එ                             | ≡    | create a r                |
| Network<br>Security                                                | OPC server is running<br>Management Level<br>Network<br>New route Edit route                      | Logout Update passwo<br>Control Level R<br>S<br>Delete route Show routes | rd<br>802.1X<br>ubnet                                    | OpenVP<br>Gateway   | N TeamViewer<br>Inter                                 | quad-core<br>r IoT AnyViz<br>face | 1    | another su<br>route, dele |
| GDS<br>Time settings<br>System<br>Users<br>Siemens slots           | Global System Configuratic<br>Hostname<br>Port<br>Default gateway<br>Nameserver 1<br>Nameserver 2 | n<br>bhlinkua-005669<br>48010<br>10.1.13.1<br>10.1.13.1<br>192.168.1.1   | Add/Edit rou<br>Route:<br>Destination net<br>Subnetmask: | ite<br>work: 1<br>2 | 92.168.110.0                                          |                                   | ×    | Clicking the              |
| ip route show                                                      | w output:                                                                                         |                                                                          | Interface:                                               | ľ                   | Management Level<br>Management Level<br>Control Level | (open / select)                   | V    | for adding<br>route.      |
| default via 10.1.13<br>10.1.13.0/24 dev et<br>192.168.1.0/24 dev e | .1 dev eth0 proto s<br>h0 proto kernel sco<br>eth1 proto kernel s                                 | static<br>ope link src 10.1<br>scope link src 192<br>co                  | .13.14<br>2.168.1.14                                     |                     |                                                       | Confirm                           | ncel | Show Ro<br>the added      |

The IBH Link UA allows you to create a route to a device in another subnet, change the route, delete, and display it.

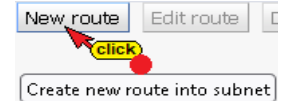

Clicking the **New Route** button opens the dialog box for adding or changing the

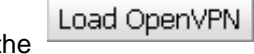

**Show Routes** button displays the added route.

# 1.6 Settings 802.1x

| ← → C                                                                                                    | 802.1X for and       |
|----------------------------------------------------------------------------------------------------|----------------------|
| Monogenerity         Control Level         Control Level         Routes         B02.1X         OpenVPN         TeamViewer IoT         AnyViz         authorization         authorization                                                                                                    | and                  |
| Network         Management Level         Control Level         Routes         002.1X         OpenVPN         TeamViewer IoT         AnyViz         authorization in           Security         002.1XSecurity         002.1XSecurity         <                                                                                                    |                      |
| Security Odd Noted and Security                                                                                                    | n IEEE 802           |
| Select buz. 1X security Deactivated V                                                                                                    |                      |
| Status Deactivated The current state                                                                                                    |                      |
| Legitimation Lis Select the legitimation algorithm (currently only TLS)                                                                                                    | settings in          |
| Time settings Identity The usemame the 802.1X win                                                                                                    | ndow can             |
| System Upload A certificate Upload A certificate                                                                                                    | the                  |
| Users Select user certificate (pem) Durchsuchen Keine Datei ausgewählt. Select the user certificate in PEM Format                                                                                                    | / 110                |
| Select the user secret key key before secret key key before secret key key here a secret key key here a secret key key key here a secret key key key key key key key key key key | ections at           |
| History Uplad userserteky (ve) Control enc. Faire Call abgravitic Control to the control level                                                                                                    | el or the            |
| OPC Client User secret key password The pasword of the user secret key                                                                                                    |                      |
| Diagnostics Save configuration management le                                                                                                    | evel.                |
| MQTT Global System Configuration                                                                                                    | curity or deactivate |
| Variables Hostname tbhinkua-005669 Select 802.1X security Management Level                                                                                                    | open / select)       |
| Nodeset Default gateway 10.1.13.1 Status Deactivated                                                                                                    |                      |
| SoftPLC Nameserer 1 10.13.1 Legitimation Management Level                                                                                                    |                      |
| Modbus Cashel 2 Live Bar                                                                                                    |                      |
| Mitsubishi Apply Revert Select CA certificate (pem)                                                                                                    |                      |

IEEE 802.1X security settings can be saved.

The configuration of the

# 1.7 OpenVPN settings

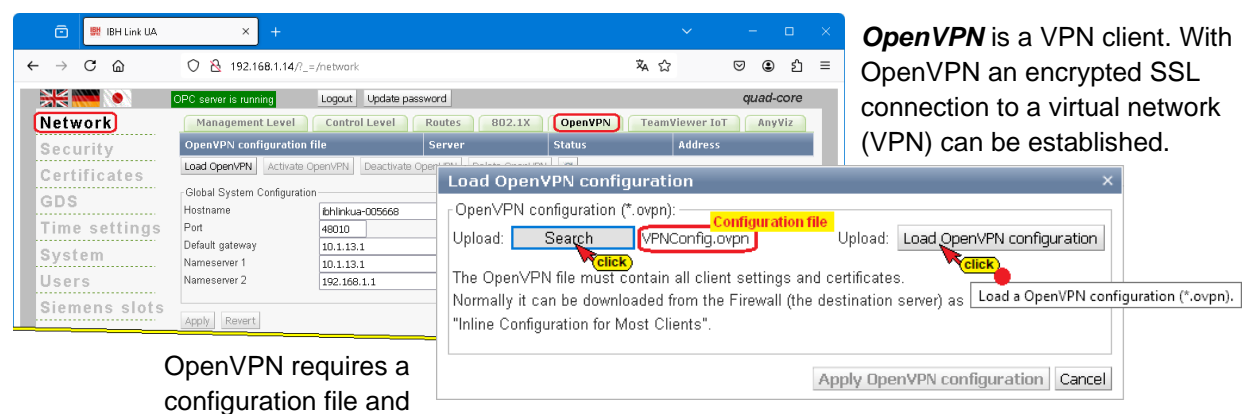

key / certificate files. Clicking on *Load OpenVPN* opens the *Load OpenVPN Configuration* dialog box.

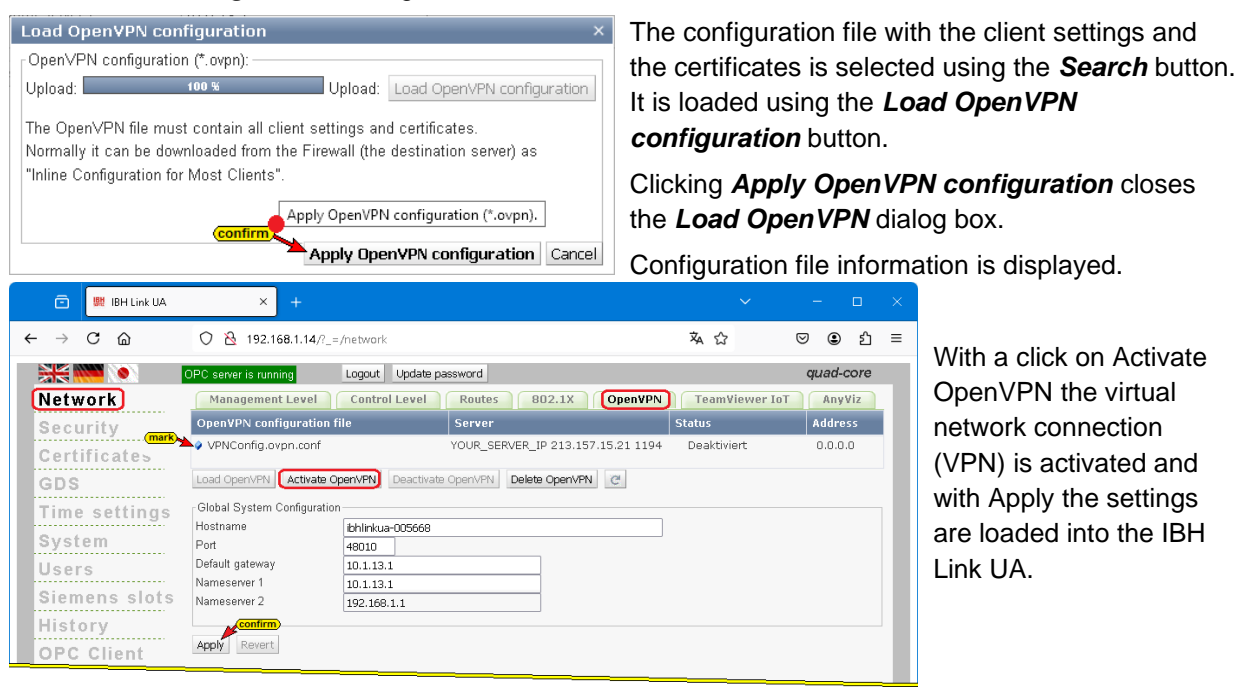

# 1.8 TeamViewer IoT activation – IBH Link UA

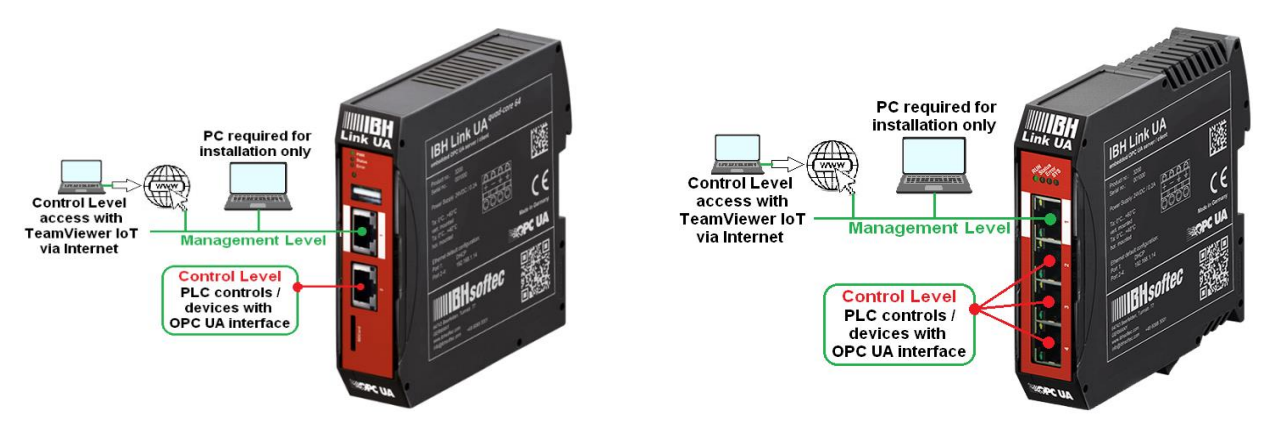

TeamViewer IoT software option is pre-installed in the IBH Link UA starting firmware V 7.5. This option offers the possibility of being able to access all PLC systems anytime and anywhere. Complex modem solutions or the use of a PC on site are outdated.

| - → C @                                                                                                    | ○ 월 192.168.1.14/?_=/network                                                                                                    | ×☆ ♡ © ዸ =                         |
|----------------------------------------------------------------------------------------------------|----------------------------------------------------------------------------------------------------|------------------------------------|
|                                                                                                    | OPC server is running Logout Update password                                                                                                    | quad-core                          |
| Network<br>Security<br>Certificates<br>GDS<br>Time settings<br>System<br>Users<br>Siemens slots<br>History<br>OPC Client | Management Level     Control Level     Routes     802.1X     Op       TeamViewer IoT     ImanViewer IoT     ImanViewer IoT     ImanViewer IoT       Assignment Token     ImanViewer IoT     ImanViewer IoT       Group     ImanViewer IoT     ImanViewer IoT       TeamViewer auto start     ImanViewer IoT     ImanViewer IoT       Log level     Imfo     Imfo       Proxy settings     Proxy settings     ImanViewer IoT       Internet access (IP:Port)     Internet access over     Impoxy       Start     Stop     New assign     Remove assignment     Download logfile | pile MQTT settings Attended Access |
| Diagnostics<br>MQTT<br>Variables<br>Nodeset                                                                              | Global System Configuration           Hostname         Ibhlirkua-005668           Port         48010           Default gateway         10.1.13.1           Nameserver 1         10.1.13.1           Nameserver 2         192.168.1.1                                                                                                    |                                    |

If the Internet must be accessed via a proxy, the address can be entered in the form **Proxy: Port** or **User: Password@Proxy:** 

*Port*. The proxy access to the Internet must be activated.

To establish a connection via **TeamViewer-IoT**, the Ethernet subnet of the control level must have access to the Internet. The IBH Link UA manages two subnet addresses separated by a firewall, each with its own MAC address.

#### **Ethernet areas:**

| Level            | Port                                         |                      |
|------------------|----------------------------------------------|----------------------|
| Management level | Port 1                                       | must be in different |
| Control level    | QC-64 – Port 2<br>QC-32 / SC-32 – Port 2 – 4 | IP networks          |

If you need to access the Internet via a proxy, you can enter the address in the form *Proxy:Port* or *User: Password@Proxy:Port*.

Proxy access to the Internet must be activated.

| Log level | Info 🔹  | open / select)                                                                               | The log output can be |
|-----------|---------|----------------------------------------------------------------------------------------------|-----------------------|
|           | Info    | If the log level is changed the TeamViewer agent must be restarted to annuathe changes       | customized.           |
|           | Verbose | In the log revension angea, the real intervent agent must be restarted to apply the changes. |                       |

## Insert assignment token

| 💼 🔛 IBH Link UA | × +                                |                                                         |                  |              |      | × |
|-----------------|------------------------------------|---------------------------------------------------------|------------------|--------------|------|---|
| ← → C ŵ         | 0 👌 192.168.1.14/?_=               | =/network                                               | 🛪 🖒              | ⊽ 2          | பி   | ≡ |
|                 | OPC server is running              | Logout Update password                                  |                  | quad-        | core |   |
| Network         | Management Level                   | Control Level Routes 802.1X OpenVPN                     | TeamViewer       | r IoT) 🛛 Any | Viz  |   |
| Security        | Status                             |                                                         |                  |              |      |   |
| Certificates    | TeamViewerID                       | med by<br>swer loT                                      |                  |              |      |   |
| GDS             | Assignment Token                   | Copied Assignment token                                 |                  |              |      |   |
| Time settings   | Group                              | TTI to complete                                         |                  |              |      |   |
| System          | TeamViewer auto start<br>Log level | Info (If the log level is changed the TeamViewer agent  |                  |              |      |   |
| Users           | Proxy settings                     | must be restarted to apply the changes.                 |                  |              |      |   |
| Siemens slots   | Proxy address (IP:Port)            | fill in if necessary                                    |                  |              |      |   |
| History         | Internet access over proxy         | ck)                                                     |                  |              |      |   |
| OBC Client      | Start Stop New assig               | n Remove assignment Download logfile Delete logfile MQ1 | TT settings Atte | nded Access  |      |   |
| OFC Chem        | Global System Configuratio         | n                                                       |                  |              |      |   |
| Diagnostics     | Hostname                           | ibhlink-iot                                             |                  |              |      |   |
| MQTT            | Port                               | 48010                                                   |                  |              |      |   |
| Variables       | Default gateway                    | 192.168.1.1                                             |                  |              |      |   |
| Nodocot         | Nameserver 1                       | 192.168.1.1                                             |                  |              |      |   |
| noueset         | Humoson 2                          | 10.0.13.1                                               |                  |              |      |   |
| SoftPLC         | Apply Revert                       |                                                         |                  |              |      |   |

The **Assignment token** must be copied into the field of the same name in the **IBH Link UA** browser window Network/TeamViewer oT. Enter the group name and mark that Team Viewer is switched on automatically.

Clicking the **New assign** button opens the **TeamViewer IoT End-User License Agreement**.

(confirm

To apply the settings, the TeamViewer IoT end user license agreement must be accepted by clicking the button **Accept**.

 Accept

 Note!

 Mathematical Contemption of the Assignment token to TeamViewer can take same time.

## Assignment Token taken from TeamViewer IoT

If the assignment token has been accepted, the status and the *TimeViewerID* with the name are displayed in the web browser window *Network/TeamViewer IoT*.

## Copy the TeamViewer ID

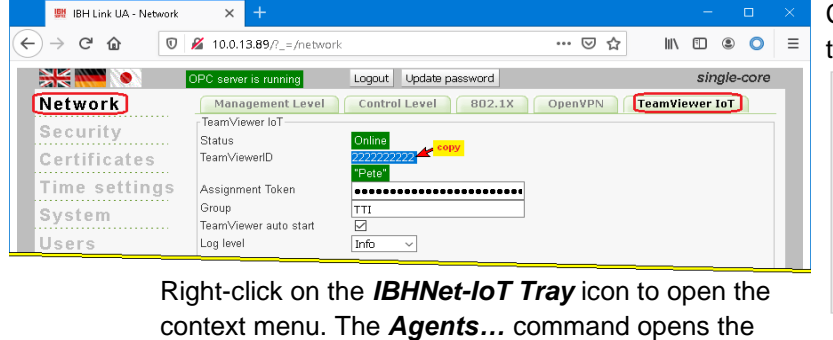

TeamViewer Shortcuts dialog box.

Copy the TeamViewer ID number to the Windows clipboard.

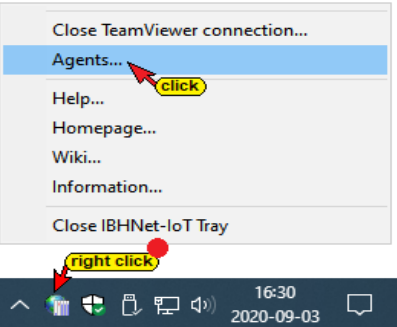

| Teamviewer-Shortcuts                                                     | ×                                   | Insert the TeamViewer ID number in the             |
|--------------------------------------------------------------------------|-------------------------------------|----------------------------------------------------|
| Connections                                                              |                                     | field of the same name. The display name           |
| Display name Teamviewer-URL                                              |                                     |                                                    |
| IBH Link UA SC teamviewer8://remotecontrol/?remotecontrolid=222222228for | wardports=[31711:localhost:31711:3] | is transferred to the <i>TeamViewer account</i> .  |
| IS INSERTED.                                                             |                                     | This name can be used to establish a               |
|                                                                          |                                     |                                                    |
|                                                                          |                                     | connection to the IBH Link UA via the              |
|                                                                          |                                     | Internet                                           |
| Display name: IBH Link UA SC                                             |                                     | internet.                                          |
| Torminure ID. 222222222 insert 1                                         |                                     |                                                    |
|                                                                          |                                     |                                                    |
| Add to list                                                              | Remove from list                    | Clicking the Properties button, a dialog box       |
| click 3                                                                  | 5 <sup>confirm</sup>                |                                                    |
| Properties                                                               | Cancel                              | appears with the details of the network card       |
|                                                                          |                                     | via which the <b>IBH Link UA</b> is connected.     |
| Properties                                                               | ×                                   |                                                    |
| Language                                                                 |                                     |                                                    |
| C German C Englis                                                        | h                                   |                                                    |
|                                                                          |                                     | By clicking the Add to list button, the            |
| Ethernet card with Internet Access                                       |                                     | dianlay name and the Team\/iower ID are            |
| Intel/(D) Ethernet Connection (2) 1210 V                                 |                                     | display name and the Teamviewer ID are             |
| Theeler) Ethernet Connection (2) 1219-0                                  |                                     | adopted. The dialog box is closed with <b>OK</b> . |
| Territory Consulting and distances                                       |                                     |                                                    |
| Teamviewer Connection establishment                                      |                                     | The installation of <i>TeamViewer loT</i> in the   |
| Local Port 31711 Timeout [ms]                                            | : 10000                             | IBH Link LIA is now complete                       |
| ,                                                                        | ,                                   | IBIT LINK OA IS NOW COMplete.                      |
|                                                                          |                                     | _                                                  |
| (cont                                                                    |                                     |                                                    |
|                                                                          | <u>OK</u> <u>C</u> ancel            |                                                    |
|                                                                          |                                     |                                                    |
| Foamviewer IoT - MOTT sett                                               | inas                                |                                                    |
|                                                                          | illiys                              |                                                    |
| On an a dialan with MOTT atting                                          | - fau tha TanuaViauan a             | The <b>MQTT</b> option is useful in                |
| Click Den a dialog with WQLL setting:                                    | s for the learnviewer o             |                                                    |
| LAGE W                                                                   |                                     | conjunction with the <b>IBH LINK UA</b>            |
| MQTT settings                                                            |                                     | <b>MQTT</b> option.                                |
|                                                                          | _                                   |                                                    |
| Establish connection to the TeamViewer IoT Cloud $ {f x}$                | Clicking the MQT                    | T button opens the <i>Establish connection to</i>  |
| Connection to TeamViewer IoT                                             | the Teemviewer                      | her alaud dialog box                               |
| Activate connection                                                      | the realiviewer                     | ior cioud dialog box.                              |
|                                                                          |                                     |                                                    |
| Client Id:                                                               |                                     |                                                    |
| Tonic                                                                    | Details on the use                  | e of MOTT with the IBH Link IIA are                |
| ropio.                                                                   |                                     |                                                    |
| Create Certificates for the Client                                       | described on the                    | IBHsoftec WIKI website.                            |
|                                                                          | TeamViewer IoT                      |                                                    |
| Download the TeamViewer Authority Certificate                            |                                     |                                                    |
| Download Certificate for the Client                                      | If the connect                      | tion to the Team∀iewer IoT Cloud is changed, the   |
|                                                                          | TeamViewer                          | arent must be restarted to annly the channes       |
| Download private key for the Client                                      | rountylewer (                       | Voc No                                             |
|                                                                          |                                     | ies No                                             |
| Ok                                                                       |                                     |                                                    |
| UK I                                                                     |                                     |                                                    |

# 1.9 1.8 Activate Any Viz

The *Any Viz* option has been integrated since firmware V5.26. Data can be recorded and evaluated using the *AnyViz Cloud*.

The AnyViz Cloud Adapter can be activated, and the status displayed in the Any Viz tab.

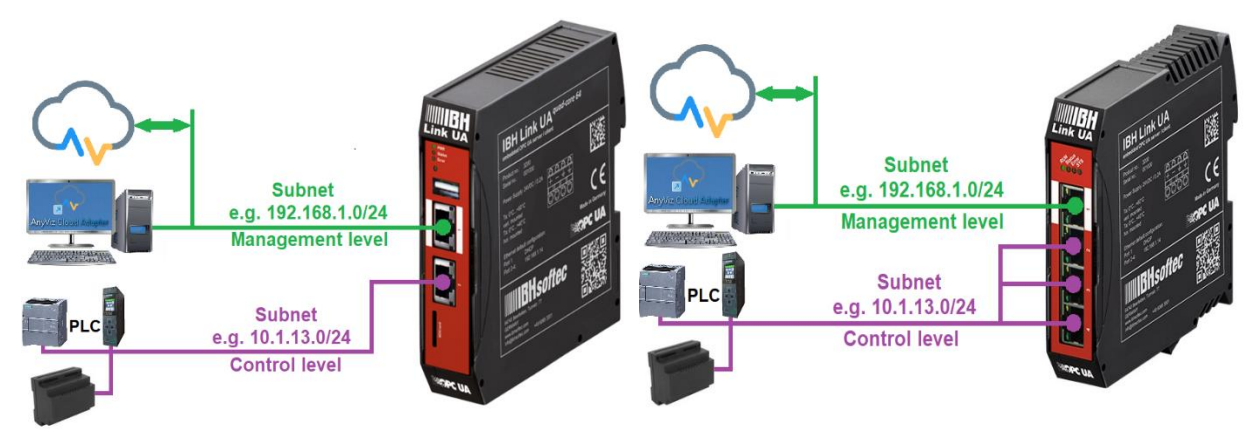

#### IBH Link UA - Setup

| ō         | 🧱 IBH Link UA | × +                                 |                                                        | ×                        | /                       | - 0       | ×  | If Activate <b>AnyViz Cloud Adapter</b> is |
|-----------|---------------|-------------------------------------|--------------------------------------------------------|--------------------------|-------------------------|-----------|----|--------------------------------------------|
| ← →       | Сŵ            | 0 웝 192.168.1.14/?_                 | =/network                                              | \$4 ☆                    | ତ                       | ) 🖲 🖞     | ≡  | selected, access URLs are displayed        |
| <b>**</b> |               | OPC server is running               | Logout Update password                                 |                          |                         | quad-core |    | under Status. These are the URLs (via      |
| Netw      | ork           | Management Level<br>AnyViz Settings | Control Level Routes 802.1X OpenVPN                    | Team¥ie                  | wer IoT                 | AnyViz    |    | IBH Link UA management level / control     |
| Certi     | ficates       | Use AnyViz Cloud Adapter            | ✓ Activate                                             | Activate or<br>Cloud Ada | · deactivate tl<br>pter | he AnyViz |    | level) with which the AnvViz Cloud         |
| GDS       | IIIuutoo      | Status                              | active http://10.1.13.14:8888 http://192.168.1.14:8888 | Current St               | atus                    |           |    | Adapter browser window is called           |
|           |               |                                     |                                                        | _                        |                         |           |    |                                            |
|           |               | The Anv                             | Viz Cloud Adapter can                                  | onlv                     | be c                    | alled     | us | sing the subnet URL in which the PC to     |

The *AnyViz Cloud Adapter* can only be called using the subnet URL in which the PC to active\_http://10.1.13.14:8888\_http://192.168.1.14:8888\_ be called and the *IBH Link UA are* 

**<u>located</u> (with port 8888)**. The PC must have Internet access.

#### Note:

Status

There is no need to install the *AnyViz Cloud Adapter for Windows*. If this software is installed, uninstall it.

Control level

## OPC UA Tag CounterValue1500 as a diagram

Management level

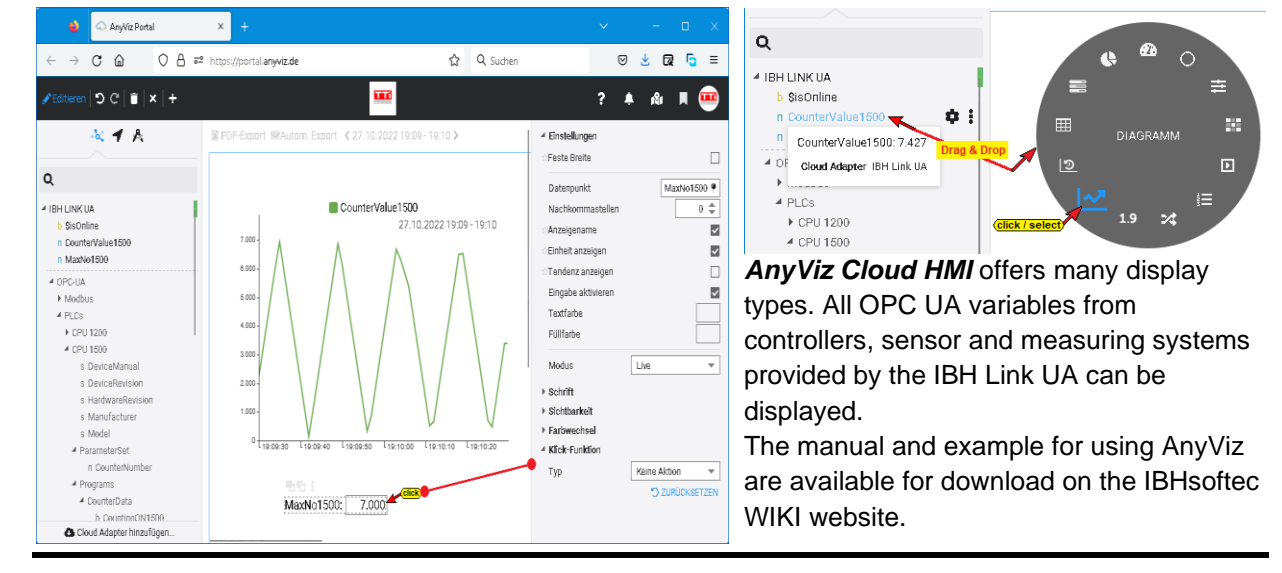

# 1.10 Security browser window

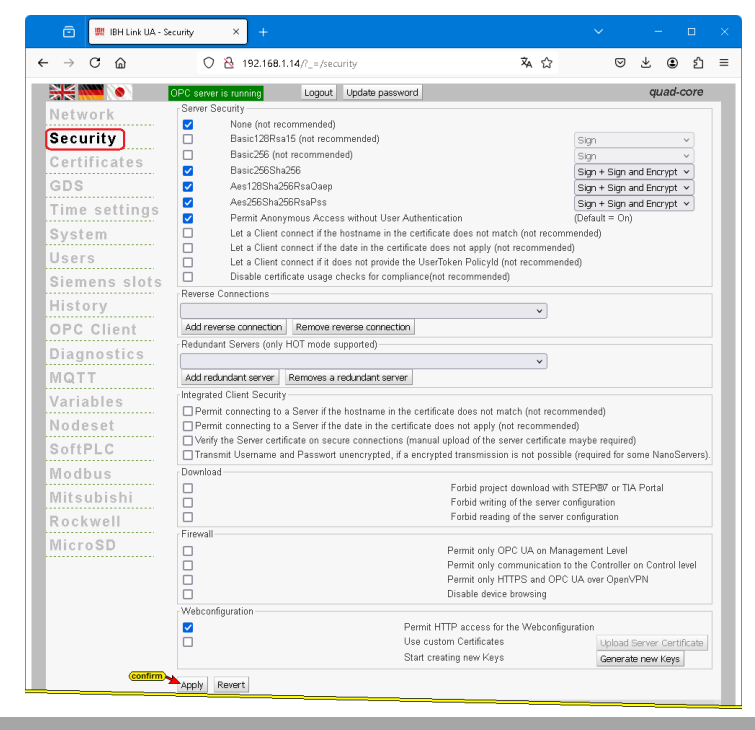

The connection security between an OPC UA client and OPC UA server (also OPC UA server / OPC UA server) is available for selection in this window and can be specified.

To establish a connection between an **OPC UA client** and an **OPC UA server**, security settings must be performed.

The IBH Link UA has certificate management to enable secure communication defined by OPC UA *(SecureChannel)*. The web browser is used to configure the security levels and manage the certificates.

The mechanisms defined by the *OPC Foundation* are used as a base. *OPC UA Security* includes authentication and authorization, encryption, and data

Revert

Apply

integrity by signing. This allows the control system to be protected against uncontrolled access via a higher-level system.

In the IBH Link UA Browser window Security, the security levels offered by OPC UA are listed for selection.

The client queries the server's security configuration via **SecureChannel** to then set up a communication channel in which the security (confidentiality) and the completeness (integrity) of the messages exchanged are guaranteed.

#### Note:

Encrypted messages prevent or at least make it exceedingly difficult for untrustworthy third parties to read the content of the messages that are exchanged between the OPC client and the OPC server.

#### Note:

If a change is made in the security browser window, the buttons Apply and Revert are activated. If the change is to be adopted, click the Apply button.

#### **Server Security**

|   | Server Security                                     | Sign                      | There are different levels o all specified by the OPC U | f encryption. These are<br>A Foundation. |
|---|-----------------------------------------------------|---------------------------|---------------------------------------------------------|------------------------------------------|
|   | Basic256 (not recommended)                          | Sign V                    | Als the security level for                              | the OPC UA client /                      |
|   | Aes128Sha256RsaOaep                                 | Sign V                    | Server connection                                       | open / select                            |
| 5 | Aes256Sha256RsaPss                                  | Sign + Sign and Encrypt V | selected, in addition the                               | Siqn                                     |
| 2 | Authentication                                      | (Delault – Off)           | levels Sign, Sign and                                   | Sign                                     |
|   | Let a Client connect if the hostname in the         | 1                         | Encrypt as well as Sign                                 | Sign and Encount                         |
|   | Let a Client connect if the date in the certificate |                           | + Sign and Encrypt can                                  | Sign and Encrypt                         |
|   | does not apply (not recommended)                    |                           | be selected?                                            | Sign + Sign and Encrypt                  |

Sign

The security level is set by opening and selecting.

The messages contain security signs. It is signed with the associated *Private Key* of the *Application Instance Certificate* of the OPC UA client. Signed messages can detect whether a received message has been manipulated by an untrustworthy third party.

Sign und EncryptThe messages contain security tokens and are encrypted. They are also<br/>encrypted with the Public Key of the Application Instance Certificate of the OPC server.

Sign + Sign and Encrypt The messages contain the security labels of Sign and additionally those of the Sign and Encrypt definition.

Anonymous access without user authentication is allowed as a standard and can be deactivated.

Settings can be made to allow OPC UA client / server connections not recommend for security reasons by the OPC UA specifications.

However, it has been shown that in some applications these settings are unavoidable to establish an OPC UA client / server connection.

#### **Reverse Connection**

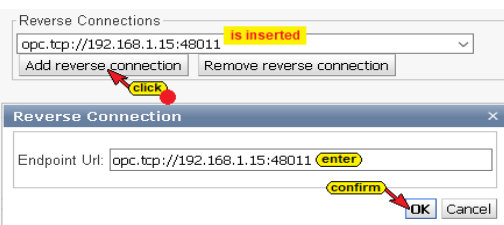

In contrast to conventional client-server connections, in which the client establishes the connection with the server, in the *reverse connection* the server actively connects to the client.

An inverse server connection can be set up if the server is in a more protected area behind a firewall than the client.

To do this, the endpoint URL of the OPC UA client must be entered. This makes it easier to configure the firewall. Of course, the client must support incoming server connections.

#### Redundant servers (only HOT mode supported) – quad core only

The software in the IBH Link UA – quad-core offers the possibility to set up redundant OPC UA servers. Of the *server redundancies* defined by OPC UA, the IBH Link UA supports the following modes:

#### • Non-transparent redundancy, with the sub mode Hot.

All servers in the redundant set have their own **server URL** and **endpoint URL**. Each server in the redundant set provides a list of the other redundant servers in the set (server URI) with the failover mode Hot. With this feature, a client only needs to know one of the servers and can find the other available servers using the information in the server object (**Objects**  $\rightarrow$  **Servers**  $\rightarrow$  **ServerRedundancy**). The advantage of non-transparent redundancy is that it can be easily supported on the server side. The disadvantage is that the client must do something to benefit from the redundancy. However, implementing generic support in a client can be done without much effort using the information provided by the server.

#### Note:

If the **IBH UA Editor** was used to configure the first redundant IBH Link UA (OPC server), this configuration can be transferred to other IBH Link UA (OPC server) after changing the server settings.

The configuration of the individual redundant IBH Link UAs must be adjusted as described in the IBH UA Editor manual (enter IP addresses of all IBH Link UAs (OPC server) belonging to the redundancy).

#### Hot failover mode

All servers are powered on and operational. In scenarios where servers are collecting data from a downstream device such as a PLC, one or more servers are actively connected to the downstream device(s) in parallel. These servers have minimal knowledge of the other servers in their group and function independently. If a server fails or encounters a serious problem, its *service level* drops. Upon recovery, the server returns to the redundant set of servers with an appropriate *service level* to indicate that it is available.

#### Integrated client security

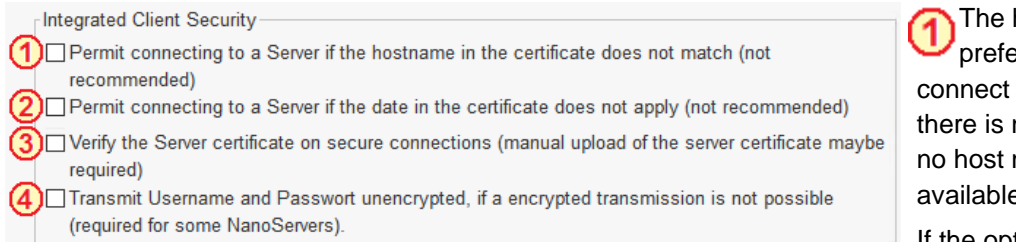

The hostname should preferably be used to connect to a server. If there is no DNS server, no host name is available.

If the option is selected,

the absolute IP address can be used for the connection to the server, even if only its host name is entered in the server's certificate. The better way is to include both the host name and its IP address(es) in the server's certificate.

This setting is not recommended by OPC UA. For security reasons, OPC UA works with time stamps. The date and time must therefore

For security reasons, OPC UA works with time stamps. The date and time must therefore be set correctly. If a correct time setting is impossible, this setting must be marked. This setting is not recommended by OPC UA.

The server certificate is checked for an encrypted connection. For this, it is necessary that the required server certificate is installed on the IBH Link UA and is available as trusted. A manual upload of the server certificate may be required.

With some OPC UA servers, especially with *NanoServers*, a connection can only be established if the username and password are transmitted unencrypted.

#### Download

| Download<br>Download with STEP®7 or TIA Portal | The downloading of STEP <sup>®</sup> 7 or TIA Portal projects in the IBH Link UA can be prevented. |
|------------------------------------------------|----------------------------------------------------------------------------------------------------|
| O Forbid writing of the server configuration   | 2 It is prevented that new server configurations can                                               |
| ③□Forbid reading of the server configuration   | existing server configurations cannot be changed.                                                  |

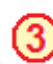

Server configurations in the IBH Link UA cannot be read out. This prevents a server configuration from being multiplied for reading into other OPC UA servers.

#### Firewall

| Г | Firewall                                |
|---|-----------------------------------------|
| ጠ | Permit only OPC LIA on Management Level |

- Permit only HTTPS and OPC UA over Open∨PN
- 3 Disable device browsing

The firewall can be instructed only allowing OPC UA connections on the management level. With a web browser, it is no longer possible to address / configure the IBH Link UA via the management level (Ethernet port 1).

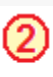

The encrypted SSL connection to a virtual network (VPN) can be restricted to the use of the HTTPS, and OPC UA protocols.

The broadcast functions of the IBH Link UA are prevented. If **ProfiNet IO** devices are present in the same network, the device search should be deactivated, since the **Profinet IO** data, exchange also works without a connection.

A ping also works when the device search is deactivated.

## Web Configuration

| ermit HTTP access for the Webconfiguration |                           |
|--------------------------------------------|---------------------------|
| ②□Use custom Certificates                  | Upload Server Certificate |
| Start creating new Keys                    | 3 Generate new Keys       |

For security reasons, access to the configuration of the IBH Link UA should only take place via secure transport encryption *(HyperText*)

*Transfer Protocol Secure - HTTPS)*. Therefore, the option *Allow HTTP access to the web configuration* should be deactivated.

Every IBH Link UA has the same parameter set for negotiating the keys for encryption. This is usually not a problem.

Upload Server Certificate

However, it is possible to create a new parameter set for the encryption.

If **Use custom certificate** is selected, a dialog box is opened via the **Upload Server Certificate** button. There are buttons here for searching, reading in, and installing the **server certificate** and **private key**.

The button *Generate new Keys* opens a message that must be confirmed to generate a new key.

Generate new Keys

The note must be observed, as the generation of a parameter set for negotiating the keys for the encryption can take several hours.

# 1.11 Certificates browser window

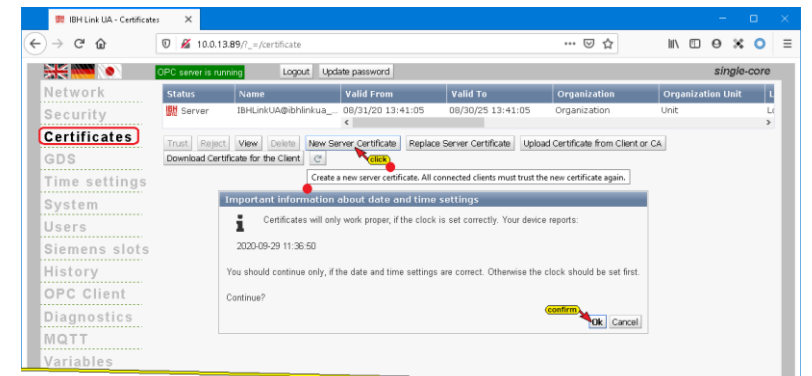

The existing certificates with data and status are displayed in the window. Buttons are provided to trust, block or delete listed certificates.

Certificates can be created, downloaded, or read into the designated certificate store.

# 1.12 Browser window GDS

| 💼 🔛 IBH Link UA - GI                             | DS × +                                                                                                    |                                                                                                  |                               |       |      |   |
|--------------------------------------------------|----------------------------------------------------------------------------------------------------|--------------------------------------------------------------------------------------------------|-------------------------------|-------|------|---|
| $\leftarrow \rightarrow$ C $\textcircled{o}$ O   | 8 192.168.1.14/?_=/m                                                                                                    | anage_gds                                                                                        | \$4 ☆                         | ♡ ≞   | பி   | ≡ |
| Network                                          | OPC server is running                                                                                                    | Logout Update password                                                                           | _                             | quad- | core |   |
| Security<br>Certificates<br>GDS<br>Time settings | GDS connection informat<br>GDS device type<br>GDS object ID<br>GDS server URL<br>GDS authentication type<br>GDS update interval | Ion<br>PULL model (as client)<br>Center<br>Username and Password<br>Every hour<br>Copen / select | en / select)<br>pen / select) |       |      |   |
| System<br>Users<br>Siemens slots                 | GetSignedCertificateAndTi<br>Apply GDS configuration                                                                            | rustList UpdateTrustList Dow                                                                     | rnload logfile                | C     |      |   |

GDS stands for *Global Discovery Server*. The OPC UA GDS concept allows the configuration of cross-subnet discovery services on the one hand and on the other hand it provides interfaces to operate central certificate management.

# 1.13 Time settings browser window

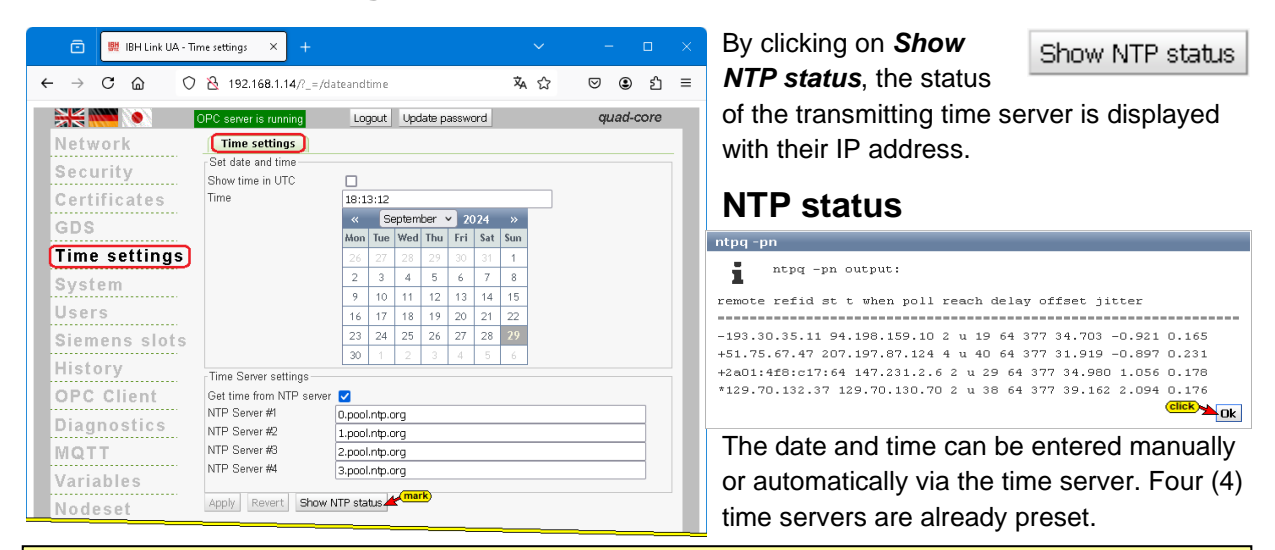

#### Note:

The date and time must be set correctly because **OPC UA** works with time stamps. Certificates lose their validity if the time comparison is incorrect. A correct time for communication between server and client is, therefore, important.

## 1.14 System browser window

| 🖸 🖳 BH Line UA - Sy | stem × +                                 |                                        |                                                                                                    |
|---------------------|------------------------------------------|----------------------------------------|----------------------------------------------------------------------------------------------------|
| → C ©               | O 🔒 192.16                               | 1.14/?_=/backsprestore                 | ችር ଅଛି                                                                                                    |
| ÷ 🐜 🔹 🚺             | OPC severis running                      | Logout Update password                 | quad-core                                                                                                    |
| letwork             | System                                   |                                        |                                                                                                    |
|                     | Device information                       |                                        |                                                                                                    |
| ecurity             | Finnoare Version                         | IBH Link UA V6.33 Jun 17 2024 D8:50:48 | (commune)                                                                                                    |
| ertificates         | Serial number                            | 5003                                   | important information                                                                                                    |
| 2.0                 | HW revision                              | 2.0.4 im/6 quel-core                   | for firmware undate                                                                                                    |
| 05                  | MAC address 1                            | 50/20 F4 25/89/2F                      |                                                                                                    |
| me settings         | MAC 8037858 24                           | S02D P40P ECOC                         | in Countries                                                                                                    |
|                     | CPI Lload (%)                            | 7.5                                    | SHOPC .                                                                                                    |
| stem                | Momery usage (%)                         | 10.0                                   |                                                                                                    |
| sers                | Uptime                                   | 0 Days 1 Hours 32 Minutes              |                                                                                                    |
|                     | Temperature (°C)                         | 54.4                                   |                                                                                                    |
| emens slots         | VBAT_5V                                  | 4.587                                  |                                                                                                    |
| istory              | VIN_24                                   | 23.09                                  |                                                                                                    |
| PC Client           | Backup and Restore setting               | 8                                      |                                                                                                    |
| r o onent           | Configuration file                       | Durchsuchen Keine Datei auspervahit.   | Configuration file to restore previously saved settings. Typically the file name is ibilinkua-settings.xml.                                                                                                    |
| iagnostics          | Restore                                  | Upload Configuration                   |                                                                                                    |
| OTT                 | Bacicup                                  | Download                               | After downloading the configuration file libhinkous settings, while it is possible to perform a firmware update.                                                                                                    |
| SET 1               | Finnoare Update:                         |                                        |                                                                                                    |
| ariables            | Select firmware File                     | Durchsuchen Keine Datei ausgewählt.    | Firmware file to perform an update. Typically the file name is ibilirikus update-NOX-revision-type.tat.                                                                                                    |
| adeset              | Upload Firmware                          | Upload Firmwere                        |                                                                                                    |
| - 64.01.0           | -Restart IBH Link 115                    |                                        |                                                                                                    |
| onterus             | Reboot                                   | Rabott                                 | Restarts the device. All communication with FLCs and OPO UA Clients will be interrupted. Click only, if you are absolutely sure.                                                                                    |
|                     | Variable Names                           |                                        |                                                                                                    |
| tsubishi            | Classic                                  | •                                      | Variable names compatible with older versions                                                                                                    |
| ockwell             | Compact                                  | ō                                      | The identifiers ".GlobalVars" "Programms" ".Generic" are creited. If such a name appears as a variable name, it is placed in questation mark<br>Variable names that centain a spint are placed in questation marks. |
| croSD               | S7-1500 compatible                       | 0                                      | The identifiers ".Global/Jars" "Programms" ".Generic" are omitted.                                                                                                    |
|                     |                                          | -                                      | All Variable names are placed in guotation marks.                                                                                                    |
|                     | Compatible                               | 0                                      | Data Mucka from OPC Editor under 1. Global Varia"<br>Composition to oblige Memistere CD17, 2012                                                                                                    |
|                     | -OPC LIA ratiater                        |                                        | Antibutera en antes santante fense-registri                                                                                                    |
|                     | Right structure perchase                 |                                        | Build shurdure versibles, it will remine more memory I Satting to exclude when you restart                                                                                                    |
|                     | Lindate Source Tanestann                 | H                                      | The source transform will not be refreshed an every successful and instead unit a value change on the controller all refresh the birestage                                                                          |
|                     | only on change                           | -                                      |                                                                                                    |
|                     | Show Byte Arrays as<br>ExteString        |                                        | If the PLC variable is a ByteArray, the CPC variable is normally also a ByteArray. This can be changed to a ByteString.                                                                                             |
|                     | Route S7 connections<br>shares to slot 7 |                                        | With some \$7.PLCs the \$7 communication points to the CP instead of the CPU. This can be forced to CPU slot 2.                                                                                                    |
|                     | Allow only one S7 frame to the PLC       |                                        | With some SZ-PLCs the OPU can be overwhelmed by Requests. This can be restricted.                                                                                                    |
|                     | Client Timeout Impl                      | 1000 ×                                 | For some slew responding Severa it can be neccessary to increase the timeout for the client. The default is 10000 ms.                                                                                               |
|                     | No client initial update                 |                                        | If the connection between the client and a server is lost, forbid an initial update on reconnect                                                                                                    |
|                     | Forbid datatype conversion               | -                                      | If the PLC variable has a different datatype than the OPC variable, fixed the conversion to another type, even if the value would fit.                                                                              |
|                     | and a                                    |                                        |                                                                                                    |

Information about the IBH Link UA is listed and system settings are offered in the System browser window.

2.0.1 imx6 single-core

50:2D:F4:19:9D:16

50:2D:F4:15:A8:07

0

15.0

25.7

49.2

5.00V

23.80V

# 1.14.1 Device Information

| System                                                                                                    |                                                                                                    |                         | Firm                                     | ware version                                                                                        |                                                                                  |
|----------------------------------------------------------------------------------------------------|----------------------------------------------------------------------------------------------------|-------------------------|------------------------------------------|----------------------------------------------------------------------------------------------------|----------------------------------------------------------------------------------|
| Device information<br>Firmware Version<br>Serial number<br>HW revision<br>MAC address 1<br>MAC address 2-4 | IBH Link UA V5.18 Dec 22 2020 15:09:00<br>10331<br>2.0.1 imx6 single-core<br>50:2D:F4:19:9D:16<br>50:2D:F4:15:A8:07 | CERTIFIED<br>COMPLIANCE | ersion<br>The<br>carry<br>firmw<br>versi | IBH Link UA V5.18 Deversion number is<br>out a firmware up<br>vare updated with<br>on number should | ac 22 2020 15:09:00<br>important to<br>odate. Only the<br>a higher<br>d be done. |
| Variable count                                                                                             |                                                                                                    |                         | Seria                                    | al number                                                                                           |                                                                                  |
| Memory usage (%)                                                                                           | 25.7                                                                                                    | FOUNDATION              |                                          | Serial number                                                                                       | 10331                                                                            |
| Temperature (°C)                                                                                           | 49.2                                                                                                    |                         | The                                      | serial number give                                                                                  | es the                                                                           |
| VBAT_5V                                                                                                    | 5.00∨                                                                                                    |                         | IBHs                                     | oftec hotline infor                                                                                 | mation about                                                                     |
| VIN_24                                                                                                    | 23.80∨                                                                                                    |                         | the s                                    | eries and the age                                                                                   | of the device.                                                                   |

#### **HW** revision

The HW revision indicates with which

firmware version (HW1, HW2 SC, HW2 QC or HW3 QC-64) a firmware updated can be carried out (see page 1 - 40).

HW revision

MAC address 1

MAC address 2-4

#### **MAC** addresses

The IBH Link UA (SC, QC) has two separate MAC addresses. One MAC address is for the

management level, and the other MAC address is for the three ports of the control level.

| Variable cou | Int |
|--------------|-----|
|--------------|-----|

The number of variables registered as OPC UA variables is displayed.

#### Hardware information

The current CPU load, memory usage and temperature as well<br/>as an internal voltage (VBAT\_5V) and the supply voltage<br/>(VIN\_24) of the device are displayed.Memory usage (%)<br/>Temperature (°C)<br/>VBAT\_5V<br/>VIN\_24

## 1.14.2 Backup and Restore the settings

In this field, there are buttons to save or restore the IBH Link UA configuration or to carry out a firmware update.

## Saving the IBH Link UA configuration

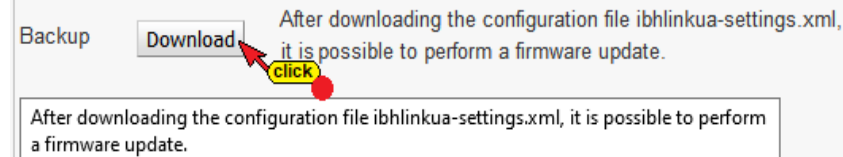

This procedure saves the existing settings.

Variable count

CPU load (%)

## **Restore the IBH Link UA configuration**

An already saved configuration can be restored at any time. Click the **Browse** button. The **Select file to upload** window opens. **Browse...** 

Select the storage location (Path) and the file (ibhlinkua-settings.xml) and confirm with *Open*.

| Backup and Restore settings<br>Configuration file Browse | ibhlinkua-settings.xml C<br>Ty | configuration file to restore previously saved settings.<br>ypically the file name is ibhlinkua-settings.xml. | The selected file name is<br>displayed next to the Browse |
|----------------------------------------------------------|--------------------------------|----------------------------------------------------------------------------------------------------|-----------------------------------------------------------|
| Restore Upload Config                                    | guration                       |                                                                                                    | button.                                                   |
| Backup and Restore settings                              |                                |                                                                                                    | Click the activated <b>Opioad</b>                         |
| Configuration file                                       | 100 % C                        | configuration file to restore previously saved settings.                                                      | Configuration button.                                     |
| Restore Upload Confi                                     | guration                       | ypically the file name is ibhlinkua-settings.xml.                                                             | The progress of the upload is displayed.                  |

Information

i

transfer.

Ok Cancel

# 1.14.3 Firmware Update

Applying the configuration requires a reboot. Reboot Now?

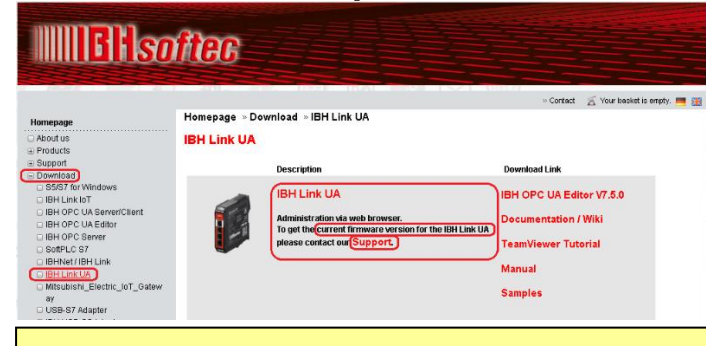

*IBHsoftec Support* will send you a link to the firmware update via email.

A restart must be performed to complete the configuration

The firmware can be downloaded as a ZIP file.

To unpack the *ZIP file*, you will need a *password* that is attached to the link in the email.

#### Note:

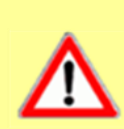

The date and time must be set correctly in the browser window, as an OPC UA certificate with time stamps is required for the update.

Certificates lose their validity if the time comparison is not correct. It is then no longer possible to update the firmware. (Error message).

#### HW1

| System               |                                       |
|----------------------|---------------------------------------|
| Device information - |                                       |
| Firmware Version     | IBH Link UA V5.17 Dec 8 2020 13:42:17 |
| Serial number        | 10331                                 |
| HW revision          | 1.1.0                                 |

This firmware version is only intended for IBH Link UAs in whose browser window the system, under HW revision, shows a number separated by dots without any additions.

| Device information           Firmware Version         IBH Link UA V5.17 Dec 8 2020 13:4           Serial number         10331 number of CPU cores |      |
|----------------------------------------------------------------------------------------------------|------|
| Firmware Version         IBH Link UA V5.17 Dec 8 2020 13:4           Serial number         10331                                                  |      |
| Serial number 10331 number of CPU cores                                                                                                    | 2:17 |
|                                                                                                    |      |
| HW revision 2.0.1 imx6 single-core                                                                                                    |      |

## HW2 SC

This firmware version is only intended for IBH Link UAs, in their browser window system, under HW revision, a number separated by dots (2.0.1 - the last digit indicates the number of CPU cores) and the Addition imx6 single-core (1 CPU core) indicates.

## HW2 QC

| Device information<br>Firmware Version IBH Link UA V5.18 Dec 22 2020 15 |         |
|-------------------------------------------------------------------------|---------|
| Firmware Version IBH Link UA V5.18 Dec 22 2020 15                       |         |
| mumbhan of CDU sources                                                  | 6:09:00 |
| Serial number 10333                                                     |         |
| HW revision 2.0.4 imx6 quad-core                                        |         |

#### HW3 QC-64

| System<br>Device info     | rmation               |                                        |                                |                                      |                               |    |
|---------------------------|-----------------------|----------------------------------------|--------------------------------|--------------------------------------|-------------------------------|----|
| Firmware V<br>Serial numb | ersion<br>er          | IBH Link U<br>0000 📈                   | JA V5.34<br>Iumber (           | Sep 25 20<br>o <mark>f CPU co</mark> | 24 13:12<br><mark>pres</mark> | 57 |
| HW revision               | ı                     | 3.0.4 imx8                             | quad-co                        | re                                   |                               |    |
| Hard                      | ware versio           |                                        | Proce                          | ssor Nan                             | ne                            |    |
| 🭝 Choose File to Uplo     | ad                    |                                        |                                |                                      |                               | ×  |
| ← → ∽ ↑ 🕹                 | > This PC > Downlo    | ads                                    | ~ Ō                            | Search Downloa                       | ds                            | P  |
| Organize 🔻 New            | folder                |                                        |                                |                                      | = • 💷                         | ?  |
| This PC                   | ^ Name                | Da                                     | te modified                    | Туре                                 | Size                          | ^  |
| Desktop                   | (U) fw-update-v       | 5_20-sc.tar 05.<br>/303.tar select 22. | 01.2021 13:05<br>04.2017 12:56 | tar Archive<br>tar Archive           | 98.280 KB<br>42.120 KB        |    |
|                           | <b>~</b>              |                                        |                                |                                      |                               | ~  |
|                           | File name: fw-update- | -v5_20-sc.tar                          | ~                              | Custom Files (*.                     | tar)                          | ~  |

This firmware version is only intended for IBH Link UAs, in their browser window system, under HW revision, a number separated by dots (2.0.4 - the last digit indicates the number of CPU cores), and in the Additional quadcore (4 CPU cores) is included.

This firmware version is only intended for IBH Link UAs, in their browser window system, under HW revision, a number separated by dots (2.0.4 - the last digit indicates the number of CPU cores), and in the Additional quadcore (4 CPU cores) is included.

#### Select saved firmware file

The *firmware file* \* *.tar* is displayed in the IBH Link UA's System browser window.

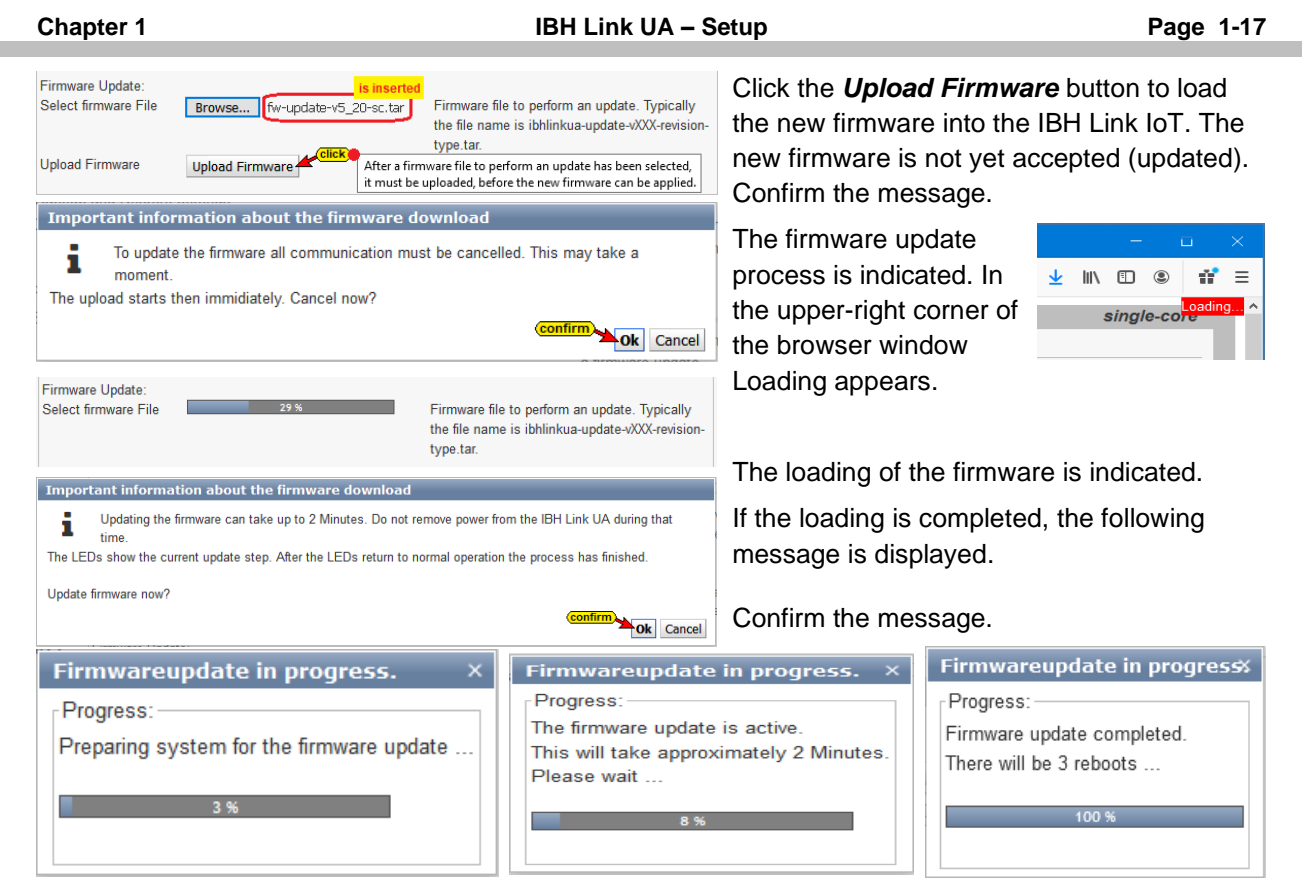

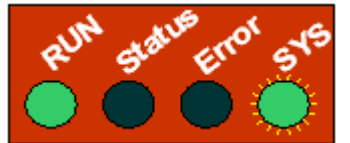

If the LEDs show normal operation, the browser window of the **IBH Link UA** must be reopened and the firmware updates are completed.

In normal operation, the *RUN* LED is lit, the *SYS* LED flashes, and the LED's *Status* and *Error* are off.

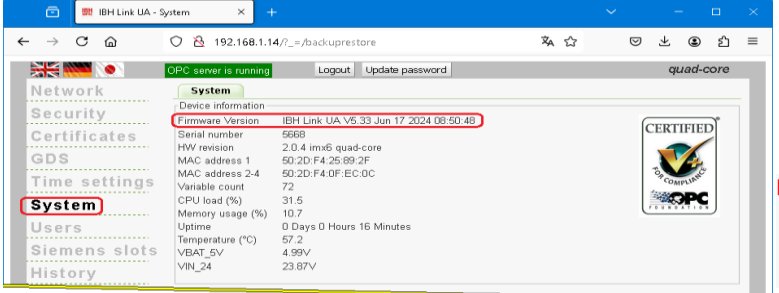

Update completed

## **Restart the IBH Link UA**

By clicking the *Reboot* button, the *IBH Link UA* software is restarted.

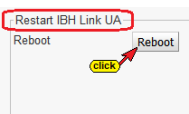

Restarts the device. All communication with PLCs and OPC UA Clients will be interrupted. Click only, if you are absolutely sure.

## 1.14.4 Variable format

| ۲       | Variable names compatible with older versions                              |
|---------|----------------------------------------------------------------------------|
| $\circ$ | The identifiers ".GlobalVars" ".Programms" ".Generic" are omitted. If such |
|         | a name appears as a variable name, it is placed in quotation marks.        |
|         | Variable names that contain a point are placed in quotation marks.         |
| • •     | The identifiers ".GlobalVars" ".Programms" ".Generic" are omitted.         |
|         | All Variable names are placed in quotation marks.                          |
| 0       | Data blocks from OPC Editor under ".GlobalVars"                            |
|         | Compatible to older Versions (20172019).                                   |
|         |                                                                            |

The representation of the variables can be adapted.

#### Note:

The programming systems S7 SIMATIC Manager and the TIA Portal allow dots in variable names (e.g. *Switch 7.1*).

The OPC UA specification does not allow periods in variable names.

The S7 SIMATIC Manager programming system does not transfer any variables for a period in the name to an OPC UA server !

The IBH Link UA software offers four options for variable acceptance.

#### Classic:

| Identifier | CPU 416.CPU 416-3 PN/DP.Programs.DatenBlock.Var_INT | Т  |
|------------|-----------------------------------------------------|----|
| Identifier | CPU 416.CPU 416-3 PN/DP.GlobalVars.Bit_Var          | n  |
| Identifier | IBH Link UA.CPU414.Generic.Off_2                    | SI |

The IBH Link UA software only accepts variable names who correspond to the OPC UA specification.

Points in variable names must be removed in the symbol tables (S7 SIMATIC Manager) or TIA Portal) before transferring to the IBH Link UA. The identifiers ".*GlobalVars*", ".*Programs*", ".*Generic*" are added to the name of a variable.

The *IBH UA Editor* accepts variable names with a period. These names who contain a point are placed in quotation marks by the IBH Link UA software during transmission.

#### **Compact:**

| Identifier | CPU 416.CPU 416-3 PN/DP."GlobalVars"        |
|------------|---------------------------------------------|
| Identifier | CPU 416.CPU 416-3 PN/DP.DatenBlock.Var_Bool |
| Identifier | CPU 416.CPU 416-3 PN/DP.Lamp                |
| Identifier | IBH Link UA.CPU414."Off_47.B"               |
| Identifier | IBH Link UA.CPU414.Off_2                    |
| Identifier | IBH Link UA.CPU414.Bit_Var                  |

Points in variable names must be removed from the symbol table (S7 SIMATIC Manager) before transfer to the IBH Link UA. Tag names with periods are accepted in the TIA Portal. The IBH UA Editor accepts variable names with a period.

Variable names who contain a point are placed in quotation marks by the IBH Link UA software during transmission. The identifiers ".*GlobalVars", ".Programs", ".Generic"* are omitted in the variable names. If such a name occurs as a variable name, it is placed in quotation marks. If *Compact* is marked, the identifier of a variable is shorter than in the case of the *Classic* mark.

#### S7-1500 compatible:

| Identifier | CPU 416.CPU 416-3 PN/DP."Generic"                |
|------------|--------------------------------------------------|
| Identifier | CPU 416.CPU 416-3 PN/DP."Bit_Var"                |
| Identifier | CPU 416.CPU 416-3 PN/DP."DatenBlock"."Var_INT"   |
| Identifier | CPU 416.CPU 416-3 PN/DP."DatenBlock"."Programms" |
| Identifier | S7-400-Station_1.CPU 416."On_5.3"                |
| Identifier | IBH Link UA.CPU414."Off.2"                       |

Points in variable names must be removed from the symbol table (S7 SIMATIC Manager) before transferring to the IBH Link UA.

In the TIA Portal programming system, dots are allowed in tag names. The variable names who do not correspond to the S7-1500 format are placed in

quotation marks by the IBH Link UA software during the transfer and thus brought to the name format of the S7-1500.

The identifiers ".GlobalVars", ".Programs", ".Generic" are omitted in the variable names.

#### Compatible

Mark if data block variables (OPC tags) are defined as **"GlobalVars"** in the IBH OPC UA editor / variable transfer in the target name. Only to be used in older IBH OPC UA Editor versions (2017...2019)

## 1.14.5 OPC UA options

| Variable Names             |         |                                                                                                    |
|----------------------------|---------|----------------------------------------------------------------------------------------------------|
| Classic                    | ۲       | Variable names compatible with older versions                                                                                                   |
| Compact                    | 0       | The identifiers ".GlobalVars" ".Programms" ".Generic" are omitted. If such a name appears as a variable name, it is placed in quotation marks.  |
|                            |         | Variable names that contain a point are placed in quotation marks.                                                                              |
| S7-1500 compatible         | 0       | The identifiers ".GlobalVars" ".Programms" ".Generic" are omitted.                                                                              |
|                            |         | All Variable names are placed in quotation marks.                                                                                               |
| Compatible                 | 0       | Data blocks from OPC Editor under ".GlobalVars"                                                                                                 |
|                            |         | Compatible to older Versions (20172019).                                                                                                    |
| OPC UA options             |         |                                                                                                    |
| Build structure variables  |         | Build structure variables. It will require more memory ! Setting is applied when you restart                                                    |
| Update Source Timestamp    |         | The source timestamp will not be refreshed on every successful read. Instead, only a value change on the controller will refresh the timestamp. |
| only on change             |         |                                                                                                    |
| Show Byte Arrays as        |         | If the PLC variable is a ByteArray, the OPC variable is normally also a ByteArray. This can be changed to a ByteString.                         |
| ByteString                 |         |                                                                                                    |
| Route S7 connections       |         | With some S7-PLCs the S7 communication points to the CP instead of the CPU. This can be forced to CPU slot 2.                                   |
| always to slot 2           |         |                                                                                                    |
| Allow only one S7 frame to |         | With some S7-PLCs the CPU can be overwhelmed by Requests. This can be restricted.                                                               |
| the PLC                    |         |                                                                                                    |
| Client Timeout [ms]        | 10000 ¥ | For some slow responding Servers it can be neccessary to increase the timeout for the client. The default is 10000 ms.                          |
| No client initial update   |         | If the connection between the client and a server is lost, forbid an initial update on reconnect.                                               |
| Forbid datatype conversion |         | If the PLC variable has a different datatype than the OPC variable, forbid the conversion to another type, even if the value would fit.         |

#### Build structure variables

The use of structure variables is described in Manual part 2 and part 3. Structure tags are not activated by default.

## Update Source Timestamp only on change.

The source timestamp is usually updated every time it is read. When the selection is activated, the source timestamp is only updated when the value changes.

#### Show byte arrays as ByteString

The IBH Link UA software can allow variables that are defined as **ByteArray** in the PLC to be used as OPC variables in the **ByteString** format.

#### Route S7 connections always to slot 2.

With some S7 controllers, the S7 connection, if configured with the S7 SIMATIC Manager, points to the CP instead of the CPU. This can be redirected to CPU slot 2.

#### Only allow one S7 frame to the PLC

Some S7 controllers can be overwhelmed by the number of requests. The number of requests is limited by activating this option.

#### **Client Timeout [ms]**

With some slow servers, it may be necessary to increase the timeout for the client. The default client timeout is 10000 ms.

#### No client initial update

If the connection between the client and the server was interrupted, do not perform an initial update when reconnecting.

#### Forbid data type conversion

If the PLC variable has a different data type than the OPC variable, do not convert, even if the value matched.

# 1.15 Users browser window

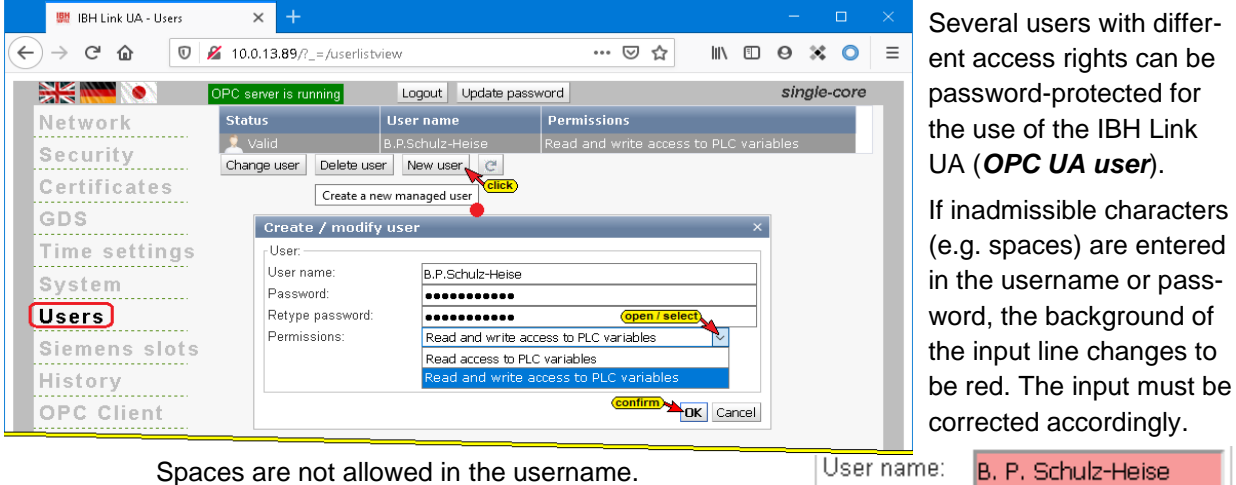

The username for browser access is always admin.

Oser name: Password:

# B. P. Schulz-Heise

# 1.16 Browser window Siemens slots

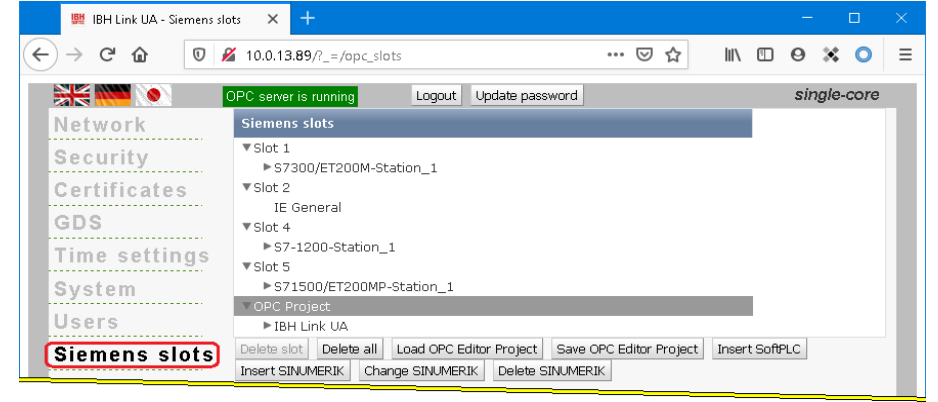

The projects that have been loaded into the IBH Link UA are listed here. Up to 31 STEP 7 and / or TIA projects can be processed in parallel. One slot is used per project.

## Load the OPC Editor project

| Load OPC Editor F      | Project ×                                                                                   |
|------------------------|---------------------------------------------------------------------------------------------|
| Project from OPC Ed    | litor (*.opx):                                                                              |
| Upload: Browse         | Server - Server connection.opx Upload: Load OPC Editor Project                              |
| Configured PLCs in th  | click and select *.opx file<br>re project file :                                            |
|                        | Load OPC Editor Project ×                                                                   |
|                        | Project from OPC Editor (*.opx):                                                            |
|                        | Upload: 100 % Upload: Load OPC Editor Project                                               |
|                        | Server - Server connection.opx                                                              |
| Free IBH OPC Edito     | Configured PLCs in the project file :                                                       |
| After installation the |                                                                                             |
| Get it from ibhsoftec  | CPU_312 - OK<br>CPU_1200 - Ok                                                               |
|                        | CPU_1500 - Ok                                                                               |
|                        | h.                                                                                          |
|                        | Free IBH OPC Editor (>= V4 13) to create the ony projects not installed?                    |
|                        | After installation the IBH OPC Editor can be used for free in combination with IBH Link UA. |
|                        | Get it from ibhsoftec.com                                                                   |
|                        |                                                                                             |
|                        | 3 Confirm Apply OPC Project Cancel                                                          |

#### Load OPC Editor Project

An .XML file with the filename extension opx, which was created for a project with the IBH OPC Editor or IBH OPC UA Editor, can be accepted as an OPC project by clicking on Load OPC Editor Project.

## Save the OPC Editor project

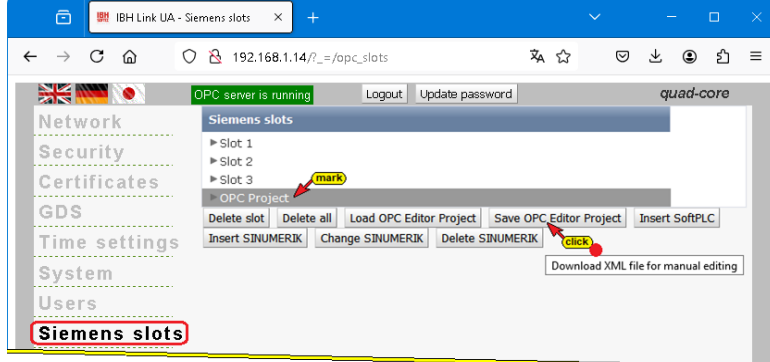

An OPC project available under Siemens Slots can be saved as an XML file with the file name extension opx.

Such a file can be opened for further processing with the *IBH OPC UA Editor*.

## Insert SoftPLC

| Insert   | SoftPLC      |    | ×                             |
|----------|--------------|----|-------------------------------|
| Insert S | oftPLC (6ES7 | 61 | 1-4SB00-0YB7 V4.6 compatible) |
| to Slot: | Slot 3       | ~  | open / select)                |
|          | Slot 3       | ^  |                               |
|          | Slot 4       |    | Cancel                        |
|          | Slot 5       |    |                               |
|          | Slot 6       |    |                               |
|          | Slot 17      |    |                               |
|          | Slot 18      | ¥  |                               |

The IBH Link UA internal *SoftPLC* is activated by clicking on *Insert SoftPLC*. The slot to be occupied is freely selectable.

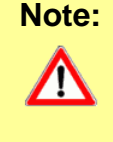

The SoftPLC must not be activated in Slot 2 under any circumstances. Slot 2 is reserved exclusively for communication – IE General.

## Insert SINUMERIK

| Station Nam  | IE: SINUMERIK CN  |                     |            |
|--------------|-------------------|---------------------|------------|
| Ethernet add | dress: 10.1.13.89 | key in              |            |
| Connect ove  | r MPI/PROFIBUS    | Gateway 🗖           |            |
| Subnet-ID:   | 0102 - 0506       | optional use        |            |
| MPI/PROFIE   | BUS address: 5    | Slot: 3             |            |
| Read machii  | ne data 🗹         |                     |            |
| Read GUDs    | and R-Parameter   | s 🔽                 |            |
| Alarm langu  | age English 👻     |                     |            |
| Read SINU    | MERIK Model 🚧     | lick                |            |
| CNC model:   | Numeric ContSI7   | 2.07                |            |
| Number Axe   | is: 3             | is taken<br>SINUMER | fro<br>RIK |
| Number Spir  | ndles: 2          |                     |            |
| Browse       | No file selected. |                     |            |
| Import NC-   | VAR-Selector file | 🗌 Only Existin      | g          |
| Browse       | No file selected. | optional use        |            |
| Import OEN   | vi alarms file    |                     |            |
|              |                   |                     | -          |

Variables can be taken as OPC tags from *SINUMERIK CNC* controls of the *PowerLine, SolutionLine* and *SINUMERIK One*.

The **SolutionLine** series has Ethernet ports (X120 / X130) here the IBH Link UA can be connected directly. If the IBH Link UA is connected to port X130, port 102 of the firewall must be activated in the SINUMERIK.

The CNC controls of the *PowerLine* series do not have an Ethernet interface.

Here the connection is to be established via an *IBH Link* **S7++**, which is switched to the configured mode. These CNC controls have two (2) connection channels to the SPS (PLC) and five (5) connection channels to the NCK. A connection channel to the PLC (PLC) is always occupied by the connected HMI.

#### Connect via MPI / Profibus gateway

| Connect over MPI/PROFIBUS | Gateway 占   |          |
|---------------------------|-------------|----------|
| Subnet-ID: 0102 - 0506    | ]           | activate |
|                           | can be chan | iged     |
| MPI/PROFIBUS address: 3   | Slot: 4     |          |
|                           |             |          |

If this option is activated, the subnet ID, address and slot can be adjusted.

## Read SINUMERIK Model

×

CNC variable file.awl

Import NC-VAR-Selector file Only Existing

take over data

Browse...

click

CNC model: Numeric ContSI72.07

Number Axes: 3

Number Spindles: 2

🚆 IBH Link UA - Siemens slots

Read SINUMERIK Model

By clicking on **Read SINUMERIK** model, a connection to the CNC is established and information available in the SINUMERIK is read.

If model, axis and spindle information can be read, the **SINUMERIK** model name, number of axes and spindles

are displayed in the dialog box. The complete information, prepared as an XML file, is adopted under OPC Project by clicking **OK**.

## Import NC-VAR file

The SINUMERIK auxiliary program *NC VAR Selector* lists variables according to the SINUMERIK CNC software version. Variables that are to be used as OPC tags can be selected from this list.

The program can generate a file (\* .awl) from a file (\* .var) saved with the NC VAR Selector program.

The variable information from such an *STL file* can be transferred in addition to the data read from SINUMERIK CNC.

This information, prepared as an *XML file*, is accepted under OPC project by clicking *OK*.

| 🗱 IBH Link UA - Siemens slo                       | ots × +                                   |                       |             |         |         |        |        |      | × |
|---------------------------------------------------|-------------------------------------------|-----------------------|-------------|---------|---------|--------|--------|------|---|
| $\overleftarrow{\bullet}$ > C $\widehat{\bullet}$ | 10.0.13.89/?_=/opc_slots                  |                       | ⊚ ☆         | 111     | 1       | 0      | ×      | 0    | ≡ |
|                                                   | OPC server is running                     | Logout Update         | password    |         |         | sir    | ngle-  | core |   |
| Network                                           | Siemens slots                             |                       |             |         |         |        |        |      |   |
| Security<br>Certificates                          | ► Slot 2<br>▼OPC Project<br>OnlineCreated | irk the SINUMERIK nar | ne          |         |         |        |        |      |   |
| GDS                                               | Delete slot Delete all L                  | .oad OPC Editor Proj  | ject Save   | OPC E   | ditor F | Projec | t      |      |   |
| Time settings                                     | Insert SoftPLC Insert SIN                 | UMERIK Change 9       | SINUMERIK   | Dele    | te SIN  | NUMER  | RIK    |      |   |
| System                                            |                                           | Click Change SI       | NUMERIK con | troller | in OPC  | Edito  | r proj | ect  |   |
| Users                                             |                                           |                       |             |         |         |        |        |      |   |
| Siemens slots                                     |                                           |                       |             |         |         |        |        |      |   |

## Change SINUMERIK

A project that has been adopted by SINUMERIK CNC can be changed.

If the name of a SINUMERIK CNC is highlighted, clicking on *Change SINUMERIK* opens the Insert Station dialog box. Changes can be made here.

## Save OPC Editor Project

A SINUMERIK CNC project that is available in the Siemens Slots browser window (OPC project) can be saved to be further edited with the IBH Link UA Editor.

# 1.17 History browser window

**OPC Historical Data Access**, also known as OPC HDA, supports access to data stored in a buffer.

From simple data logging systems to complex SCADA systems, historical data can be queried in a standardized way.

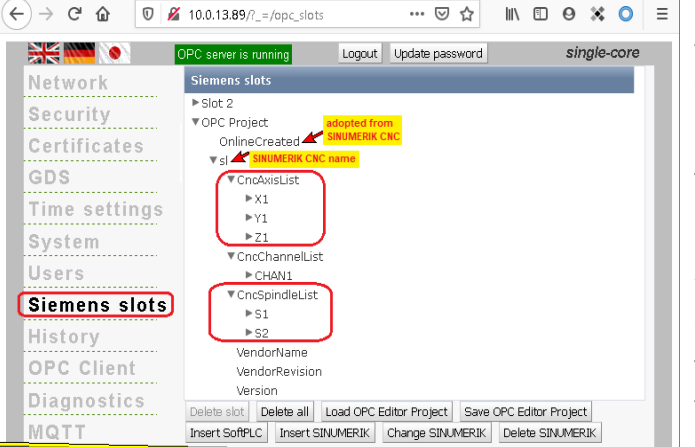

Selected \* .AWL

file is displayed

is inserted by

SINUMERIK CNO

#### **History tree**

| 🗱 IBH Link UA - History | × +                                   |                 |                      |                  |               |         | -       |       | × |
|-------------------------|---------------------------------------|-----------------|----------------------|------------------|---------------|---------|---------|-------|---|
| ← → ♂ ŵ 0               | 2 192.168.1.14/?_=/history            |                 | •                    | ⊠ ☆              | lii1          | •       | 0 X     | 0     | = |
| - X 🗰 💓                 | DPC server is running Logout          | Update password |                      |                  |               |         | single  | -core |   |
| Network                 | History tree History vars             |                 |                      |                  |               |         |         |       |   |
| Security                | Address space                         | History active  | Sampling Rate        | History Buf      | fer Size      | Minim   | ium Cha | ange  |   |
| Cartificatos            | ▼example 7 - multi CPUs S7            |                 |                      |                  | wil           | be op   | ened    |       |   |
| Certificates            | ▶ CPU 416 Master                      |                 | History parame       | eter             |               |         |         |       |   |
| GDS                     | ► S7 PLC 1 CPU 312 ▼S7 PLC 2 CPU 312  |                 | Enter the sampling   | rate [seconds]   |               |         |         |       |   |
| Time settings           | DeviceManual                          |                 |                      |                  |               |         |         |       |   |
|                         | DeviceRevision                        |                 | 0.5 can b            | e changed        |               |         |         |       |   |
| System                  | HardwareRevision                      |                 | Enter the history bu | uffer size (numb | per of values | 3]:     |         |       |   |
| Users                   | Manufacturer                          |                 | 1000 can b           | e changed        |               |         |         |       |   |
| Siemens slots           | RevisionCounter                       |                 | Store on minimum     | change:          |               |         |         |       |   |
| History                 | SenalNumber                           |                 |                      | 0                |               |         |         |       |   |
|                         | Soltwarekevision                      |                 | 0 can t              | be changed       |               |         |         |       |   |
| OPC Client              | SupportedTypes                        |                 | (                    | 3 Contirm        | OK Cance      | a l     |         |       |   |
| Diagnostics             | ▼ Counter Values                      |                 |                      |                  | _             |         |         |       |   |
| Diagnootioo             | MinValue_2                            | History active  | 0.5                  | 1000             |               | a       |         |       |   |
| MQTT                    | MaxValue_2                            | History active  | 0.5                  | 1000             |               | 0       |         |       |   |
| Variables               | Control_ON_2                          |                 |                      |                  |               |         |         |       |   |
| - unitable 5            | Controlling_is_ON_2                   |                 |                      |                  |               |         |         |       |   |
| Nodeset                 | Value_2                               | History active  | 0.5                  | 1000             |               | þ       |         |       |   |
| SoftPL C                | Tasks mark 1                          |                 |                      |                  |               |         |         |       |   |
|                         | DeviceHealth                          |                 |                      |                  |               |         |         |       |   |
| Modbus                  | P S5 PLC 3 CPO 103                    |                 |                      |                  |               |         |         |       |   |
| Mitsubishi              | Activate/Change history, Deactivate h | istory Load XML | Store XML Rei        | move all Rer     | nanent hist   | ory off |         |       | 1 |
| Rockwell                | Remanent history on                   |                 |                      |                  |               |         |         |       |   |

Historical data is activated via the IBH Link UA history browser window. The historical data are organized in the IBH Link UA as a ring buffer in RAM.

In the opened history parameter input field, the required values must be entered and confirmed.

## History vars (variables)

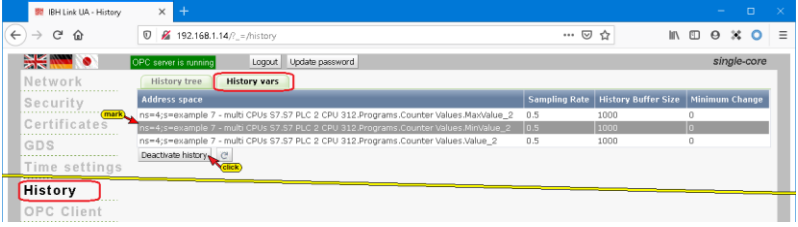

The OPC UA variables declared as history variables are listed. Marked history variables can be removed from the list of declared history variables by clicking on *Deactivate History*.

#### **Retentive history**

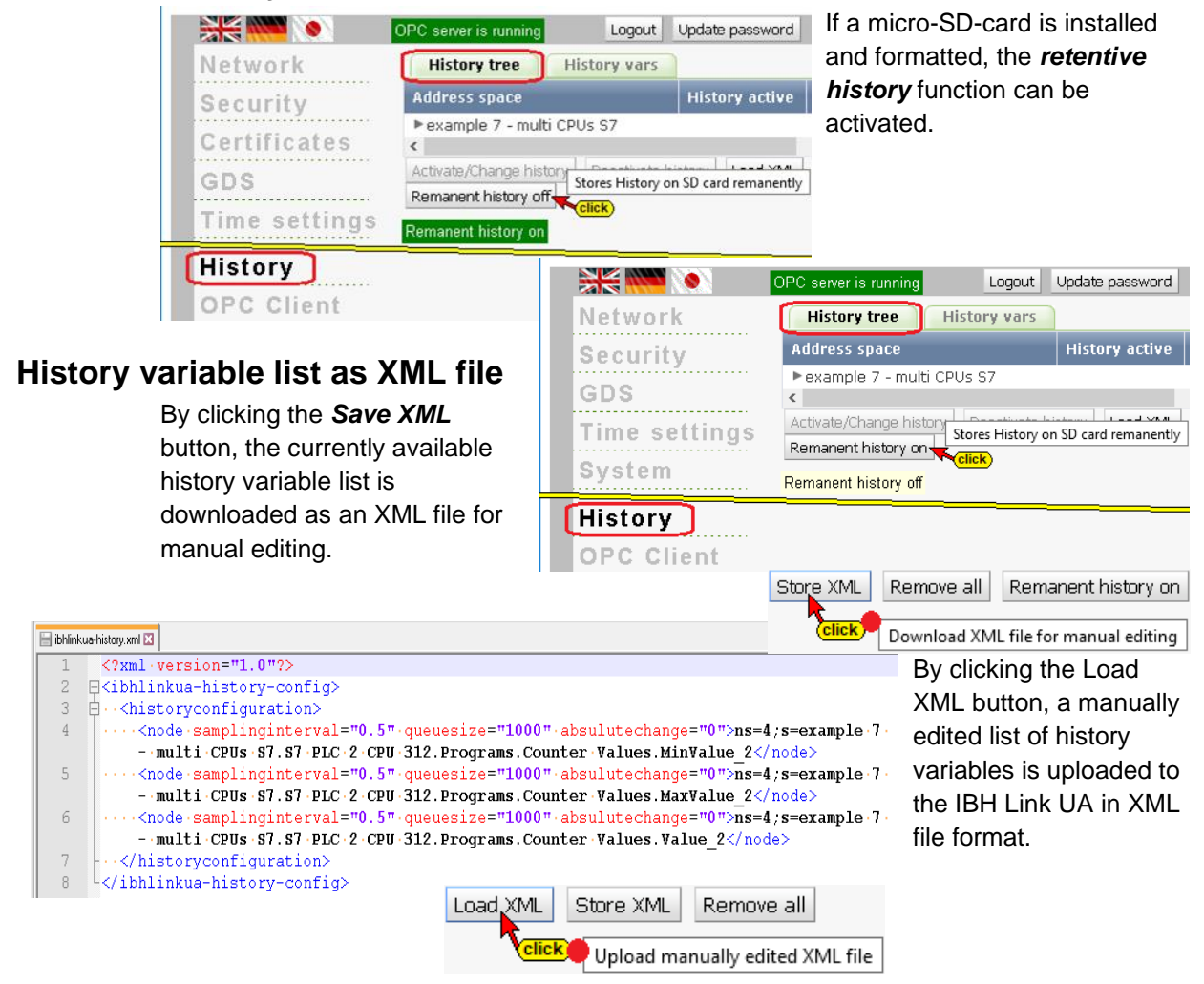

# 1.18 OPC Client browser window

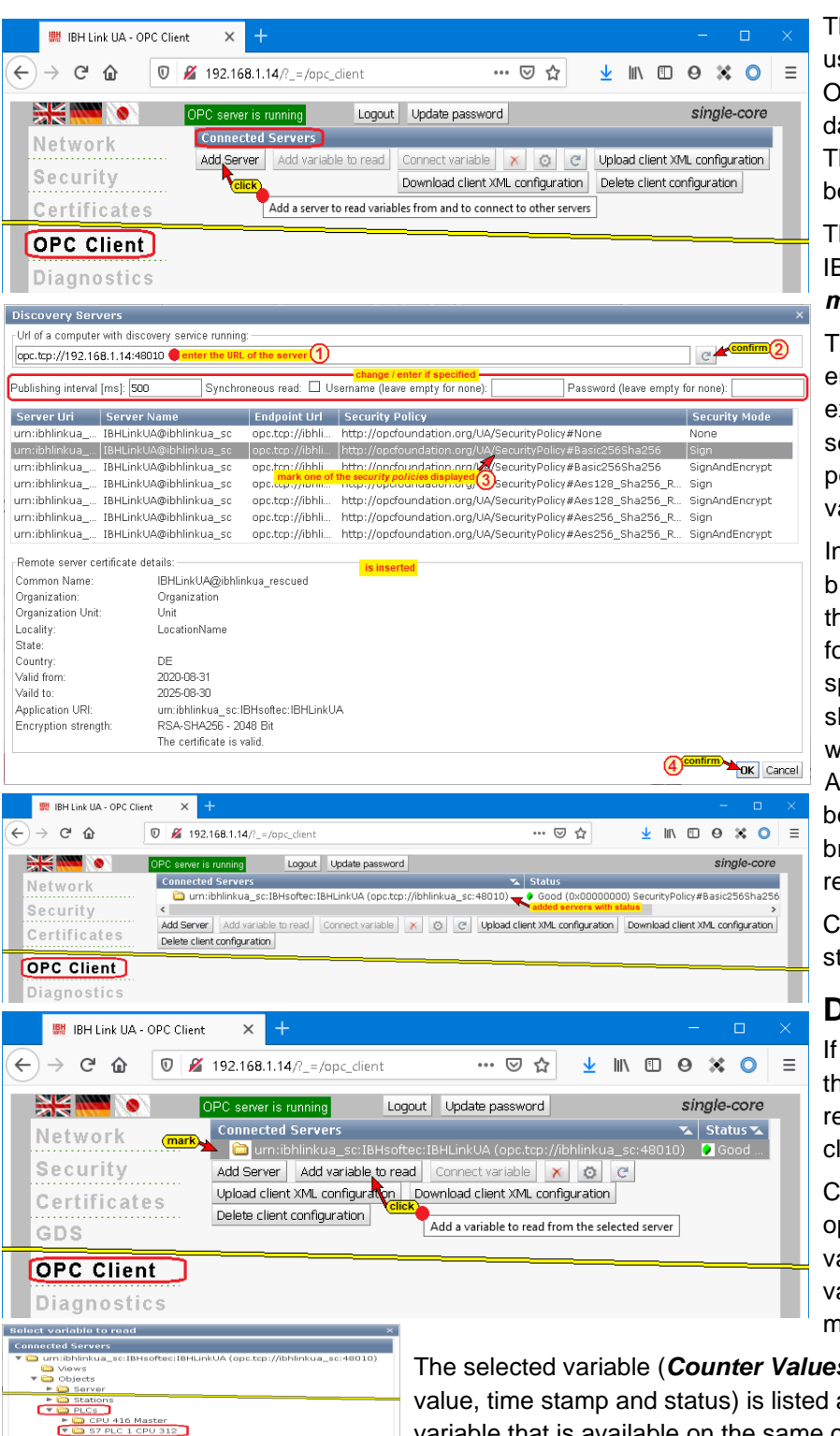

The OPC client function is used to read data from an OPC server and to write this data to the other OPC server. This function can be used by both OPC servers.

#### The IBH Link UA from IBHsoftec is a server / client module.

The OPC client function enables data to be exchanged between OPC servers. This makes it possible to exchange variables between two CPUs.

In the IBH Link, UA web browser window OPC Client, the server and the variables for the data exchange are specified. The endpoint URL should preferably be entered with a symbolic IP address. An absolute IP address can be entered in the Security browser window (not recommended).

Connected servers with status are listed.

## **Define read variables**

If the listed server is marked, the variables that are to be read by the IBH Link UA client can be selected.

Clicking on Add read variable opens the Select read variable window. The OPC variable that is to be read must be selected here.

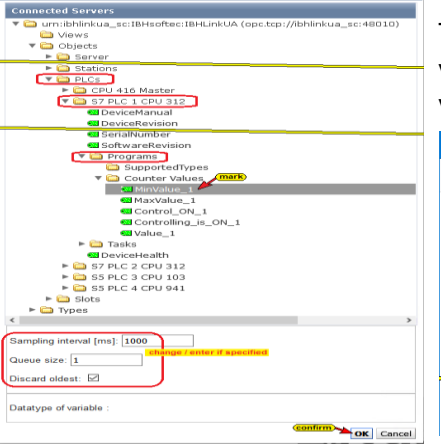

The selected variable (Counter Values) as OPC variable with value, time stamp and status) is listed and can be linked to another variable that is available on the same or a different server.

| (←) → C (h)       Image: Section (Section ( | (↔) → C* (h)       (∅ ≤ 192.168.1.14//_=/opc_dient       ••• ♥ (𝔅)       (𝔅)       (𝔅) |
|----------------------------------------------------------------------------------------------------|----------------------------------------------------------------------------------------------------|
| Connected Servers     Status %       Network     Connected Servers     \$status %       Security     Image: Status %     Status %       Certificates     Image: Status %     Good       Time settings     Add Server Add variable to read Connected & Connectwale & Connected Servers     Connected Servers       Device Connected Servers     Status %     Good       Certificates     Image: Status Status                                                                                                    | OPC server is running         Lagut         Update password         single-o           Network         Connected Servers         Statur         6 Goo           Security         Immibility a scilBisoftaciBitLinkUA (opc.tcp://ibhlinkua sci48010)         6 Goo           Certificates         example 7 - multi CPUs 57.57 PLC 1 CPU 312.Programs.Counter Values.Value_1.TimeStamp         6 Goo           Time settings         Add Server         Add variable to read         Cornectvariable x         0 C         Upload clant XM. configuration                                                                                                    |
| Network       Connected Servers       Status *         Security       Imulbilinkua sciBHsoftec:IBHLinkUA (opctop://ibhlinkua sc:48010)       Imulbilinkua sciBHsoftec:IBHLinkUA (opctop://ibhlinkua sc:48010)         Certificates       Imulbilinkua sciBHsoftec:IBHLinkUA (opctop://ibhlinkua sc:48010)       Imulbilinkua sciBHsoftec:IBHLinkUA (opctop://ibhlinkua sc:48010)         Certificates       Imulbilinkua sciBHsoftec:IBHLinkUA (opctop://ibhlinkua sc:48010)       Imulbilinkua sciBHsoftec:IBHLinkUA (opctop://ibhlinkua sc:48010)         Time settings       Imulbilinkua sciBHsoftec:IBHLinkUA (opctop://ibhlinkua sc:48010)       Imulbilinkua sciBHsoftec:IBHLinkUA (opctop://ibhlinkua sc:48010)         Certificates       Imulbilinkua sciBHsoftec:IBHLinkUA (opctop://ibhlinkua sc:48010)       Imulbilinkua sciBHsoftec:IBHLinkUA (opctop://ibhlinkua sc:48010)         Time settings       Imulbilinkua sciBHsoftec:IBHLinkUA (opctop://ibhlinkua sc:48010)       Imulbilinkua sciBHsoftec:IBHLinkUA (opctop://ibhlinkua sc:48010)         Operation       Imulbilinkua sciBHsoftec:IBHLinkUA (operation       Imulbilinkua sciBHsoftec:IBHLinkUA (operation         Imulbilinkua sciBHsoftec:IBHLinkUA (operation       Imulbilinkua sciBHsoftec:IBHLinkUA (operation       Imulbilinkua sciBHsoftec:IBHLinkUA (operation         Imulbilinkua sciBHsoftec:IBHLinkUA (operation       Imulbilinkua sciBHsoftec:IBHLinkUA (operation       Imulbilinkua sciBHsoftec:IBHLinkUA (operation         Imulbilinkua sciBHsoftec:IBHLinkUA (operation       Imulbilinkua sciBHsoftec:IBHLinkUA (operation                                                                                                    | Network         Connected Servers         Status           Security         Immediate Servers         6co           Certificates         example 7 - multi CPUs 57 57 PLC 1 CPU 312.Programs Counter Values Value_1.TimeStamp<br>@ example 7 - multi CPUs 57.57 PLC 1 CPU 312.Programs Counter Values Value_1.TimeStamp<br>@ example 7 - multi CPUs 57.57 PLC 1 CPU 312.Programs Counter Values Value_1.TimeStamp<br>@ example 7 - multi CPUs 57.57 PLC 1 CPU 312.Programs Counter Values Value_1.TimeStamp<br>@ example 7 - multi CPUs 57.57 PLC 1 CPU 312.Programs Counter Values Value_1.Status           Time settings         Add server         Add variable to read         Connect variable X         Immediate CPUs 2000                                                                                                    |
| System                                                                                                    | System Download client XML configuration Celick Delete client configuration                                                                                                    |

#### **Connect with variable**

| Select variable to write                                                | Clicking on <i>Connect variable</i> opens the <i>Select</i>       |
|-------------------------------------------------------------------------|-------------------------------------------------------------------|
| Connected Servers                                                       | variable to write window. The OPC variable to                     |
| 🔻 🚞 urn:ibhlinkua_sc:IBHsoftec:IBHLinkUA (opc.tcp://ibhlinkua_sc:48010) |                                                                   |
| 🗀 Views                                                                 | be written must be selected here (as                              |
| 🔻 🛅 Objects                                                             | TimeStamp, Status and Value).                                     |
| Server                                                                  | ·····                                                             |
| ▶ 🛅 Modbus                                                              |                                                                   |
| Stations                                                                |                                                                   |
| V 🖨 PLCs                                                                | The OPC variable value is available in the data                   |
| V 🖨 CPU 416 Master                                                      | block Variables from CPI I's. This variable is                    |
| CeviceManual                                                            | DIOCK VAIIADIES ITUITI CEUS. THIS VAIIADIE IS                     |
|                                                                         | connected to the read variable provided. If                       |
| SerialNumber                                                            | further variables are to be linked, the precedure                 |
| SoftwareRevision                                                        | ruither valiables are to be linked, the procedure                 |
|                                                                         | described must be repeated for each variable.                     |
| Variable to CPU's                                                       | •                                                                 |
| Variable from CPU's                                                     | The connected OPC variable is listed.                             |
| Controlling_is_ON_1                                                     |                                                                   |
| Controlling_is_ON_2                                                     | Buttons are available to configure the                            |
| Controlling_is_ON_3                                                     | connection of OPC variables directly via XMI                      |
| Controlling_is_ON_4                                                     |                                                                   |
| 🖾 Value_1                                                               | files.                                                            |
| 🚾 Value_2 🔭 mark                                                        |                                                                   |
| Calue_3                                                                 | By clicking the <i>Download client XML</i>                        |
| Value_4                                                                 | configuration button the currently available                      |
| Isks                                                                    |                                                                   |
|                                                                         | configuration of the OPC variable connections is                  |
|                                                                         | downloaded as an XML file for manual editing                      |
| S5 PLC 3 CPU 103                                                        | downloaded as an Ame ne for mandal calling.                       |
| ▶ 🛅 S5 PLC 4 CPU 941                                                    | Download client VML configuration Delete client configuration     |
| Slots                                                                   | Download client XML configuration                                 |
| 🕨 🛅 Types                                                               |                                                                   |
| < >>                                                                    | Download a client XML configuration (*.xml).                      |
| Variable to read                                                        |                                                                   |
| Datatype : Int16                                                        | By clicking the <b>Upload client XML</b>                          |
|                                                                         | configuration button, a manually edited                           |
| Field index range (Format 1 or 2:3) :                                   |                                                                   |
|                                                                         | configuration of the OPC variable connections is                  |
| Variable to write                                                       | uploaded to the IBH Link UA in XML file format.                   |
| Datatype : Int16                                                        | Upload_client XML configuration Download client XML configuration |
| Field index range (Format 1 or 2:3) :                                   |                                                                   |
|                                                                         | Unick United a direct VAU and Grounding (* 1)                     |
| confirm OK Cancel                                                       | Upload a client XIVIL configuration (*.xml).                      |
|                                                                         | 1                                                                 |

# **1.19 Diagnostics browser window**

The browser window *Diagnostics* has several tabs to display details about established or faulty connections.

#### **Controller diagnosis**

| 🗱 IBH Link UA - Diagnostic | 15 × +                       |                    |                     |                |                  |                       | - 0          | ×   |
|----------------------------|------------------------------|--------------------|---------------------|----------------|------------------|-----------------------|--------------|-----|
| -) → ሮ û                   | 0 🔏 192.168.1.14/?_=/        | diaglistview       |                     |                | … ⊠ ☆            | ⊻ III\ 🗊              | Θ 💥 🔾        |     |
| ) 🕺 🐖 💓                    | OPC server is running Logout | Update password    |                     |                |                  |                       | single-cor   | re  |
| Network                    | Controller diagnostics       | Client diagnostics | Network diagnostics | System Log     |                  |                       |              |     |
| Security                   | ID Connection name           | Address            | Time                | Source Error r | umber Error Text |                       |              |     |
|                            | 1-1 CPU 416 Master           | 192.168.1.35:102   | 1.10.2020 15:39:9   | PLC 0          | Connection e     | stablished (6ES7 41   | 6-2XN05-0AB0 | )   |
| Certificates               | 3-1 S7 PLC 1 CPU 312         | 192.168.1.12:102   | 1.10.2020 15:44:0   | Netw 115       | Trying to esta   | ablish connection     |              |     |
| CDS                        | 4-1 S7 PLC 2 CPU 312         | 192.168.1.17:102   | 1.10.2020 15:44:0   | Netw 115       | Trying to esta   | ablish connection     |              |     |
| 903                        | 5-1 S5 PLC 3 CPU 103         | 192.168.1.13:102   | 1.10.2020 15:44:0   | Netw 115       | Trying to esta   | ablish connection     |              |     |
| Time settings              |                              | 192.168.1.19:102   | 1.10.2020 15:44:0   | PLC 16         | Error=16, Dev    | vice or resource busy | /            |     |
|                            | <                            |                    |                     |                |                  |                       |              | >   |
| System                     | Clear diagnose C             |                    |                     |                |                  |                       |              |     |
| Diagnostics                |                              |                    |                     |                |                  |                       |              |     |
| Diagnostics                |                              |                    |                     |                |                  |                       |              | _   |
| MQTT                       |                              |                    |                     |                |                  |                       |              | - 1 |

The configured connections and their status (error-free / faulty) are displayed.

## **Client diagnostics**

| × +                                                                                                    |                                                                                                    |                 | -                                                                                                    | o x                                                                                                    |
|----------------------------------------------------------------------------------------------------|----------------------------------------------------------------------------------------------------|-----------------|----------------------------------------------------------------------------------------------------|----------------------------------------------------------------------------------------------------|
| 0 💋 192.168.1.14/?_=/diaglistview                                                                                                    | ⊌ ☆                                                                                                    | <u>↓</u> III\ 🗊 | Θ 🗙                                                                                                    | 0                                                                                                    |
| server is running Logout Update password                                                                                                    |                                                                                                    |                 | single-                                                                                                    | core                                                                                                    |
| Controller diagnostics Client diagnostics Network diagnostics System                                                                                                    | Log                                                                                                    |                 |                                                                                                    |                                                                                                    |
| Diagnostic output of the client                                                                                                    |                                                                                                    |                 |                                                                                                    |                                                                                                    |
| 1.10.2020 12:54:19:320 : 0x0 Good (0x00000001) : opc.tcp://ibhlinkua_sc:48010 : Conr                                                                                                    | nectionStatusChanged                                                                                                    |                 |                                                                                                    |                                                                                                    |
| 1.10.2020 12:54:19:320 : 0x0 Good : opc.tcp://ibhlinkua_sc:48010 : Connect                                                                                                    |                                                                                                    |                 |                                                                                                    |                                                                                                    |
| 1.10.2020 12:54:19:323 : 0x0 Good : opc.tcp://ibhlinkua_sc:48010 : CreateSubscription                                                                                                    | 1                                                                                                    |                 |                                                                                                    | - 15                                                                                                    |
| 1.10.2020 13:40: 0:727 : 0x0 Good : opc.tcp://ibhlinkua_sc:48010 : DeleteSubscription                                                                                                    |                                                                                                    |                 |                                                                                                    |                                                                                                    |
| <ul> <li>1.10.2020 13:40: 0:740 : 0x0 Good : opc.tcp://ibhlinkua_sc:48010 : CreateBubschption</li> <li>1.10.2020 13:40: 0:743 : 0x0 Good : opc.tcp://ibhlinkua_sc:48010 : CreateBubschption</li> </ul> | me                                                                                                    |                 |                                                                                                    |                                                                                                    |
| Download logfile Clear diagnose (*                                                                                                    | 115                                                                                                    |                 |                                                                                                    |                                                                                                    |
|                                                                                                    |                                                                                                    |                 |                                                                                                    |                                                                                                    |
|                                                                                                    |                                                                                                    |                 |                                                                                                    | _                                                                                                    |
|                                                                                                    |                                                                                                    |                 |                                                                                                    |                                                                                                    |
|                                                                                                    | +      //      //      //      //      //      //      //      //      //      //      //      //      //      //      //      //      //      //      //      //      //      //      //      //      //      //      //      //      //      //      //      //      //      //      //      //      //      //      //      //      //      //      //      //      //      //      //      //      //      //      //      //      //      //      //      //      //      //      //      //      //      //      //      //      //      //      //      //      //      //      //      //      //      //      //      //      //      //      //      //      //      //      //      //      //      //      //      //      //      //      //      //      //      //      //      //      //      //      //      //      //      //      //      //      //      //      //      //      //      //      //      //      //      //      //      //      //      //      //      //      //      //      //      //      //      //      //      //      //      //      //      //      //      //      //      //      //      //      //      //      //      //      //      //      //      //      //      //      //      //      //      //      //      //      //      //      //      //      //      //      //      //      //      //      //      //      //      //      //      //      //      //      //      //      //      //      //      //      //      //      //      //      //      //      //      //      //      //      //      //      //      //      //      //      //      //      //      //      //      //      //      //      //      //      //      //      //      //      //      //      //      //      //      //      //      //      //      //      //      //      //      //      //      //      //      //      //      //      //      //      //      //      //      //      //      //      //      //      //      //      //      //      //      //      //      //      //      //      //      //      //      //      //      //      // | × +     ✓       | X +     V +     V ≠ 192.168.114//_=/diaglistview     W → ♡ ☆ ↓ IN □     Controller diagnostics     (lient diagnostics) Network diagnostics System Log     Diagnostic output of the client     1.10.2020 12:41:19:320 : 0x0 Good (0x00000001) : opc.tcp://ibhinkua_sc:48010 : ConnectionStatusChanged     1.10.2020 12:41:19:320 : 0x0 Good (0x00000001) : opc.tcp://ibhinkua_sc:48010 : ConnectionStatusChanged     1.10.2020 12:41:19:320 : 0x0 Good : opc.tcp://ibhinkua_sc:48010 : Connect     1.10.2020 12:41:19:320 : 0x0 Good : opc.tcp://ibhinkua_sc:48010 : CreateSubscription     1.10.2020 13:40: 0:727 : 0x0 Good : opc.tcp://ibhinkua_sc:48010 : CreateSubscription     1.10.2020 13:40: 0:727 : 0x0 Good : opc.tcp:/ | ×       +       -         ♥ # 192.168.1.14/7_=/diaglistview       ••• ♥ ♠       • ● ● ★         Soveriti unning       Logout       Update password       single-         Controller diagnostics       (tient diagnostics)       Network diagnostics       System Log         Diagnostics       (tient diagnostics)       Network diagnostics       System Log         1.0.0202 12541:93:20 : 0x0 Good (soctory//bhlinkua_sc:48010 : ConnectionStatusChanged       >         1.0.0202 12541:93:20 : 0x0 Good : opc.tcp://bhlinkua_sc:48010 : ConnectionStatusChanged       >         1.0.0202 12541:93:20 : 0x0 Good : opc.tcp://bhlinkua_sc:48010 : ConnectionStatusChanged       >         1.0.0202 12541:93:20 : 0x0 Good : opc.tcp://bhlinkua_sc:48010 : ConnectionStatusChanged       >         1.0.0202 12541:93:20 : 0x0 Good : opc.tcp://bhlinkua_sc:48010 : ConnectionStatusChanged       >         1.0.0202 12541:93:20 : 0x0 Good : opc.tcp://bhlinkua_sc:48010 : CreateSubscription       >         1.0.0202 12540: 0x740 : 0x0 Good : opc.tcp://bhlinkua_sc:48010 : CreateSubscription       >         1.0.0202 12540: 0x742 : 0x0 Good : opc.tcp://bhlinkua_sc:48010 : CreateSubscription       >         1.0.0202 12540: 0x10 : 0x142 : 0x1 Good : opc.tcp://bhlinkua_sc:48010 : CreateSubscription       >         1.0.0202 12540: 0x10 : 0x142 : 0x1 Good : opc.tcp://bhlinkua_sc:48010 : CreateSubscription       >         1.0.0202 12540: 0x10 : 0x142 |

The current states of the configured OPC client connections (error-free / faulty) are displayed.

#### IBH Link UA - Setup

| 📔 C:\U                  | sers\TTI\AppData\Local\Temp\IBHLinkUA-ClientDiag.log - Notepad++                               | × | By clicking the <i>Download</i>                                |
|-------------------------|------------------------------------------------------------------------------------------------|---|----------------------------------------------------------------|
| <u>F</u> ile <u>E</u> d | t Search View Encoding Language Settings Tools Macro Run Plugins Window ?                      | χ | logfile button, the saved states                               |
| Lo 🚍 I                  | an ta ing na mang ang ang ang ang ang ang ang ang ang                                          |   | Download logfile Clear diagnose C                              |
| 1                       | === · IBH · Link · UA · Client · Diagnostics · ===                                             | ^ | Click                                                          |
| 2                       |                                                                                                |   | Download the logfile of the client to correct project settings |
| 3                       | ·1.10.2020·15:39:14:·19·:·0x0·Good·(0x00000001)·:·opc. <u>tcp://192.168.1.15:48010</u> ·:·     |   | of the configured OPC client                                   |
|                         | ConnectionStatusChanged                                                                        |   |                                                                |
| 4                       | -1.10.2020-15:39:14: 19-:-0x0-Good-:-opc. <u>tcp://192.168.1.15:48010</u> -:-Connect           |   | connections (error-free / faulty)                              |
| 5                       | 1.10.2020 15:39:14: 22 : 0x0 Good : opc. <u>tcp://192.168.1.15:48010</u> : CreateSubscription  |   | and he allow have all the second states and                    |
| 6                       | -1.10.2020-15:39:14:-26::0x0-Good::opc. <u>tcp://192.168.1.15:48010</u> ::CreateMonitoredItems | ~ | can be displayed in an editor or                               |
| Normal te               | xt file length : 3.239 lines : 24 Ln : 1 Col : 1 Sel : 0   0 Windows (CRLF) UTF-8 INS          | S | saved as a text file.                                          |

## Network diagnostics

🕺 IBH Link UA - Diagnostics 🛛 🗙 🕂 → C 🏠 🛛 🖉 192.168.1.14/?\_=/diaglistv An ICMP ping is sent to the specified IP OPC server is running Logout Update password single-core address (host name) by clicking the Send Network Controller diagnostics Client diagnostics Network diagnostics System Log Diagnostic output Security ping button. Send Ping Certificates Hostname / IP Address: 192.168.1.35 (enter) Send a ping to a host to test DNS a connectivity Select or type Trace filter V Start trace Stop trace Time settings Download Trace Delete Trace 🗱 IBH Link UA - Diagnostics × System ← ) → C' 🏠 🛛 🖉 192.168.1.14/?\_=/diaglistview … 🗵 🟠 🗌 👱 III\ 🗉 🛛 🗱 🔾 Users Siemens slots OPC server is running Logout Update password sinale-core History Network Controller diagnostics Client diagnostics Network diagnostics OPC Client Security System Log Diagnostics Diagnostic output Certificates 🛥 ping 192.168.1.35 Variables 🚎 192.168.1.35 : [0], 84 bytes, 1.11 ms (1.11 avg, 0% loss) GDS Nodeset 192.168.1.35 : [1], 84 bytes, 0.74 ms (0.92 avg, 0% loss) Time settings SoftPLC = 192.168.1.35 : [2], 84 bytes, 0.75 ms (0.86 avg, 0% loss) Modbus System = 192.168.1.35 : xmt/rcv/%loss = 3/3/0%, min/avg/max = 0.74/0.86/1.11 Mitsubishi Users Hostname / IP Address: 192.168.1.35 Rockwell Send Ping Siemens slots MicroSD Start trace History Stop trace **IIIIBH**softec **OPC** Client Download Trace Delete Trace Diagnostics If the Wireshark 🗰 IBH Link UA - Diagnostics ×

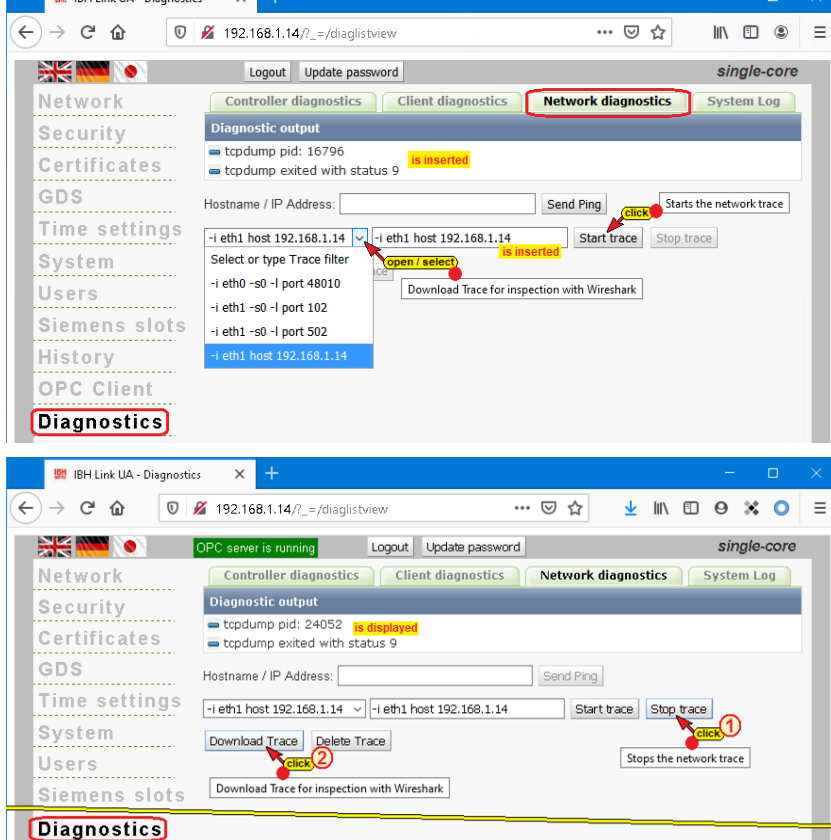

diagnostic software is

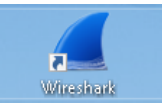

installed on the PC, a very extensive network analysis can be carried out.

By clicking on Download recording and confirming the opening with Wireshark, the Wireshark window - Trace is opened or can be saved in a file. Since the evaluation of Wireshark-Trace requires some specialist knowledge, this diagnosis should be carried out in the event of a malfunction using the IBHsoftec hotline.

| IBHLinkUA-Trace-1.pca                                                                                                    |                           |                      |            |                         |                                          | – 🗆 ×                                        |                              |
|----------------------------------------------------------------------------------------------------|---------------------------|----------------------|------------|-------------------------|------------------------------------------|----------------------------------------------|------------------------------|
| File Edit View Go (                                                                                                    | Capture Analyze Statistic | s Telephony Wireless | Tools He   | lp                      |                                          |                                              |                              |
|                                                                                                    | X 🖸 ۹ 🗢 🕾 👔               | . L 📃 🔳 🔍 Q (        | <b>1</b>   |                         |                                          |                                              |                              |
| Apply a display filter <cf< th=""><th>rl-/&gt;</th><th></th><th></th><th></th><th></th><th><b>→</b> +</th><th></th></cf<> | rl-/>                     |                      |            |                         |                                          | <b>→</b> +                                   |                              |
| No. Time                                                                                                    | Source                    | Destination          | Protocol   | Length Info             |                                          | <b>^</b>                                     |                              |
| 428 16.195278                                                                                                    | 192.168.1.10              | 192.168.1.14         | HTTP       | 1039 POST /?wtd=3rqll   | Nx0rN8noTWz HTTP/1.1 (application/x-www- | form-urlencoded)                             |                              |
| 429 16.207646                                                                                                    | 192.168.1.14              | 192.168.1.10         | HTTP       | 351 HTTP/1.1 200 OK     | (text/javascript)                        |                                              |                              |
| 430 16.249276                                                                                                    | 192.168.1.10              | 192.168.1.14         | TCP        | 60 51540 → 80 [ACK]     | Seq=51672 Ack=50938 Win=1023 Len=0       | Opening IBHI                                 | LinkUA- Irace.pcap X         |
| 431 16.389513                                                                                                    | 192.168.1.14              | 192.168.1.16         | S7COMM     | 85 ROSCTR:[Job          | ] Function:[Read Var]                    |                                              |                              |
| 432 16.394255                                                                                                    | 192.168.1.16              | 192.168.1.14         | S7COMM     | 81 ROSCTR:[Ack_Data     | ] Function:[Read Var]                    | You have ch                                  | osen to open:                |
| 433 16.394358                                                                                                    | 192.168.1.14              | 192.168.1.16         | TCP        | 54 39114 → 102 [ACK     | ] Seq=528 Ack=460 Win=29200 Len=0        | С прына                                      | HIA Trace near               |
| 434 16.404419                                                                                                    | 192.168.1.14              | 192.168.1.10         | S7COMM     | 135 ROSCTR:[Job         | ] Function:[Write Var]                   | ata Ibrica                                   | ikon-mace.pcap               |
| 435 16.405263                                                                                                    | 192.168.1.10              | 192.168.1.14         | S7COMM     | 78 ROSCTR:[Ack_Data     | ] Function:[Write Var]                   | which                                        | is: Wireshark capture file   |
| 436 16.405396                                                                                                    | 192.168.1.14              | 192.168.1.10         | TCP        | 54 34664 → 102 [ACK     | ] Seq=1378 Ack=409 Win=457 Len=0         | from:                                        | https://10.0.13.89           |
| 437 16.546137                                                                                                    | 192.168.1.14              | 192.168.1.12         | S7COMM     | 85 ROSCTR:[Job          | ] Function:[Read Var]                    |                                              |                              |
| 438 16.573524                                                                                                    | 192.168.1.12              | 192.168.1.14         | S7COMM     | 87 ROSCTR:[Ack_Data     | ] Function:[Read Var]                    | h dan sa sa sa sa sa sa sa sa sa sa sa sa sa |                              |
| 439 16.573676                                                                                                    | 192.168.1.14              | 192.168.1.12         | TCP        | 54 52326 → 102 [ACK     | ] Seq=1055 Ack=1123 Win=29200 Len=0      | What should                                  | d Firefox do with this file? |
| > Frame 1: 60 bytes (                                                                                                    | on wire (480 bits), 60    | bytes captured (480  | bits)      |                         |                                          | Open                                         | with Wireshark (default) ~   |
| > Ethernet II, Src: 1                                                                                                    | Siemens_13:23:cb (00:1    | b:1b:13:23:cb), Dst: | PhytecMe_  | 15:a8:07 (50:2d:f4:15:a | a8:07)                                   |                                              | 1                            |
| > Internet Protocol V                                                                                                    | Version 4, Src: 192.16    | 8.1.29, Dst: 192.168 | 1.14       |                         |                                          | O Save F                                     | lle                          |
| > Transmission Control                                                                                                    | ol Protocol, Src Port:    | 49153, Dst Port: 102 | 2, Seq: 1, | Ack: 1, Len: 0          |                                          |                                              |                              |
| 0000 50 2d f4 15 a8                                                                                                    | 07 00 1b 1b 13 23 cb      | 08 00 45 00 P        | #          | E-                      |                                          |                                              |                              |
| 0010 00 28 0a b8 00                                                                                                    | 00 le 06 0e 9d c0 a8      | 01 1d c0 a8 ·(····   |            |                         |                                          | <u>e</u>                                     | OK Cancel                    |
| 0020 01 0e c0 01 00                                                                                                    | 66 00 03 0a 86 6c 5c      | 29 fa 50 10 ·····f   | ··· ··1\)· | P -                     |                                          |                                              | Calicer                      |
| 0030 10 00 bb 11 00                                                                                                    | 00 00 00 00 00 00 00      |                      |            |                         |                                          |                                              |                              |
| IBHLinkUA-Trace-1                                                                                                    | .pcap                     |                      |            |                         | Packets : 439 · 43                       | 39 (100.0%) Profil: Default                  |                              |

## System Log

| 🗱 IBH Link UA - Diagnostics        | × + – c                                                                                                    |      |
|------------------------------------|----------------------------------------------------------------------------------------------------|------|
| ← → ♂ ☆                            | 🕻 192.168.1.14/?_=/diaglistview 🚥 🔽 🔝 🕙 🗱                                                                                                    | o∣≡  |
|                                    | PC server is running Logout Update password single-c                                                                                                    | ore  |
| Network                            | Controller diagnostics Client diagnostics Network diagnostics System Log                                                                                                    |      |
| Security                           | Logged Events                                                                                                    |      |
|                                    | 1. 9.2020 8: 6:18 : Status 0x0 : Network : Gateway 192.168.1.1 removed                                                                                                    |      |
| Certificates                       | 1. 9.2020 8: 6:30 : Status 0x0 : Network : Hostname changed from ibhlinkua_rescued to ibhlinkua                                                                                            | a_sc |
| GDS                                | 1. 9.2020 8: 6:34 : Status 0x0 : Network : Network configuration saved                                                                                                    |      |
|                                    | 1. 9.2020 8: 6:34 : Status 0x0 : System : IBH Link UA stopped                                                                                                    |      |
| Time settings                      | 1. 9.2020 8: 6:36 : Status 0x0 : System : IBH Link UA done                                                                                                    |      |
| Svetem                             | 1. 9.2020 8: 7: 6 : Status 0x0 : System : Starting device up                                                                                                    |      |
| System                             | 1. 9.2020 8: 7:16 : Status 0x0 : System : IBH Link UA started                                                                                                    |      |
| Users                              | <ul> <li>1. 9.2020 8: 7:33 : Status 0x0 : Webinterrace : User admin logged in</li> <li>1. 9.2020 8: 7:55 : Chatria 9:02 : Team Viewer : Chatrian ansien</li> </ul>                         |      |
| Ciamana alata                      | <ul> <li>1. 9.2020 8: 7:55 : Status 0x0 : learnviewer : Starting assign</li> <li>1. 9.2020 8: 0:20 : Status 0x0 : Mehinterface : User admin leaged in</li> </ul>                           |      |
| Stemens stors                      | <ul> <li>1. 9.2020 6: 6.39 : Status 0x0 : Weblittenate : Oser admini logged in</li> <li>1. 9.2020 9: 0:52 : Status 0x0 : Teaml/ewer : Assign failed - Petry with previous taken</li> </ul> |      |
| History                            | 1. 9.2020 8: 9:52 : Status 0x0 : TeamViewer : Starting assign                                                                                                    |      |
| ODC Olivert                        | <ul> <li>1. 9.2020 8:12:15 : Status 0x0 : TeamViewer : Assign retry failed - Giving up</li> </ul>                                                                                          |      |
| OPC Client                         | 1. 9.2020 8:18:24 : Status 0x0 : TeamViewer : Starting assign                                                                                                    |      |
| Diagnostics                        | 1. 9.2020 8:19:19 : Status 0x0 : TeamViewer : Check TeamViewer online state                                                                                                    |      |
| <u> </u>                           | 1. 9.2020 8:19:20 : Status 0x0 : TeamViewer : Assign done - Token saved                                                                                                    |      |
| IVIQTT                             | 1. 9.2020 8:22:39 : Status 0x0 : TeamViewer : systemctl start wg-quick@wg0.service ok                                                                                                    |      |
| Download the logfile of the system | Download logfile Clear cystem log C<br>for inspection Clear all entries logged by the system IBH Link UA<br>Clear all entries logged by the system IBH Link UA<br>entred Wiki              | L.   |

The IBH Link UA diagnosis creates a log file in which IBH Link UA activities are recorded with a time stamp.

Buttons are provided to display the log file in an editor or to save it as a text file or to delete it. In the event of a malfunction, an analysis can be carried out using the IBHsoftec hotline.

## 1.20 MQTT browser window

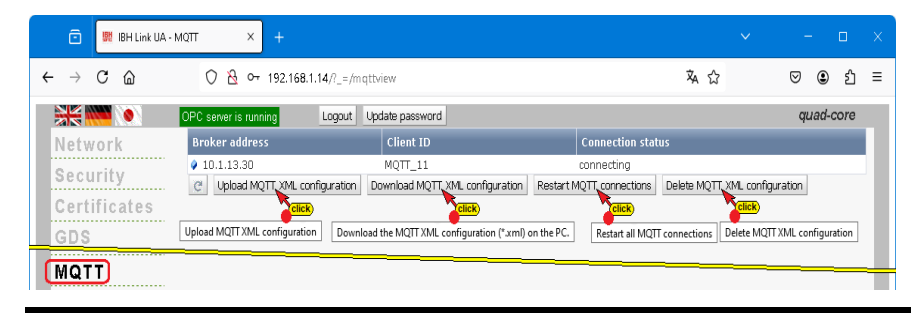

It is possible to load or delete an MQTT configuration. An existing MQTT connection can be restarted. Information about connections to existing MQTT brokers is displayed in the connection status.

# 1.21 Browser window variables

| 💼 🔛 IBH Link UA - Vari                                | ables $\times$ +                                            | ~           | -            |      | × |
|-------------------------------------------------------|-------------------------------------------------------------|-------------|--------------|------|---|
| $\leftarrow \rightarrow \mathbf{C}$ $\textcircled{o}$ | 8 192.168.1.14/?_=/generic                                  | ☆ ☆         | ♡ ೨          | பி   | ≡ |
|                                                       | PC server is running Logout Update password                 |             | quad-        | core |   |
| Network                                               | Variablen                                                   |             |              |      |   |
| Security                                              | ▼PlcConfigName<br>PlcParameter                              |             |              |      |   |
| Certificates                                          | ▼ Generic                                                   |             |              |      |   |
| GDS                                                   | Item Load XML Store XML Remove all                          |             |              |      |   |
| Time settings                                         | Click View and                                              | manage cust | om variables |      |   |
| System                                                | ad manually edited XML file Download XML file for manual ed | liting      |              |      |   |
| MQTT                                                  |                                                             |             |              |      | - |
| Variables                                             |                                                             |             |              |      |   |

If variables that were created in the IBH OPC UA Editor and transferred from there are not required as OPC variables, they can be removed by clicking on the *Remove all* button. Remove all Clicking on the *Store XML* button automatically saves the XML file.

IBH Link UA Workshop

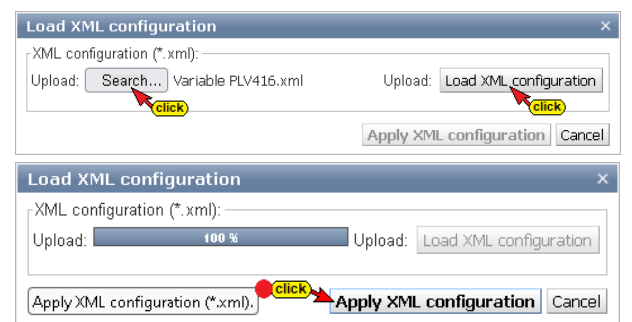

By clicking the Load XML button, the desired file can be selected in the Upload File dialog box. Clicking the Load XML Configuration button starts the loading process. The file is accepted by clicking Accept XML Configuration.

OPC variables created in the IBH OPC UA Editor can be exported as an .xml file.

# 1.22 Browser window node set

|                                 | <b>웒 192.168.1.14</b> /?_=/nodeset                                                                  | <b>本</b> 公                           | ${igsidential}$ | ⊻ :  | ራ    |   |
|---------------------------------|----------------------------------------------------------------------------------------------------|--------------------------------------|-----------------|------|------|---|
|                                 |                                                                                                    |                                      |                 |      | 2    | = |
| Notwork                         | OPC server is running Logout                                                                        | Update password                      |                 | quad | core |   |
| Security<br>Certificates        | Python-Workshop SoftPLC416.py<br>SiOME Nodeset Workshop Example.<br>Load XML load Python Delete all | <mark>existing NodeSet</mark><br>xml |                 |      |      |   |
| Variables<br>Nodeset<br>SoftPLC |                                                                                                    |                                      |                 |      |      | Î |

This option is only activated in the IBH-Link-UA-QC-64 / QC-32, as this requires more memory.

Data models or companion specs can be read in on the IBH Link UA using Python modules. To do this, the desired companion spec or data model is integrated into a project

on the IBH Link UA. To do this, the corresponding XML file is uploaded to the IBH Link UA.

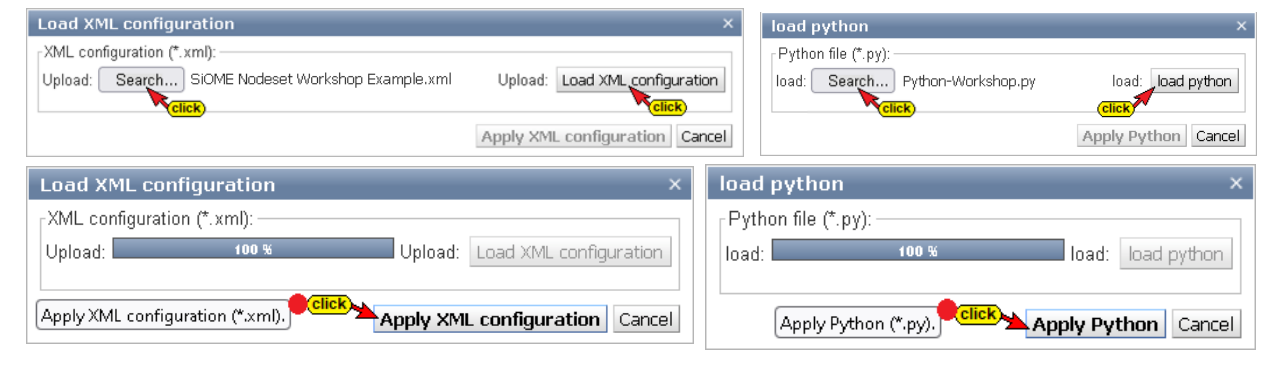

# 1.23 SoftPLC browser window

| IBH Link UA - SoftPLC           →         C         ①         Z         1 | × +                                                                                         | ⊍ ☆                                                                                            | lii\ 🖸 | 0 %    | 0     | × | Brow                                                    | ser window So                                                                                           |
|---------------------------------------------------------------------------|---------------------------------------------------------------------------------------------|------------------------------------------------------------------------------------------------|--------|--------|-------|---|---------------------------------------------------------|----------------------------------------------------------------------------------------------------|
|                                                                           | C server is running                                                                         | Logout Update password                                                                         |        | single | -core |   | SOTTP                                                   |                                                                                                    |
| Network<br>Security<br>Certificates<br>GDS                                | SoftPLC Status<br>PLC informations<br>PLC type<br>Slot<br>CPU load part PLC<br>CPU load (%) | SoftPLC Connections           6ES7 611-4SB00-0YB7           3           33 % ~           36.52 |        |        |       |   | I he <b>So</b><br>listed he<br>shows t<br><b>SoftPL</b> | oftPLC status and set<br>ere. The <b>SoftPLC</b> co<br>the connections crea<br><b>C</b> during startup. |
| System                                                                    | PLC Status<br>RUN<br>DB1 Count                                                              | PLC Stop Newstart (OB100)<br>186282                                                            |        |        |       |   | open/selec<br>33 % ✓                                    | The proportion of C                                                                                     |
| Siemens slots<br>History                                                  | DB1 Time (ms)<br>/linimum<br>/laximum<br>Actual                                             | 0<br>33<br>2                                                                                   |        |        |       |   | 12 %<br>20 %<br>25 %                                    | set.                                                                                                    |
| OPC Client<br>Diagnostics                                                 | litter (ms)<br>Aaximum                                                                      | 34                                                                                             |        |        |       |   | 33 %                                                    | Buttons for starting                                                                                    |
| MQTT                                                                      | Actual                                                                                      | 1                                                                                              |        |        |       |   | 62 %                                                    | SoftPLC are availa                                                                                      |
| Nodeset<br>SoftPLC                                                        |                                                                                             |                                                                                                |        |        |       |   | 75 %<br>87 %<br>99 %                                    | PLC Stop News                                                                                           |
| Modbus                                                                    |                                                                                             |                                                                                                |        |        |       |   |                                                         |                                                                                                    |

# ftPLC /

tings are nnections tab ted by the

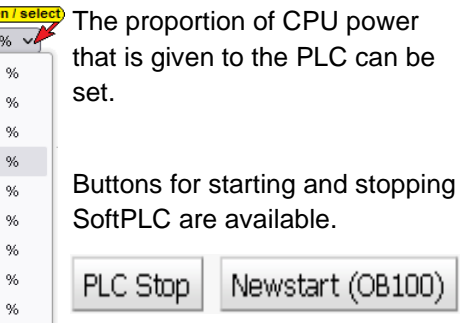

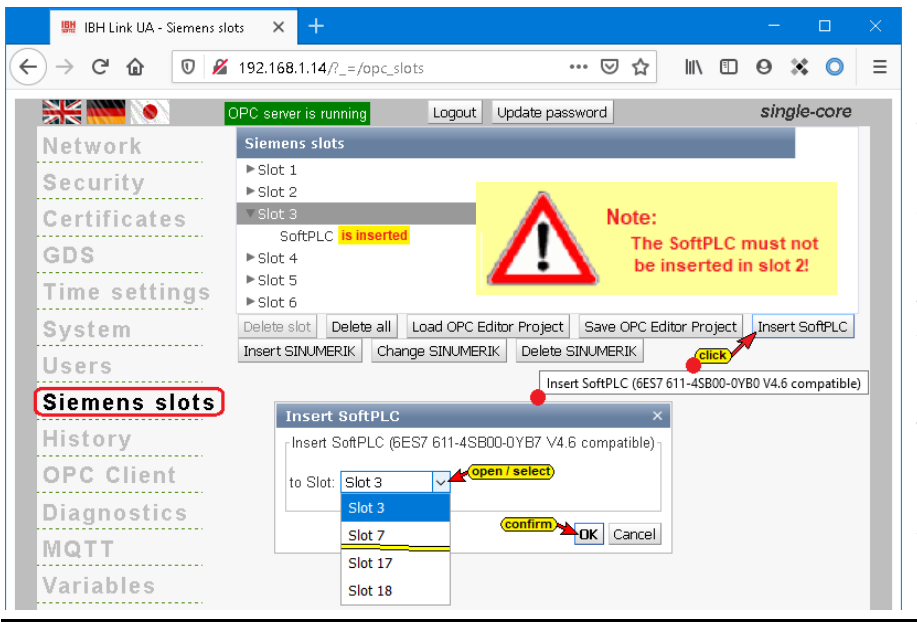

Manuals for handling the SoftPLC, IBH Link UA Manual PLC projects with TIA Portal and IBH Link UA Manual PLC projects with S7 SIMATIC Manager, are available for download on the IBHsoftec WIKI website.

The IBH Link UA internal SoftPLC is activated in the *Siemens Slots* browser window.

# 1.24 Modbus browser window

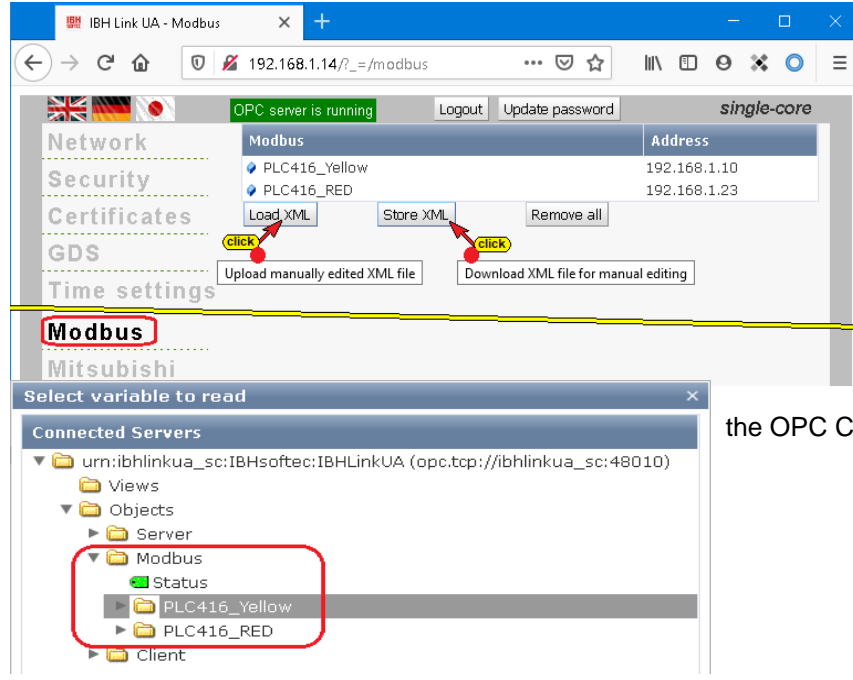

A created Modbus configuration can be transferred directly to the IBH Link UA from the IBH OPC UA Editor.

Buttons are provided to configure OPC variables directly via XML files.

The created Modbus variables cannot be seen in the web interface. The existing Modbus variables can be displayed via

the OPC Client browser window.

# 1.25 Mitsubishi browser window

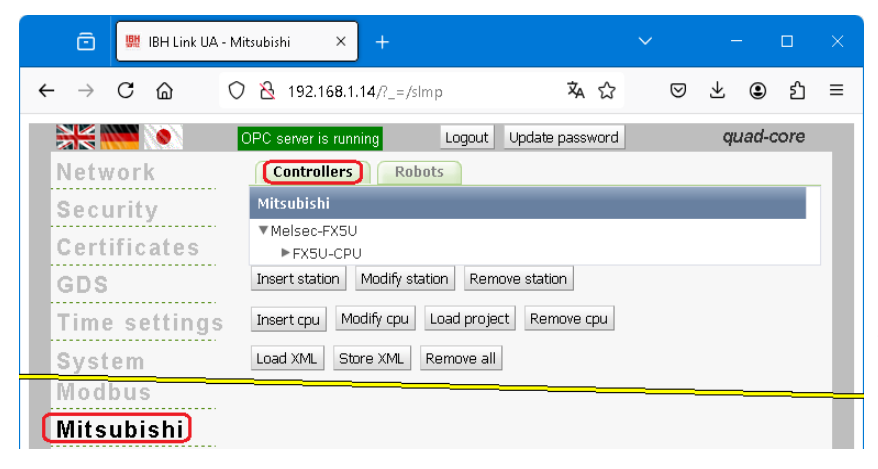

In the *Mitsubishi* browser window *Controllers*, variables of an online connected Mitsubishi PLC can be read in, declared as read / write or as variables to be connected.

There is also the possibility of inserting or changing a station / CPU and of configuring OPC variables directly via XML files.

#### IBH Link UA - Setup

| Load Melsoft XML Project            |                                | ×    |
|-------------------------------------|--------------------------------|------|
| Project from Melsoft (*.xml):       |                                |      |
| Upload: Search Workshop Example.xml | Upload: Load Melsoft XML Proje | ct   |
|                                     | Apply Melsoft XML Project Car  | ncel |

The Load XML button enables an XML file exported with the

Load XML

*Mitsubishi Melsoft* software to be loaded directly into the IBH Link UA.

With the IBH OPC UA Editor, a created OPC UA variable configuration for a Mitsubishi controller or a Mitsubishi robot can be transferred directly to the IBH Link UA.

#### Mitsubishi robot

| 💼 🔛 IBH Link UA - Mi | tsubishi × +                                                   |               | - 0       |   |
|----------------------|----------------------------------------------------------------|---------------|-----------|---|
|                      | A 192.168.1.14/?_=/slmp     A                                  | ☆ ♡           | 보 🖲 원     | ≡ |
|                      | DPC server is running Logout Update pass                       | sword         | quad-core |   |
| Network              | Controllers (Robots)                                           |               |           |   |
| Security             | Robot Name                                                     | Robot Address |           |   |
| Certificates         | Mitsubishi MELFA ASSISTA     Add Robot Edit Robot Delete Robot | 192.168.1.85  |           |   |
| GDS                  | Load XML Store XML Remove all                                  |               |           |   |
| Time settings        |                                                                |               |           |   |
| Modbus               |                                                                |               |           | - |
| Mitsubishi           |                                                                |               |           |   |

In the *Mitsubishi* browser window *Robots*, variables of an online connected Mitsubishi Robot can be read in, declared as read / write or as variables to be connected.

There is also the possibility of inserting or changing a station / CPU and of configuring OPC variables directly via XML files.

# 1.26 Rockwell browser window

|   | 땷벖              | IBH Li | nk UA - F | Rockwell | ×          | +                   |            |           |          |       |     | _      |       |      | $\times$ |
|---|-----------------|--------|-----------|----------|------------|---------------------|------------|-----------|----------|-------|-----|--------|-------|------|----------|
| ¢ | $) \rightarrow$ | G      | ۵         | 0 🔏      | 10.0.13.8  | 89/?_=/ethernetip   |            | •••       | ⊌ ☆      | 111   |     | 0      | ×     | 0    | ≡        |
|   | X               |        |           | C        | IPC server | r is running        | Logout     | Update    | password |       |     | sir    | ngle- | core |          |
|   | Net             | two    | rk        |          | Rockwe     | ell                 |            |           |          |       |     |        |       |      |          |
|   | C               | suri   | fu        |          | ▼Comp      | actLogix            |            |           |          |       |     |        |       |      |          |
|   | 9.61            | - un   | L Y       |          | ▼50        | 69-L306ER           |            |           |          |       |     |        |       |      |          |
|   | Cei             | rtifi  | cate      | S        |            | DeviceManual        |            |           |          |       |     |        |       |      |          |
|   | <u>en</u>       | e      |           |          |            | DeviceRevision      |            |           |          |       |     |        |       |      |          |
|   | <u>an</u>       | 9      |           |          |            | SoftwarePovicion    |            |           |          |       |     |        |       |      |          |
| 1 | Tin             | ne s   | setti     | ngs      |            | Drograms            |            |           |          |       |     |        |       |      |          |
|   |                 |        |           |          |            | SunnortedTyne       | 95         |           |          |       |     |        |       |      |          |
|   | sy:             | ster   | TI        |          |            | ▼Main Program       |            |           |          |       |     |        |       |      |          |
|   | Usi             | ers    |           |          |            | ActiveComr          | n          |           |          |       |     |        |       |      |          |
|   | <u>.</u>        |        |           |          |            | <u>ActiveCom</u> r  | nTemp6     |           |          |       |     |        |       |      |          |
|   | SIE             | me     | ns s      | IOTS     |            | write_crc_h         | igh_byte   |           |          |       |     | _      |       | _    |          |
|   | His             | tor    | v         |          |            | write_crc_l         | ow_byte    |           |          |       |     |        |       |      |          |
|   |                 |        | <u>.</u>  | 4        |            | ▶ write_seria       | l_port     |           |          |       |     |        |       |      |          |
|   | OP              | 0.0    | llen      | τ        |            | Cycleprg            |            |           |          |       |     |        |       |      |          |
|   | Dia             | and    | ostio     | s        | •          | Tasks               |            |           |          |       |     |        |       |      |          |
|   |                 |        |           |          | _          | DeviceHealth        |            |           |          |       |     |        |       |      |          |
|   | MQ              | TT     |           |          | *          | CONTAINER           |            |           |          |       |     |        |       |      |          |
|   | Var             | iah    | les       |          |            | CONTAINER           |            |           |          |       |     |        |       |      |          |
|   |                 | 100.05 |           |          |            | ► test              |            |           |          |       |     |        |       |      |          |
|   | No              | des    | et        |          |            | Mod Active          |            |           |          |       |     |        |       |      |          |
|   | Sof             | ft P I | C         |          |            | Mod_Echo_Ma         | xTime      |           |          |       |     | _      |       |      |          |
|   |                 |        |           |          |            | <br>Mod_Scan_Pre    | set        |           |          |       |     |        |       |      |          |
|   | Mo              | dbu    | IS        |          |            | Inp                 |            |           |          |       |     |        |       |      |          |
|   | мн              | euk    | viehi     |          |            | Outp                |            |           |          |       |     |        |       |      |          |
|   |                 | Jui    | 1911      |          |            | ▶opcua_ctt          |            |           |          |       |     |        |       |      |          |
| U | Ro              | ckw    | rell      |          |            | DeviceHealth        |            |           |          |       |     |        |       |      |          |
|   | Miz             | ros    | sn.       |          | Insert sta | ation Modify static | on Remo    | ove stati | on       |       |     |        |       |      |          |
|   |                 |        |           |          | Insert cp  | u Modify cpu L      | oad Tags f | from cpu  | Load pro | oject | Rem | ove cp | bu    |      |          |
|   |                 |        |           |          | Load XM    | L Store XML R       | emove all  |           |          |       |     |        |       |      |          |

It is possible to insert or change a station / CPU and to configure OPC variables via XML files. Variables (tags) can be read from Rockwell PLC controllers (*ControlLogix* and *CompactLogix series*) via the Ethernet connection.

If an XML file of a Rockwell PLC controller is loaded into the IBH Link UA, the variables (tags) of the controller are listed.

# **1.27 MicroSD browser window**

The *IBH Link UA Quad Core 64* has a slot for a MicroSD card on the front and the *IBH Link UA Quad Core 32* and the *IBH Link UA Single Core* have a slot for a MicroSD card on the back.

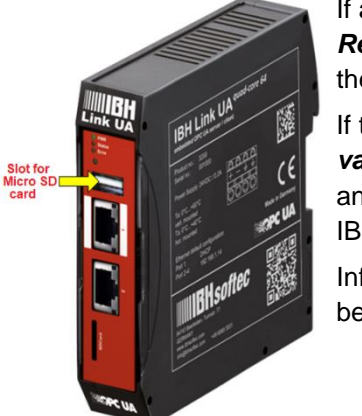

If a Micro SD card is installed and formatted, the *Remanent History* function can be activated in the History browser window.

If the function is activated, the *historical variables* are also saved on the Micro SD card and can be accessed after a power failure of the IBH Link UA.

Information on formatting is displayed and must be confirmed.

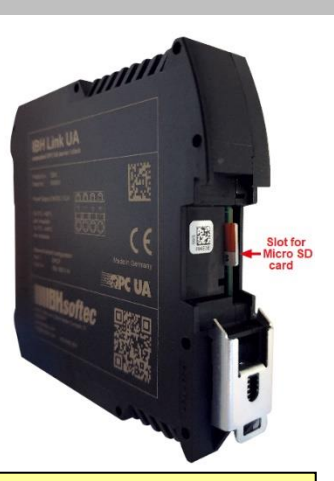

#### Note:

If there is a formatted Micro SD card in the IBH Link UA, the current IBH Link UA configuration is saved on the Micro SD card.

If the software is reset to factory settings using the **reset button**, the configuration saved on the Micro SD card is transferred to the IBH Link UA at the end of the procedure.

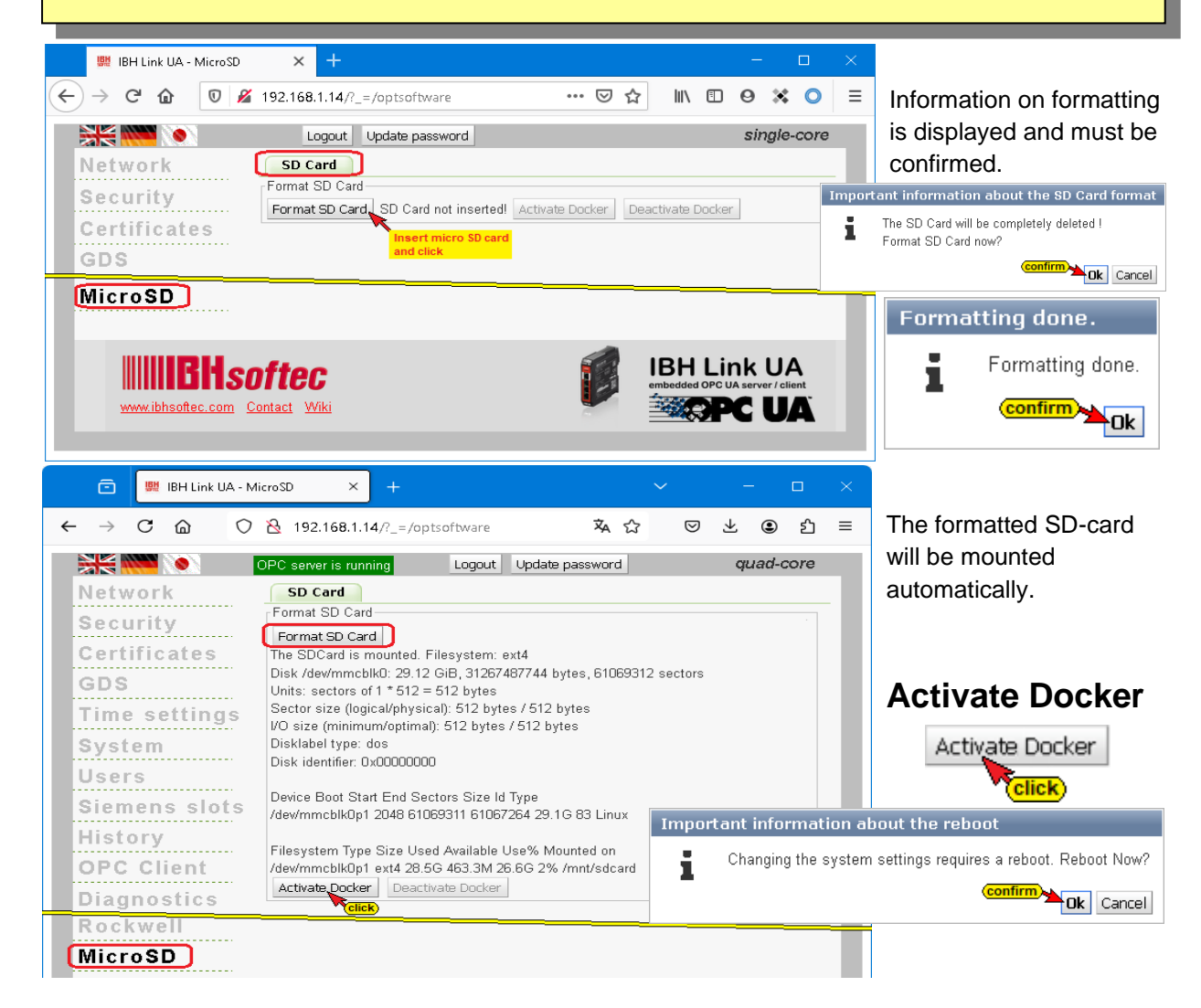

## 1.27.1 Docker Container

The Docker option can be activated in IBH Link UA devices with the **Quad Core performance level (QC-64, QC-32)**. The **Docker container** software provides an interface for creating and managing containers. The following containers are already present in the base package:

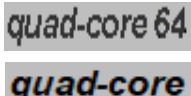

- ssh-server (ibhsoftec/arm7hf-alpine-ssh) •
- node-red-v1.0.6-12 (nodered/node-red:1.0.6-12) •
- debian-buster (ibhsoftec/debian-buster) •
- ubuntu-18.04 (ibhsoftec/ubuntu 18.04:1.00)
- opcua-webclient (ibhsoftec/opocua-webclient: 1.0)
- portainer (portainer/portainer)
- aws-iot-greengrass-v2.10.3 (ibhsoftec/aws-iot-greengrass: 2.10.3)
- aws-iot-greengrass-v1.10.1 (ibhsoftec/aws-iot-greengrass: 1.10.1)

## **Activate Docker**

| 💼 👹 IBH Link UA - | - MicroSD × +         |                                |                                     |                    |        |       |   |
|-------------------|-----------------------|--------------------------------|-------------------------------------|--------------------|--------|-------|---|
| ← → C @           | 🔿 🔒 🕶 https:/         | //192.168.1.14/?_=/optsoftware | Ż                                   | à ☆                | ♥ @    | ) එ   | ≡ |
|                   | OPC server is running | Logout Update password         |                                     |                    | quad   | -core |   |
| Network           | SD Card Doc           | ker Container)                 |                                     |                    |        |       |   |
| Security          | Id                    | Container Name                 | Image Name                          | Ports              | Status |       |   |
|                   |                       | ssh-server                     | ibhsoftec/arm7hf-alpine-ssh         |                    |        |       |   |
| Certificates      |                       | node-red-v1.0.6-12             | nodered/node-red:1.0.6-12           |                    |        |       |   |
| GDS               | click / select        | 🗖 debian-buster                | ibhsoftec/debian-buster             |                    |        |       |   |
|                   |                       | ubuntu-18.04                   | ibhsoftec/ubuntu18.04:1.00          |                    |        |       |   |
| Time settings     |                       | opcua-webclient                | ibhsoftec/opcua-webclient:1.0       |                    |        |       |   |
| 0                 |                       | portainer                      | portainer/portainer                 |                    |        |       |   |
| System            |                       | aws-iot-greengrass-v2.10.3     | ibhsoftec/aws-iot-greengrass:2.10.3 |                    |        |       |   |
| lleare            |                       | aws-iot-greengrass-v1.10.1     | ibhsoftec/aws-iot-greengrass:1.10.1 |                    |        |       |   |
| 03013             | Build Load Import     | Save Export Delete Start Sto   | p Upload yml Download yml Delete yr | ni Log <b>Help</b> | C      |       |   |
| Siemens slots     | Click                 |                                |                                     |                    |        |       |   |
|                   | Build Cor             | ntainer                        |                                     |                    |        | _     |   |
| WICTOSD           |                       |                                |                                     |                    |        |       | _ |

An SD card is required for the additional storage space required for a Docker container. Docker can then be activated. This requires a restart of the IBH Link UA.

#### **Build Container**

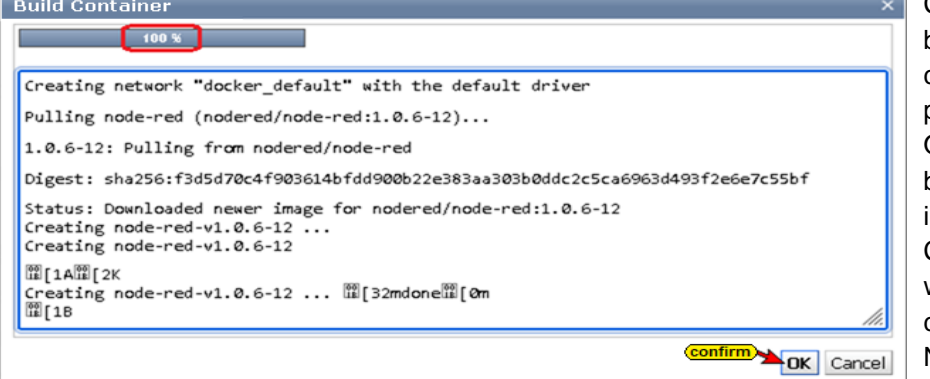

**Clicking the Create** button starts container creation. The creation process is displayed. Once the container has been created, it is listed in the MicroSD/Docker Container browser window. The container can then be used, e.g. Node-RED.

## Open Node-RED

C ŵ

🗦 inject (

debug 🗐

complete

comment

~ common

Funktion

0 8 (192.168.1.14:

| SD Card Dock      | er Container)              |                                     |                                  |                            |
|-------------------|----------------------------|-------------------------------------|----------------------------------|----------------------------|
| Id                | Container Name             | Image Name                          | Ports                            | Status                     |
|                   | ssh-server                 | ibhsoftec/arm7hf-alpine-ssh         |                                  |                            |
| a4ac73b576af      | (node-red-v1.0.6-12)       | nodered/node-red:1.0.6-12           | 0.0.0.0:1880- <b>(</b> 1880/tcp) | Up About an hour (healthy) |
|                   | debian-buster              | ibhsoftec/debian-buster             |                                  |                            |
|                   | ubuntu-18.04               | ibhsoftec/ubuntu18.04:1.00          |                                  |                            |
|                   | opcua-webclient            | ibhsoftec/opcua-webclient: 1.0      |                                  |                            |
|                   | portainer                  | portainer/portainer                 |                                  |                            |
|                   | aws-iot-greengrass-v2.10.3 | ibhsoftec/aws-iot-greengrass:2.10.3 |                                  |                            |
|                   | aws-iot-greengrass-v1.10.1 | ibhsoftec/aws-iot-greengrass:1.10.1 |                                  |                            |
| Build Load Import | Save Export Delete Start   | Stop Upload yml Download yml Delet  | eymi Log Help 🤁                  |                            |
| 单 🛛 🕿 Node-RED    | : 192.168.1.14 × +         | ✓ - □ ×                             | web browser w                    | vith the port sp           |

യ ഇ ≡

i Ř

"c3c4a951.f6da88"

Flow 1

Aktiviert

З×

☆

4a951.f6da88

▶ + ⊨

m - o +

i info

Name

Status

 Informationen Flow

Description

Once Node-RED has started. Node-RED can be called up. To do this, enter the IBH Link **UA** address (management or control level) in the

web browser with the port specified under Ports (1880).

The Node-RED input field is displayed in the web browser and is ready for input.

Other programs in the Docker container are called in much the same way.

# 1.28 IBH Link UA default factory configuration

The reset procedure resets the IBH Link UA to the factory settings of the firmware currently in the device.

#### Procedure:

- Power down the IBH Link UA
- Press and hold the reset button
- Power up the IBH Link UA
- Wait until all four LEDs turn red and go off again
- Release the reset button

#### Note:

If there is a formatted SD-card in the IBH Link UA, the currently available IBH Link, UA configuration is saved on the SD-card.

If the software is reset to factory settings with the reset button, the configuration stored on the SD-card is transferred to the IBH Link UA at the end of the procedure.

#### Reset button hardware revisions HW3 Quad-Core 64

the middle ventilation slot below the QR code.

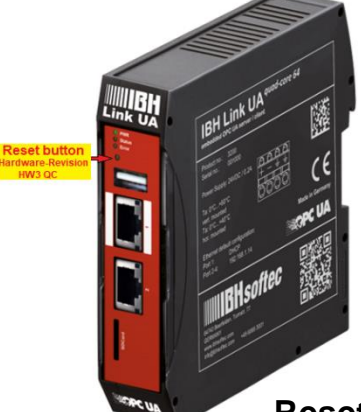

The reset button for resetting the software to factory settings is located on the front of the hardware revisions HW3 QC, below the display LEDs.

#### Reset button hardware revisions HW2 SC and HW2 SQ

The reset button for resetting the software to the factory settings is in the hardware revisions *HW2 SC* and *HW2 SQ* on the printed side of the IBH Link UA, behind the second ventilation slot above the printing.

Rest button Sector 2 and 2 and 2 an

With hardware revisions *HW1*, the reset button is located behind

1.29 Open the Wiki

IBHsoftec GmbH maintains a *WIKI site* on the Internet. An extra section for the *IBH Link UA* is provided. Here the use of the *IBH Link UA* is described in detail.

| 💼 📓 IBH Link UA - S                                                                                                    | ystem × +                                                                                                    |                                                                                                    |                                                                                                    | - | ٥                       | ×   |                                                                                                    | ē | 📖 івні                                          | Link UA - System 🗙 🏢 IBHsoftec Wiki English X 🛛 + 🗖 — 🗆 🗙                                                                                                    |
|----------------------------------------------------------------------------------------------------|----------------------------------------------------------------------------------------------------|----------------------------------------------------------------------------------------------------|----------------------------------------------------------------------------------------------------|---|-------------------------|-----|----------------------------------------------------------------------------------------------------|---|-------------------------------------------------|----------------------------------------------------------------------------------------------------|
| ← → C @ C<br>Network<br>Security<br>Certificates<br>GDS<br>Time settings<br>System<br>Users<br>Signens slots<br>History | Control of the second second sec                                                                                                    | 4///backuprestore<br>Logaut Update password<br>EH Link UA V5 33 Jun 17 2024 08:50.48<br>5668<br>20.4 Im6 gina4core<br>50.20 F4/25 89.27<br>50.20 F4/25 89.27<br>50.20 F4/25 89.2 | ore         3.4 分         ○         2.5         2.5           odate password         quade-core         (         →           53.3 Jun 17 2024 08:50:48         CERTIFIED         (         →           56 Minutes         (         (         (         (         → |   | ÷                       | C @ | C A https://wiki.ibhsoftec.com/en/Main_Pe ¾ ★ ♥ ● Ê ≡ IBH Link UA IBH Link UA IBH Link UA ₽ IBH Link UA ₽ |   |                                                 |                                                                                                    |
| www.bhsoftec.com                                                                                                    | Contact Miki<br>Contact Miki<br>Conta | PC is connected                                                                                                    | to th                                                                                                    |   | UA<br>er / client<br>UA |     |                                                                                                    |   |                                                 | Manual     Startup operations     Configuration with TIA Portal     Configuration with STEP7     Consistent Reading/Writing arrays and structures     SINUMERIC 840D/840D SL |
| Internet, the WIKI page can be directly called from the <b>IBH Link UA</b> .                                            |                                                                                                    |                                                                                                    |                                                                                                    |   |                         |     |                                                                                                    |   | SINUMERIC ONE     Reset button     New features |                                                                                                    |

IBH Link UA Workshop

# 2 Unified Automation UaExpert –OPC UA Client and OPC UA Server

The tool kit manufacturer Unified Automation offers an OPC UA client as free software on its homepage, which is particularly suitable for testing and displaying OPC variables (OPC tags) provided by an OPC server.

# 2.1 Unified Automation UaExpert – The OPC UA Client and OPC UA Server

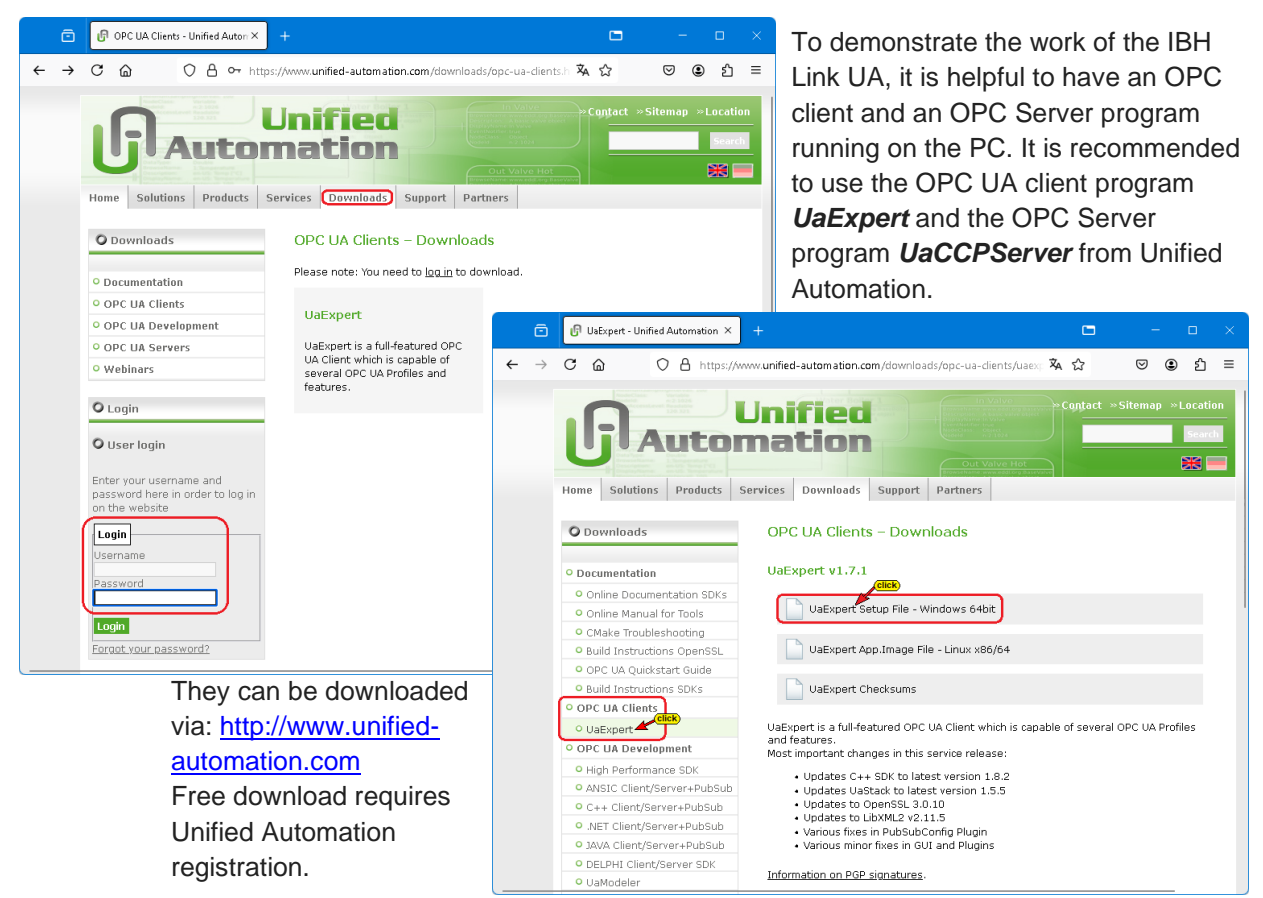

## 2.1.1 Starting UaExpert

| Welcome to the UaExpert Initial Application Setup         X           Image: Control of the set of the set | After downloading a<br>ware, a <b>UaExpert</b> in<br>program. Sev-<br>eral presets are<br>to be made and<br>confirmed. | And insta<br>icon dou<br>Subject<br>Organization Unit:<br>Locality:<br>State:<br>Country i | Allation of the soft-<br>ble-click starts the<br>In Instance Certificate              | <b>VA</b><br>kpert<br>Expert |
|----------------------------------------------------------------------------------------------------|----------------------------------------------------------------------------------------------------|--------------------------------------------------------------------------------------------|---------------------------------------------------------------------------------------|------------------------------|
| 🞽 Automatic Update Settings                                                                                                    | ? ×                                                                                                    | OPC UA Informatio<br>Application URI:                                                      | (Two letter code, e.g. DE, US,)<br>n<br>mriTT-RED-WIN 10-6:UnifiedAutomation:UaExpert |                              |
| If desired, UaExpert can check for updates in regular intervals. Be<br>when UaExpert should check if updates are available. These settir<br>'Settings -> Configure UaExpert'.                                                                                                    | elow you can configure if and<br>ngs can be modified later at                                                          | Domain Names:                                                                              | TTI-RED-WIN10-6                                                                       | •                            |
| UaExpert will <b>NEVER</b> send or collect any information about your us<br>You can also check for updates manually by clicking 'Help -> Check                                                                                                    | sage.<br>< for Updates'.                                                                                               | Certificate Settings<br>RSA Key Strength:                                                  | 2048 bits 🔹 Signature Algorithm: Sha256 👻 Certificate Validity: S'Years               |                              |
| Update Interval: 7 days                                                                                                    | Confirm Ok                                                                                                    | Password prote<br>Password:<br>Password (repeat)                                           | ct private key                                                                        | Cancel                       |

Page 2-2

#### Unified Automation UaExpert –OPC UA Client and OPC UA Server

| 🖉 Unified Automation UaEx                      | pert - The OPC Unified Are                                     | chitecture Client - NewProject                                                                                                    |        |   | ×       | After |
|------------------------------------------------|----------------------------------------------------------------|----------------------------------------------------------------------------------------------------|--------|---|---------|-------|
| <u>F</u> ile View <u>S</u> erver <u>D</u> ocun | nent <u>S</u> ettings <u>H</u> elp                             |                                                                                                    |        |   |         | Feat  |
| 🗋 💋 🕞 🖉 🧿                                      | <b>•</b> • • ×                                                 | 🔍 👤 📄 🙀 🖵                                                                                                    |        |   |         |       |
| Project                                        | 🖻 🚆 IBH Link UA - N                                            | Vetzwerk × +                                                                                                    |        |   |         |       |
| <ul> <li>Project</li> <li>Servers</li> </ul>   | ← → C @                                                        | O 👌 ⊶ 192.168.1.14/?_=/                                                                                                    | ☆ ☆    | ◙ | ⊻ ೨     | ර ≡   |
| 🗸 🎵 Documents                                  |                                                                | OPC server is running Logout Update password                                                                                                    |        |   | quad-co | ore   |
| Data Access Vie                                | Security<br>Certificates<br>GDS<br>Time settings<br>System     | Team/vewr.tor         AnyViz           Network Configuration         Endpoint URL         opc.tcp://bhinkua-005668.48010           or         opc.tcp://bhinkua-005668.48010         op           DHCP         IP2.168.1.14.48010         DHCP           IP address         192.168.1.14         Subnet mask | 002.17 |   |         |       |
|                                                | Users<br>Siemens slots<br>History<br>OPC Client<br>Diagnostics | Global System Configuration           Hostname         İbhimkua-005668           Port         45010           Default gateway         10.1.13.1           Nameserver 1         10.1.13.1           Nameserver 2         192.168.1.1                                                                          |        |   |         |       |

ter confirming the eatures, the UaExpert program window opens. All necessary tools to establish a connection to an OPC UA server (IBH Link UA) to display the security options and the transferred data are available.

## 2.2 Establishing a connection to the IBH Link UA

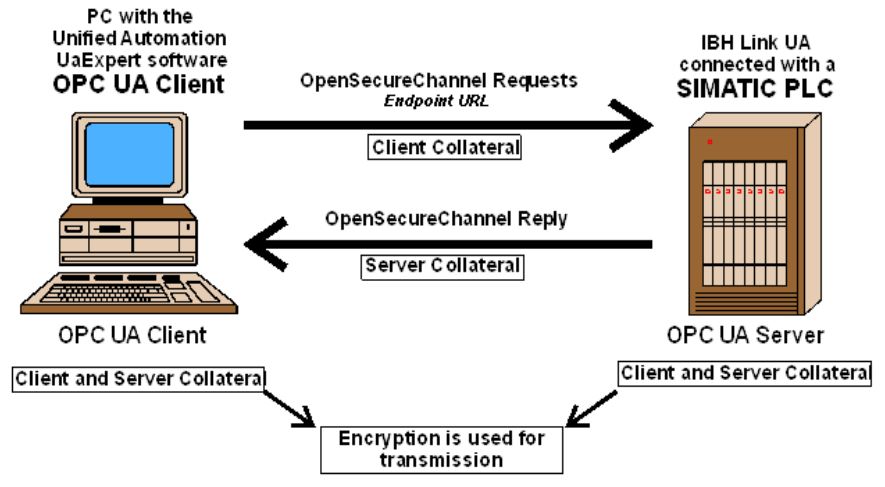

Several steps are necessary to establish the connection between an OPC UA client and an OPC UA server. The connection is only possible if the server and the client have identical certificates.

To establish a connection to the IBH Link UA, the *Endpoint URL*, from the IBH Link UA browser window *Network / Control Level* must be entered.

Preferably, the *Endpoint URL* with the hostname should be used to enable the client to validate the names of the endpoints and the names in the certificate.

#### Note:

If an **absolute IP address** is used as the host name when entering the **endpoint URL**, an error message is displayed when establishing the connection from the OPC UA client (**UaExpert**) to the OPC UA server (**IBH Link UA**) stating that the host name or **configuration name** do not match. **These messages can be ignored** !

In this manual, the absolute IP address is used as the host name in the examples when entering the *endpoint URL*.

To do this, the endpoint URL is copied from the browser window to the clipboard.

| 🚆 IBH Link UA                                  | × +                                                            |                                                                                                    |             | - C        | I X |
|------------------------------------------------|----------------------------------------------------------------|----------------------------------------------------------------------------------------------------|-------------|------------|-----|
| $\leftarrow$ $\rightarrow$ C $\textcircled{0}$ | ✓ 192.168.1.14/?_=/r                                           | etwork 👓 😨 🚖                                                                                                    | III\ 🗉 🧧    | * (        | o∣≡ |
|                                                | PC server is running                                           | Logout Update password                                                                                           | s           | ingle-co   | ore |
| Network<br>Security<br>Certificates            | Management Leve<br>Network Configuration<br>Endpoint URL<br>or | el Control Level 802.1X OpenVPN Tea<br>opc.tcp://ibhlinkua_sc:48010<br>opc.tcp://i92.1581.14:4801010<br>transfer | mViewer IoT |            |     |
| Time settings                                  | IP address                                                     | 192.168.1.14                                                                                                    |             |            |     |
| System                                         | Subnet mask                                                    | 255.255.255.0                                                                                                    | -> ₽        | antante al |     |
| Users                                          | Global System Configu                                          | ration                                                                                                    | -51         |            |     |
| Siemens slots                                  | Hostname                                                       | ibhlinkua_sc                                                                                                    | -           |            |     |

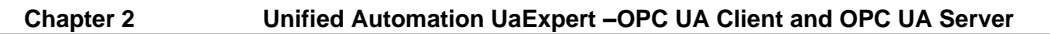

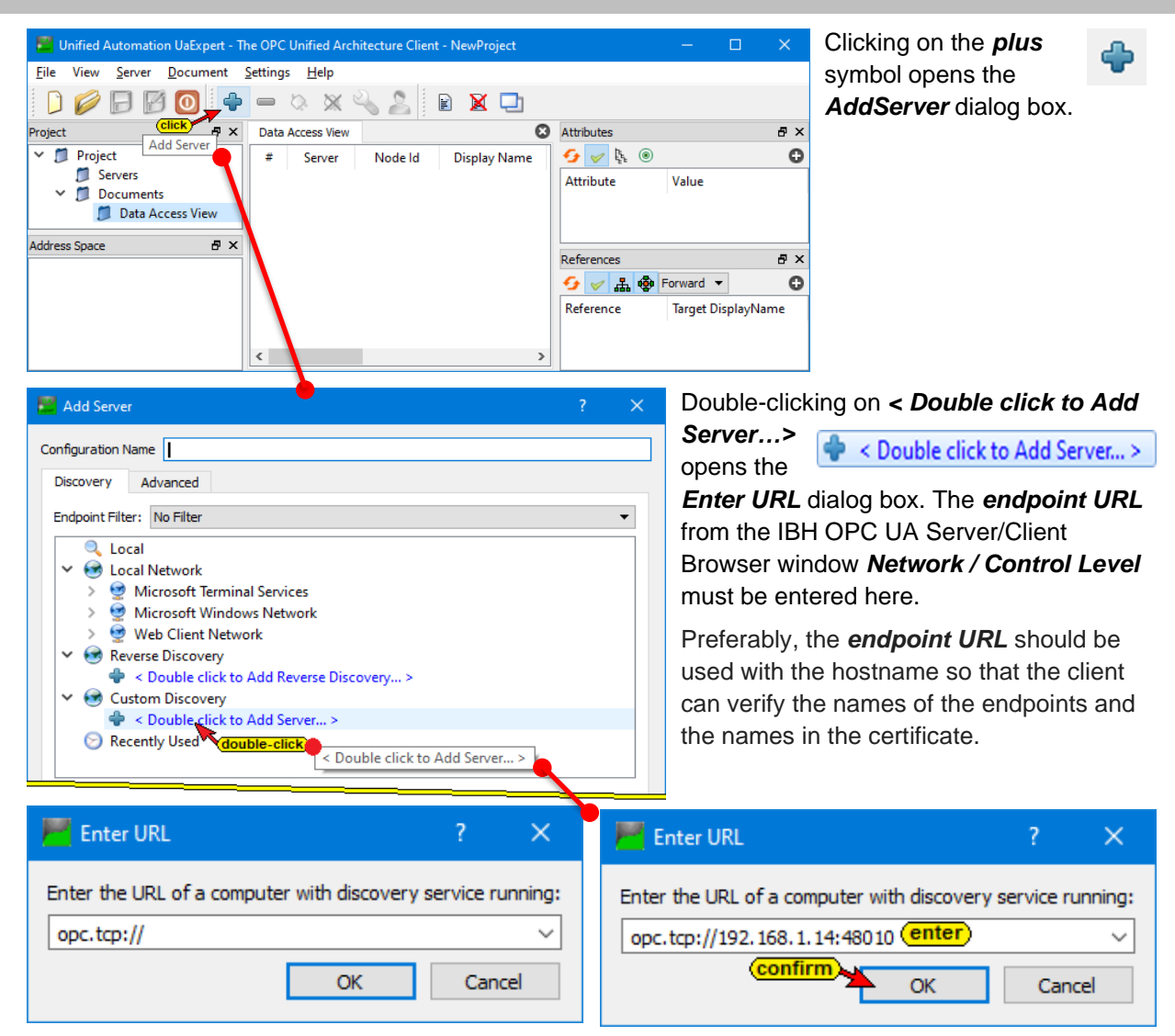

If no **DNS** server is available to supply a hostname, the absolute IP address is used as an exception. In this case, the absolute **Endpoint URL** is copied from the browser window to the clipboard.

| Add Server                                                                                                    |              | ×      |
|----------------------------------------------------------------------------------------------------|--------------|--------|
| Configuration Name IBHLinkUA@ibhlinkua-005668                                                                                                    |              |        |
| PKI Store Default                                                                                                    |              | ~      |
| Discovery Advanced                                                                                                    |              |        |
| Endpoint Filter: No Filter                                                                                                    |              | $\sim$ |
| Q Local                                                                                                    |              |        |
| > 🔍 ServersOnNetwork                                                                                                    |              |        |
| 🗸 😔 Global Discovery Server                                                                                                    |              |        |
| Server >                                                                                                    |              |        |
| ✓ 	 ✓ 	 ✓ 	 ✓ 	 ✓ 	 ✓ 	 ✓                                                                                                    | Daddroos     |        |
| Source of the absolute in the absolute in t | raduress     |        |
| opc.tcp://192.168.1.14:48010                                                                                                    | endpoint     |        |
| to open 👻 🖳 (IBHLinkUA@ibhlinkua-005668 (opc.tcp://ibhlinkua-0056                                                                                                    | 68:48010)    |        |
| None - None (uatcp-uasc-uabinary) double-click                                                                                                    | k)           |        |
| 🖉 Basic256Sha256 - Sign (uatcp-uasc-uabinary)                                                                                                    |              |        |
| Basic256Sha256 - Sign & Encrypt (uatcp-uasc-uabina                                                                                                    | ary)         |        |
| 🖉 Aes128_Sha256_RsaOaep - Sign (uatcp-uasc-uabinar                                                                                                    | y)           |        |
| Aes128_Sha256_RsaOaep - Sign & Encrypt (uatcp-uas)                                                                                                    | sc-uabinary) |        |
| Aes256_Sha256_RsaPss - Sign (uatcp-uasc-uabinary)                                                                                                    |              |        |
| Aes256_Sha256_RsaPss - Sign & Encrypt (uatcp-uasc-                                                                                                    | -uabinary)   |        |
| ✓                                                                                                    |              |        |
| Souther Control of the Add Reverse Discovery >                                                                                                    |              |        |
| 😒 Recently Used                                                                                                    |              |        |
| Authentication Settings  Authentication Settings                                                                                                    |              |        |

The *Endpoint URL* has been accepted and is displayed in the *AddServer* dialog box.

With a click on the inserted

IBHLinkUA @ibhlinkua-005668 opens the security levels marked in the IBH Link UA browser window Security / Server Security.

Double-clicking the security level None (*uatcp-uasc-uabinary*) in the *AddServer* 

None - None (uatcp-uasc-uabinary)

dialog box sets the security level, the *AddServer* dialog box is closed and the *UaExpert window* opens.

#### **UaExpert window**

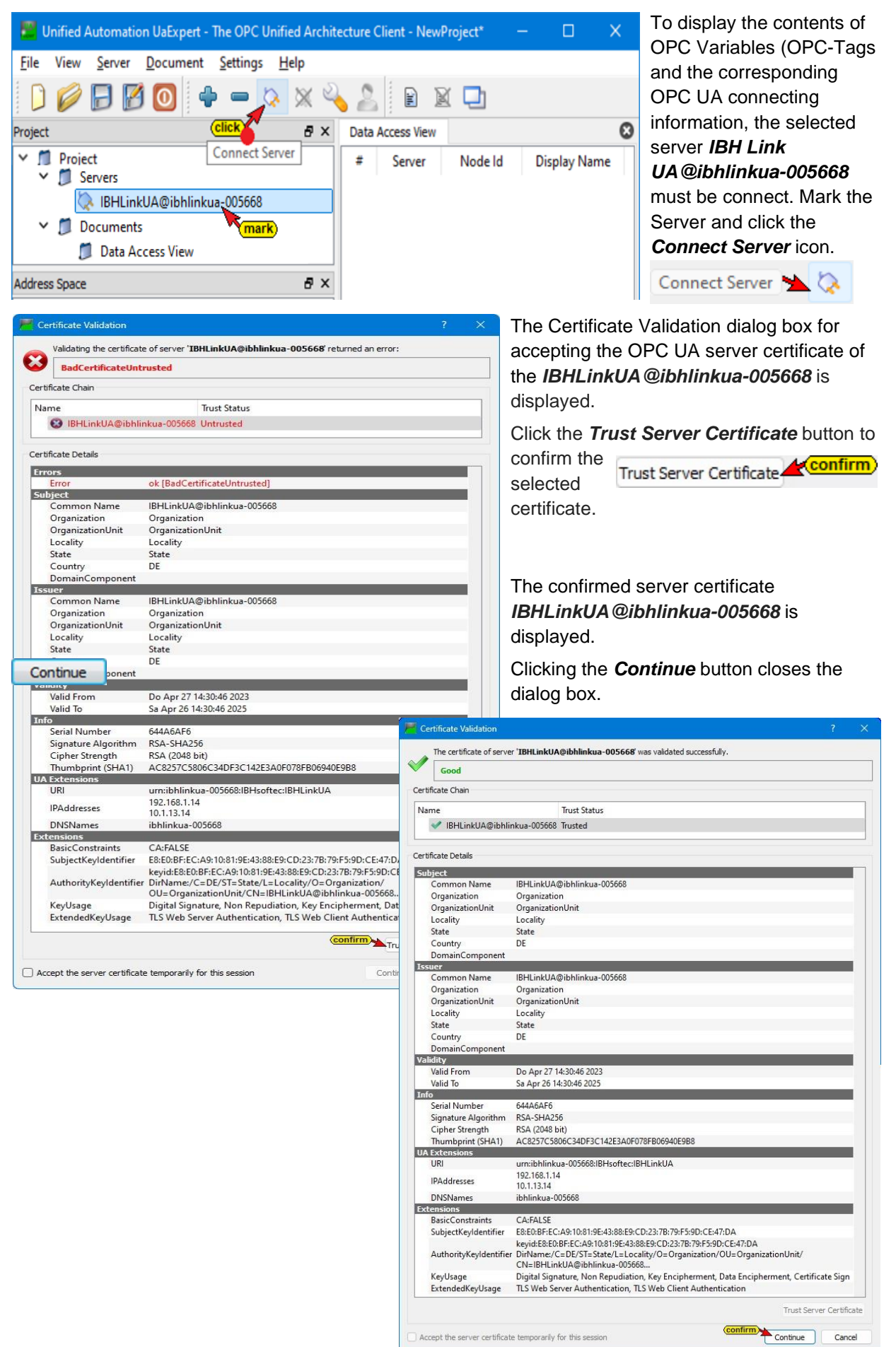

The connected server with the defined security level is displayed in the opened **UaExpert** program window.

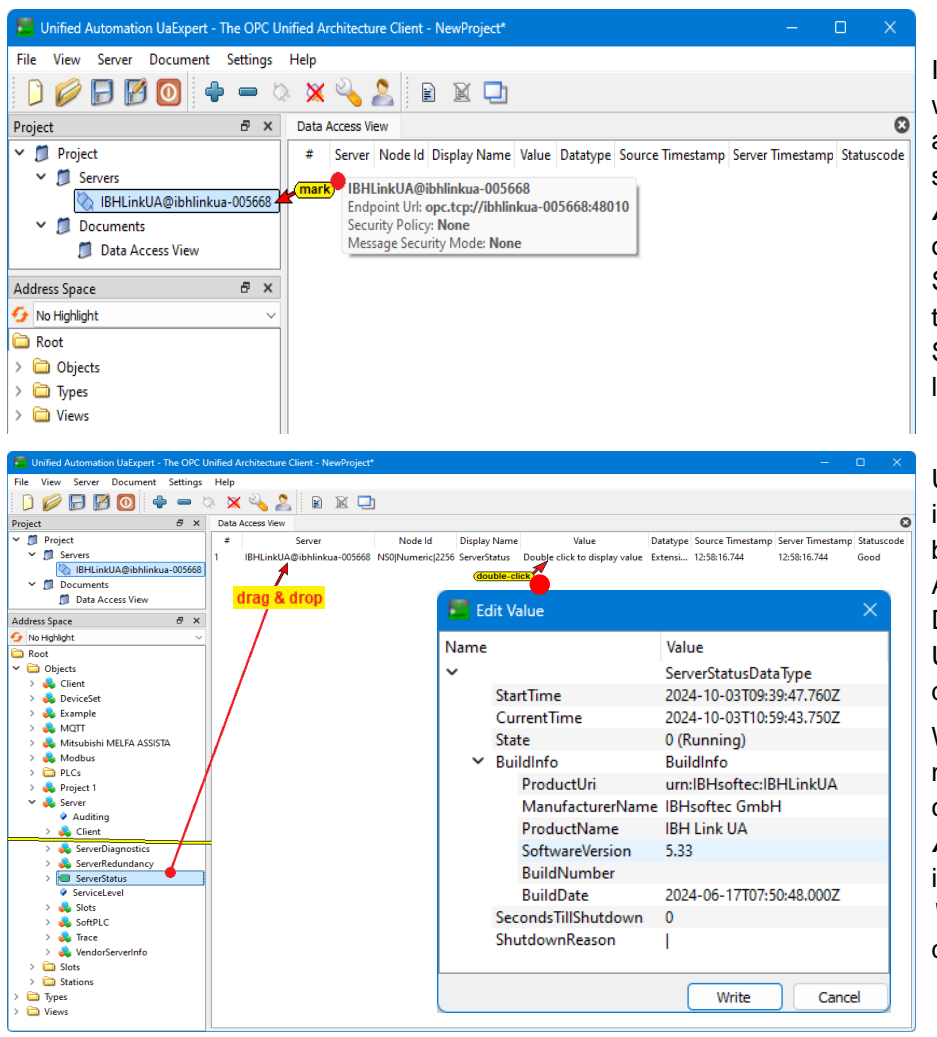

In the **UaExpert** program window, information about the connected server is displayed under *Address Space*. After opening Server/Server Status, information from the IBH OPC UA Server/Client software is listed.

#### Using **Drag & drop**

information (server) can be pulled into the Data Access Viewer window. Details of the IBH OPC UA Server/Client are displayed here.

With *drag & drop* any number of information can be pulled from the *AddressSpace* window into the *DataAccess Viewer* window to show details.

# 2.3 Encrypted connection to the IBH Link UA

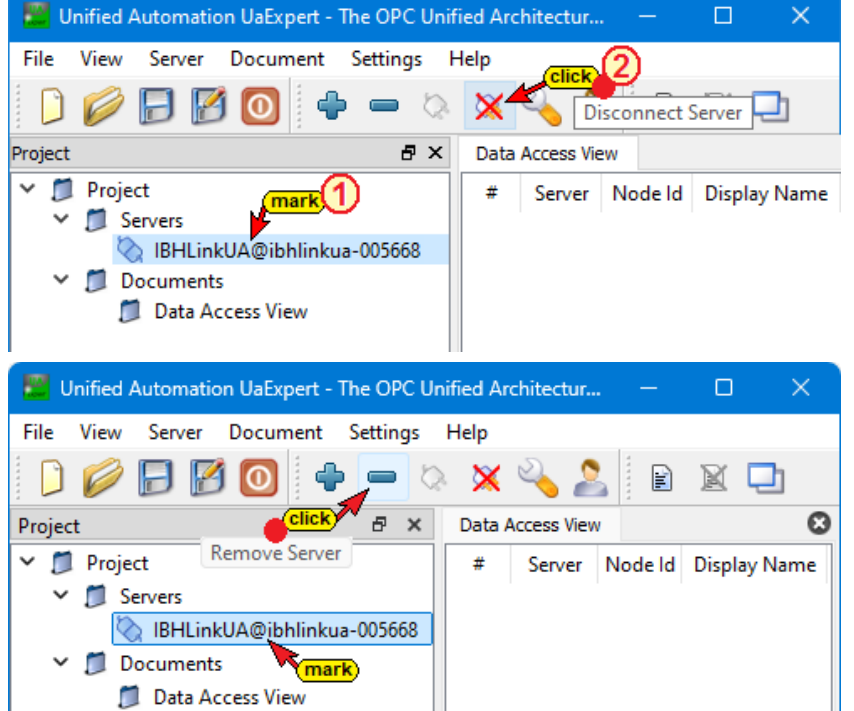

To establish another (e.g. encrypted) connection to the IBH Link UA, the existing must be disconnected, as only one connection can exist. Mark the connected server name *IBHLinkUA*@*ibhlinkua-005668* and then click the *Disconnect Server* icon.

To remove the Server out of the *Project*, mark the connected server name *IBHLinkUA@ibhlinkua-005668* and then click the *Remove Server* icon (minus symbol)

OD

?)

| 🖉 Unified Automation l                    | JaExpert - The OPC Un    | ified Architecture C | lient - NewProject |
|-------------------------------------------|--------------------------|----------------------|--------------------|
| <u>F</u> ile View <u>S</u> erver <u>D</u> | ocument <u>S</u> ettings | <u>H</u> elp         |                    |
|                                           | 0 🕂 🔶 🗢 🛇                | × 🔧 🚨                | 🖹 🗎 🛄              |
| Project (clic                             | 🖈 🗗 🗙 Data Acc           | ess View             | 8                  |
| V 🎵 Project                               | server #                 | Server Node la       | d Display Name     |
| 📁 Servers                                 |                          |                      |                    |
| 🛩 🃁 Documents                             |                          |                      |                    |
| 🧊 Data Acce                               | ss View                  |                      |                    |

To establish an encrypted connection to the IBH Link UA click the Plus icon in the Unified Automation UaExpert window to open the AddServer dialog box.

📕 Add Server Configuration Name IBHLinkUA@ibhlinkua-005668 PKI Store Default Discovery Advanced Endpoint Filter: No Filter Local ServersOnNetwork 😸 Global Discovery Server Server... > Custom Discovery Souble click to Add Server... > Q opc.tcp://192.168.1.14:48010 IBHLinkUA@ibhlinkua-005668 (opc.tcp://ibhlinkua-005668:48010) None - None (uatcp-uasc-uabinary) 🖉 Basic256Sha256 - Sign (uatcp-uasc-uabinary) Basic256Sha256 - Sign & Encrypt (uatcp-uasc-uabinary) Aes128\_Sha256\_RsaOaep - Sign (uatcp-uasc-uabinary) Aes128\_Sha256\_RsaOaep - Sign & Encrypt (uatcp-uasc-uabinary) Aes256\_Sha256\_RsaPss - Sign (uatcp-uasc-uabinary) Aes256\_Sha256\_RsaPss - Sign & Encrypt (uatcp-uasc-uabinary) 🐼 Reverse Discovery Souble click to Add Reverse Discovery... Recently Used Endpoint URL: opc.tcp://ibhlinkua-005668:48010 Security Policy: Aes256\_Sha256\_RsaPss Message Security Mode: Sign & Encrypt Authentication Settings Security Level: 125 Anonymous Certificate Key Size: 2048bit

The 'Recently Used' list already contains a server configuration with this name that differs from the current one. Press OK to overwrite it, press Cancel to return for changing the configuration name.

Open the recently activated connected server IBHLinkUA@ibhlinkua-005668 to display the list of the security levels marked in the IBH Link UA browser window Security / Server Security.

The encrypted connection to the OPC UA server of the IBH OPC UA Server/Client software is configured here.

## Desired encrypted connection

In the AddServer dialog box double-click the desired encrypted connection. This closes the Add Server dialog box.

A double-click on the required encryption displays a message. A server configuration with the same name already exists, but it differs from the current one. Clicking OK will apply the selected encryption.

Confirming this message, the selected encrypted connection is displayed under Project / Servers in the Unified Automation UaExpert window.

#### UaExpert window – encrypted connection

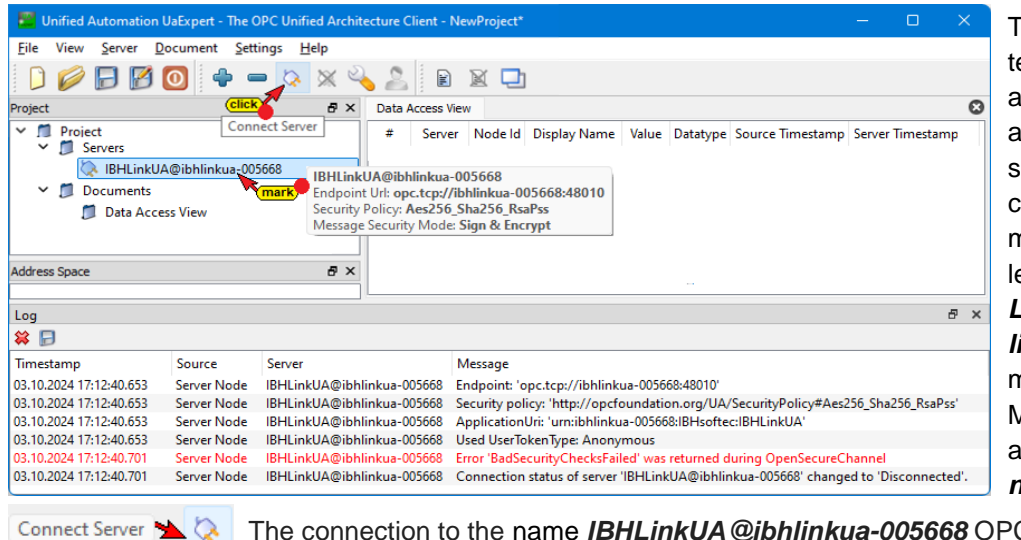

OK

Cancel

To display the contents of OPC Variables (OPC-Tags and the corresponding OPC UA connecting information, the selected server IBH Link UA @ibhlinkua-005668 must be connect. Mark the Server and click the Connect Server icon.

The connection to the name IBHLinkUA@ibhlinkua-005668 OPC server cannot be established. An error message is displayed in the **UaExpert log**.

## **Trusting the IBH Link UA Certificate**

Chapter 2

| 💼 🔛 IBH Link                                   | UA - Certificates 🛛 🗙             | +                                                 |                                        |                                                 |                            | -                | ⊐ ×      | In the IBH Link UA                    |
|------------------------------------------------|-----------------------------------|---------------------------------------------------|----------------------------------------|-------------------------------------------------|----------------------------|------------------|----------|---------------------------------------|
| $\leftarrow$ $\rightarrow$ C $\textcircled{a}$ | 🔿 🔓 https                         | ://192.168.1.14/?_=/certificate                   |                                        |                                                 | <b>ネ</b> ☆                 | ♡ ೨              | മ ≡      | the certificate for                   |
|                                                | OPC server is runn                | ning Logout Update pa                             | ssword                                 |                                                 |                            | quad-co          | ore      | the encrypted                         |
| Network                                        | Status                            | Name Val                                          | id From                                | Valid To                                        | Organization               | Organization (   | Jnit     | connection must                       |
| Security (                                     | mark, Server                      | IBHLinkUA@ibhlinkua 04/2                          | 7/2023 12:30:46 .                      | 04/26/2025 12:30:46                             | Organization               | OrganizationUr   | it       | be trusted.                           |
| Certificates                                   | White Contrusted                  | VaExpert@III-Red 10/0                             | 13/2024 09:55:14 .                     | 10/02/2029 09:55:14                             |                            |                  |          |                                       |
| GDS                                            | Trust Reject                      | View Delete New Server C                          | ertificate Replace                     | Server Certificate Upload                       | d Certificate from (       | Client or CA     |          |                                       |
| Time settin                                    | Click Trust the selected of       | ertificate                                        |                                        |                                                 |                            |                  |          |                                       |
|                                                | g g liase die selecteur           | eraneates                                         |                                        |                                                 |                            |                  |          |                                       |
| 💼 🗮 IBH Link                                   | : UA - Certificates 🛛 🗙           |                                                   |                                        |                                                 |                            |                  | ⊐ × ⊂    | After trusting the                    |
| <br>                                           | O A https                         | ://192.168.1.14/? =/certificate                   |                                        |                                                 | ☆ ☆                        | ☑ ④              | റ≘       | certificate, with the                 |
|                                                |                                   | // 192.100.1114//certimetre                       |                                        |                                                 | N W                        | 00               |          | UaExpert client.                      |
|                                                | OPC server is runn                | ning Logout Update pa                             | ssword                                 |                                                 |                            | quad-co          | ore      | the validation of                     |
| Network                                        | Status                            | Name Val                                          | id From                                | Valid To                                        | Organization               | Organization (   | Jnit     | the validation of                     |
| Security                                       | Et Server                         | IBHLinkUA@ibhlinkua 04/2<br>UaExpert@TTi-Red 10/0 | ?7/2023 12:30:46 .<br>13/2024 09:55:14 | 04/26/2025 12:30:46<br>10/02/2029 09:55:14      | Organization<br>TTi        | OrganizationUr   | it       | the certificate can                   |
| Certificates                                   | Truct Reject                      | Wew Delete New Server C                           | ortificato Roplaco                     | Server Certificate                              | d Cortificato from (       | Client or CA     |          | take place.                           |
| GDS                                            | Download Certif                   | icate for the Client                              | er unicate                             | Server Certificate Opioac                       | a certificate ironn o      | Silen of CA      |          | •                                     |
|                                                |                                   |                                                   |                                        |                                                 |                            |                  |          |                                       |
| Unified Automation                             | UaExpert - The OPC Unit           | fied Architecture Client - NewPr                  | oject*                                 |                                                 |                            | - 0              | ×        |                                       |
| <u>F</u> ile View <u>S</u> erver <u>D</u>      | ocument <u>S</u> ettings <u>I</u> | <u>H</u> elp                                      |                                        |                                                 |                            |                  |          | n                                     |
|                                                | 👩 🖕 🗕 🔈                           | X 🔌 🙎  🖻 🕷                                        |                                        |                                                 |                            |                  |          | 1 1 1 1 1 1 1 1 1 1 1 1 1 1 1 1 1 1 1 |
| Project                                        | Click                             |                                                   |                                        |                                                 |                            |                  | 0        | Connect Server                        |
| V D Project                                    | Connect Serv                      | /er # Server No                                   | de Id Display Nan                      | ne Value Datatype Sou                           | urce Timestamp             | Server Timestamr | Statusco | Connect server                        |
| ✓                                              |                                   |                                                   |                                        |                                                 |                            |                  |          | With a new click on                   |
| BHLinkU                                        | A@ibhlinkua-005668                | IBHLinkUA@ibhlinkua-0056                          | 58                                     |                                                 |                            |                  |          |                                       |
| Data Acce                                      | ess View                          | Security Policy: Aes256_Sha2                      | 56_RsaPss                              | ,                                               |                            |                  |          | Connect Server                        |
|                                                |                                   | Message Security Mode: Sign                       | & Encrypt                              |                                                 |                            |                  |          | the connection to                     |
| Address Space                                  |                                   | E Y                                               |                                        |                                                 |                            |                  |          | the OPC LIA server                    |
| Huuress space                                  |                                   |                                                   |                                        |                                                 |                            |                  |          |                                       |
| Log                                            |                                   |                                                   |                                        |                                                 |                            |                  | ēΧ       | is established.                       |
| 😫 🕞                                            |                                   |                                                   |                                        |                                                 |                            |                  |          |                                       |
| Timestamp                                      | Source                            | Server                                            | Message                                |                                                 |                            |                  |          |                                       |
| 03.10.2024 17:43:24.271                        | Server Node                       | IBHLinkUA@ibhlinkua-005668                        | Endpoint: 'opc.to                      | p://ibhlinkua-005668:4801                       | 10'<br>/IIA/Security/Delie |                  | Peo Dec' |                                       |
| 03.10.2024 17:43:24.271                        | Server Node                       | IBHLinkUA@ibhlinkua-005668                        | ApplicationUri: 'u                     | urn:ibhlinkua-005668:IBHs                       | oftec:IBHLinkUA            | y#Aes200_Sha25t  | _nsaess  |                                       |
| 03.10.2024 17:43:24.271                        | Server Node                       | IBHLinkUA@ibhlinkua-005668                        | Used UserTokenT                        | ype: Anonymous                                  |                            |                  |          |                                       |
| 03.10.2024 17:43:24.439                        | AddressSpaceModel                 | IBHLinkUA@ibhlinkua-005668                        | Registered for M                       | odelChangeEvents                                |                            |                  |          |                                       |
| 03.10.2024 17:43:24.439                        | Server Node                       | IBHLinkUA@ibhlinkua-005668                        | Connection statu                       | is of server 'IBHLinkUA@ib                      | bhlinkua-005668'           | changed to 'Conr | ected'.  |                                       |
| 03.10.2024 17:43:24.440                        | AddressSpaceModel                 | IBHI inkUA@ibhlinkua-005668                       | Browse on pode                         | ession rimeout= 1200000, S<br>'i=84' succeeded. | securecriannelLif          | eume=souuuu      |          |                                       |
| 03.10.2024 17:43:24.454                        | AddressSpaceModel                 | IBHLinkUA@ibhlinkua-005668                        | Browse on node                         | 'i=85' succeeded.                               |                            |                  |          |                                       |
| <u></u>                                        |                                   |                                                   |                                        |                                                 |                            |                  |          |                                       |

# 2.4 UaExpert window Data Access View

| Unified Automation UaExpert - The OPC Unit | fied Arc |              | - NewProject*   |                |           |               |              |           |                  |                 |              |      |                            |              |          |           |         |
|--------------------------------------------|----------|--------------|-----------------|----------------|-----------|---------------|--------------|-----------|------------------|-----------------|--------------|------|----------------------------|--------------|----------|-----------|---------|
| File View Server Document Settings I       | Help     |              |                 |                |           |               |              |           |                  |                 |              |      |                            |              |          |           |         |
| D 💋 🕞 🖉 💽 🌩 🗕 🔅                            | ×        | a 🂫 🕹        | 2 🛛 🖵           |                |           |               |              |           |                  |                 |              |      |                            |              |          |           |         |
| Project & X                                | Data     | Access View  |                 |                |           |               |              |           |                  |                 | ٥            |      |                            |              |          |           |         |
| ✓                                          |          | Se           | erver           | Node           | ld        | Display Name  | Value        | Datatype  | Source Timestamp | Server Timestam | p Statuscode |      |                            |              |          |           |         |
| ✓                                          | 1        | IBHLinkUA@ib | phlinkua-005711 | NS4 String IBH | Link UA D | DeviceHealth  | 0 (NORMAL)   | Int32     | 18:29:49.643     | 18:46:04.937    | Good         |      |                            |              |          |           |         |
| IBHLinkUA@ibhlinkua-005711                 | 2        | IBHLinkUA@ib | phlinkua-005711 | NS4 String IBH | Link UA N | MaxValue1200  | 9000         | Int16     | 18:46:19.479     | 18:46:19.559    | Good         |      |                            |              |          |           |         |
| > 🗊 Documents                              | 3        | IBHLinkUA@ib | phlinkua-005711 | NS4 String IBH | Link UA N | /linValue1200 | 200          | Int16     | 18:46:21.479     | 18:46:21.811    | Good         |      |                            |              |          |           |         |
| Address Space & X                          | 4        | IBHLinkUA@ib | phlinkua-005711 | NS4 String IBH | Link UA C | DN1200        | true         | Boolean   | 18:46:24.479     | 18:46:24.562    | Good         |      |                            |              |          |           |         |
| 😏 No Highlight 🗸                           | 5        | IBHLinkUA@ib | phlinkua-005711 | NS4 String IBH | Link UA V | alue1200      | 4342         | Int16     | 18:47:48.599     | 18:47:48.850    | Good         |      |                            |              |          |           |         |
| C Root                                     | ι.       | r            |                 |                |           |               |              |           |                  |                 |              |      |                            |              |          |           |         |
| ✓                                          | •        | //           |                 |                |           |               |              |           |                  |                 |              |      |                            |              |          |           |         |
| > 👶 Client                                 | 1        | 1            |                 |                |           |               |              |           |                  |                 |              |      |                            |              |          |           |         |
| > 💑 DeviceSet                              |          |              |                 |                |           |               |              |           |                  |                 |              |      |                            |              |          |           | _       |
| > 💑 Example                                |          | Data         | a Access Vier   | w              |           |               |              |           |                  |                 |              |      |                            |              |          |           |         |
| > MOIT                                     |          | #            |                 | Serve          | r         |               |              |           |                  | Nod             | e Id         |      |                            | Display Name | Valu     | ie Da     | atatype |
| Y D PLCs                                   | 1        |              |                 | Jerver         |           |               |              |           |                  | 1400            | eiu          |      |                            | Display Name | Valu     |           | atatype |
| - 💫 CPU 1200                               |          | 1            | IBHLinkl        | UA@ibhlin      | ikua-005  | 711 NS4       | 4 String IBH | I Link U/ | A-PLC-Block.     | CPU 1200.D      | eviceHealt   | :h   |                            | DeviceHealth | 0 (NORI  | MAL) Int3 | 32      |
| DeviceHealth                               |          | 2            | IBHI inkl       | U∆@ibblin      | kua-005   | 711 NSZ       | 11StringIIBE | l link U/ | -PLC-Block       | CPU 1200 P      | rograms C    | ount | erValues 1200 MaxValue1200 | MaxValue1200 | 9000     | Int1      | 16      |
| DeviceManual                               | 1        | -            |                 |                |           |               | locuridhor   |           |                  |                 |              | oune |                            |              |          |           |         |
| DeviceRevision                             | 1        | 3            | IBHLinkl        | UA@ibhlin      | ikua-005  | 711 NS4       | 4 String IBH | Link U/   | A-PLC-Block.     | CPU 1200.P      | rograms.C    | ount | erValues 1200.MinValue1200 | MinValue1200 | 200      | Int1      | 16      |
| HardwareKevision     Manufacturer          | 1        | 4            | IBHLinkl        | UA@ibhlin      | kua-005   | 711 NS4       | 4IStrinalIBH | Link UA   | A-PLC-Block.     | CPU 1200.P      | rograms.C    | ount | erValues 1200.ON1200       | ON1200       | true     | Boo       | olean   |
| Model                                      |          |              | IDLU SALA       | -              |           | 711 NC        | ICA STOLED   |           |                  | CDU 1300 D      |              |      | 12001/1100                 | V-11200      | 52.40    | 1.11      | 10      |
| 🗸 🜲 Programs                               |          | 0            | IBHLinkl        | UA@ibhlin      | ikua-005  | /11 INS4      | Filtering    | I Link U/ | A-PLC-Block.     | CPU 1200.P      | rograms.C    | ount | erValues 1200.Value1200    | Value 1200   | 5240     | Inti      | 10      |
| > 🗀 AirConditionerDataMod                  |          |              |                 |                |           |               |              |           |                  |                 |              |      |                            |              |          |           |         |
| Y 🚞 CounterValues 1200                     |          |              |                 |                |           |               |              |           |                  |                 | · · · · ·    |      |                            |              |          |           |         |
| >  MaxValue1200                            |          | Dat          | a Access        | : View         |           |               |              |           |                  |                 |              |      |                            |              |          |           |         |
| > MinValue1200                             |          |              |                 |                |           |               |              |           |                  |                 |              |      |                            |              |          |           |         |
| > ON1200                                   |          | #            | C               |                | Mada      |               | n:           | NI        | . v              | -1              | Deter        |      | Cause Timestan             | Course Time  |          | Charles   |         |
| > Datain                                   |          | *            | Se              | rver           | Node      | a             | Display      | Name      | : v              | aiue            | Datat        | ype  | source timestamp           | server fim   | estamp   | Status    | code    |
| > 😂 SupportedTypes                         |          |              |                 | '.             |           |               |              |           |                  |                 |              |      |                            |              | -        |           |         |
| > im from PLC 1500                         |          | 1            | IBHL            | .ink           | NS4       | D             | eviceHe      | alth      | 0 (NC            | RMAL)           | Int32        |      | 18:29:49.643               | 18:46:04.93  | 7        | Good      |         |
| RevisionCounter                            |          |              |                 |                |           |               |              |           |                  |                 |              |      |                            |              |          |           |         |
| SerialNumber                               |          | 2            | IBHL            | ink            | NS4I      | . M           | laxValue     | 1200      | 9000             |                 | Int16        |      | 18:46:19.479               | 18:46:19.55  | 9        | Good      |         |
| Softwarekevision                           |          |              |                 |                |           |               |              |           |                  |                 |              |      |                            |              |          |           |         |
| > 📥 CPU 1500                               |          | 3            | IBHI            | ink            | NS4I      | M             | linValue     | 1200      | 200              |                 | Int16        |      | 18:46:21.479               | 18:46:21.81  | 1        | Good      |         |
| > 💑 CPU 312                                |          | -            |                 |                |           |               |              |           | 200              |                 |              |      | 101101211115               | 10110121101  |          | 0000      |         |
| > 💑 IBH Link UA - WinAC RTX                |          | 4            | IRLI            | ink I          | NSAL      | 0             | N1200        |           | true             |                 | Rooler       | an   | 18-46-24 470               | 18-46-24-56  | 2        | Good      |         |
| > 👶 LOGO!                                  |          | 4            | IDITL           | .IIIKan        | 1404fm    | 0             | 111200       |           | uue              |                 | boole        | 11   | 10:40:24:475               | 10:40:24.00  | <b>C</b> | 0000      |         |
| > 💑 Server                                 |          |              | 101.0           | 1.1.           | NICAL     | 14            | 1            |           | 5005             |                 | 1-110        |      | 10-01-42-050               | 10.01.43.30  | 0        | Const     |         |
| > 🛄 Slots                                  |          | 10           | IBHL            | .ink           | IN54      | Va            | aiue 1200    | )         | 2906             |                 | int 16       |      | 19:01:42.958               | 19:01:43.20  | ö        | 000d      |         |
| > 🛄 Stations                               |          |              |                 |                |           |               |              |           |                  |                 |              |      |                            |              |          |           | _       |
|                                            |          |              |                 |                |           |               |              |           |                  |                 |              |      |                            |              |          |           |         |

#### 2.4.1 Historical data

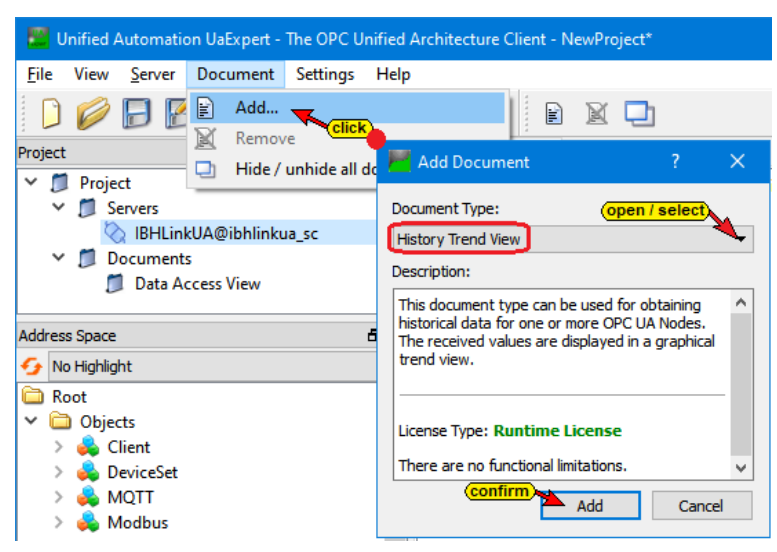

Click in UaExpert Document / Add. In the opened dialog box, select History Trend View and confirm.

## The historical data of values

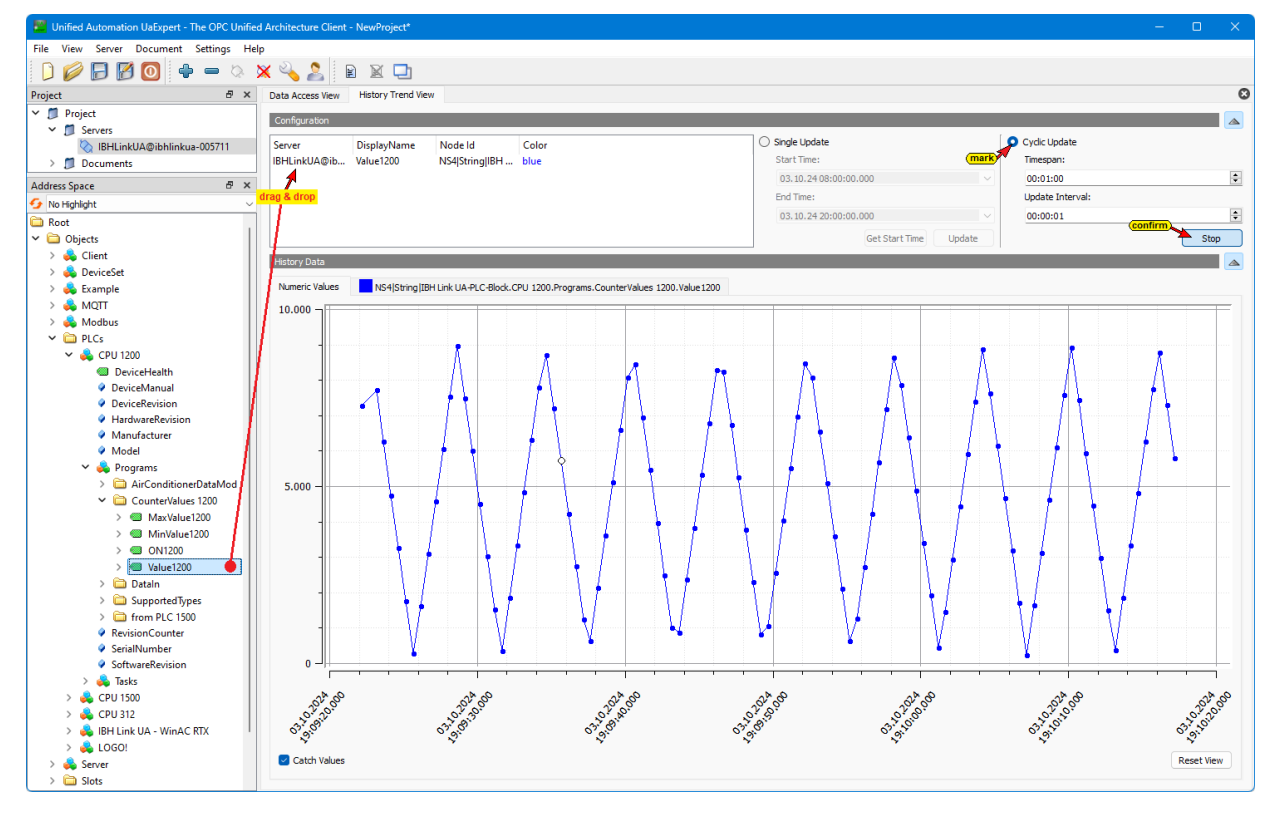